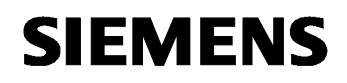

# 07 01 Wetterzentrale GPS 140C12

### Verwendung des Applikationsprogramms

5WG1 257-3AB61

| Produktfamilie: | Sensoren                                                  |
|-----------------|-----------------------------------------------------------|
| Produkttyp:     | Wetterstationen                                           |
| Hersteller:     | Siemens                                                   |
| Produktname:    | Wetterzentrale GPS AP 257/61                              |
| Beschreibung:   | Wetterzentrale für Temperatur, Helligkeit, Regen und Wind |

#### Inhalt

Bestellnummer:

| Funktionsbeschreibung                           | 2                                                                                                    |
|-------------------------------------------------|----------------------------------------------------------------------------------------------------|
| Merkmale                                        | 2                                                                                                    |
| Temperatursensor                                | 2                                                                                                    |
| Windsensor                                      | 2                                                                                                    |
| Regensensor                                     | 3                                                                                                    |
| Helligkeitssensoren                             | 3                                                                                                    |
| Sonnenstandsnachführung                         | 4                                                                                                    |
| Verhalten bei Busspannungsausfall/ - wiederkehr | 6                                                                                                    |
| Verhalten bei Ausfall der 24V-Netzspannung      | 6                                                                                                    |
| Kommunikationsobjekte                           | 7                                                                                                    |
| Funktionen (Objekte, Parameter)1                | 7                                                                                                    |
| Parameterseite "Allgemein"1                     | 7                                                                                                    |
| Parameter und Objekte "Messwerte"1              | 8                                                                                                    |
| Parameter und Objekte "Datum und Uhrzeit"2      | 3                                                                                                    |
| Parameter und Objekte "Sensorauswertung"2       | 5                                                                                                    |
| Parameter und Objekte "Fassade"                 | 3                                                                                                    |
| Parameter und Objekte "Schwellwertschalter"4    | 8                                                                                                    |
| Parameter und Objekte "Logikmodul"5             | 4                                                                                                    |
|                                                 | Funktionsbeschreibung       Merkmale         Temperatursensor       Temperatursensor         Windsensor       Regensensor         Helligkeitssensoren       Sonnenstandsnachführung         Verhalten bei Busspannungsausfall/ - wiederkehr       Verhalten bei Ausfall der 24V-Netzspannung         Kommunikationsobjekte       Funktionen (Objekte, Parameter)       1         Parameterseite "Allgemein"       1         Parameter und Objekte "Datum und Uhrzeit"       2         Parameter und Objekte "Sensorauswertung"       2         Parameter und Objekte "Schwellwertschalter"       3         Parameter und Objekte "Schwellwertschalter"       3         Parameter und Objekte "Schwellwertschalter"       5 |

### 07 01 Wetterzentrale GPS 140C12

### 1 Funktionsbeschreibung

Die Wetterzentrale GPS AP 257/61 enthält Sensoren zur Erfassung von Temperatur, Helligkeit aus 3 Richtungen, Regen und Windgeschwindigeit sowie die Auswerteelektronik und die Busankopplung. Die gemessenen Werte können auf den Bus gesendet werden.

Die Wetterzentrale GPS ist ein KNX-Gerät, das für die Montage auf oder an Gebäuden geeignet ist.

Der KNX-Bus wird über die Busklemme mit dem Gerät verbunden. Die Geräteelektronik wird über die Busspannung sowie die externe Hilfsspannung (24 V DC SELV) versorgt.

Die Wetterzentrale GPS besitzt folgende Funktionsblöcke:

- 10 Sensorauswertungen für Wind, Regen, Temperatur, Helligkeit
- 8 Fassaden mit Sonnenstandsnachführung
- 4 Schwellwertschalter (Prozent, 8- und 16-bit Wert, DPT 9.xxx (z.B. Temperatur, CO2, Helligkeit))
- 6 Logikmodule (UND, ODER, XOR)

Das Gerät wird mit der Engineering Tool Software (ETS) ab Version ETS 3f konfiguriert und in Betrieb genommen. Das Gerät benötigt das Applikationsprogramm "07 01 Wetterzentrale GPS 140C12" oder eine neuere Version.

#### 1.1 Merkmale

- Temperatur- / Wind- und Regensensor
- 3 eingebaute Helligkeitssensoren im 90° Abstand
- 2 Objekte für externe Helligkeitssensoren
- Integriertes GPS-Modul
- Anpassung der Lamellenstellung nach aktuellem Sonnenstand
- Sonnenschutzbereich sowohl horizontal (Azimut) als auch vertikal (Elevation) gradgenau einstellbar
- Sonnenschutz kann per Objekt temporär unterbrochen werden
- Sensorauswertung mit UND/ODER Verknüpfung der Wetterdaten
- Schwellwertschalter mit Verzögerung bei Über- und Unterschreitung
- Logikmodule mit 4 Eingangsobjekten
- Interne Verknüpfung mit Stati der Sensorauswertungen und Schwellwertschalter konfigurierbar

#### 1.2 Temperatursensor

Temperaturmessung: Normalerweise werden Temperaturen im Schatten gemessen. Die Wetterzentrale GPS dagegen wird typischerweise an Stellen mit Sonneneinstrahlung montiert. Durch diese Sonneneinstrahlung kann die gemessene Temperatur weit über der Temperatur im Schatten liegen.

#### 1.3 Windsensor

Da die Laufzeit der Sonnen- / Sichtschutzeinrichtungen (Jalousien, Rollladen usw.) mehrere Minuten betragen kann, sind diese bei plötzlich auftretenden Windböen nicht sofort geschützt. Daher ist die vom Behanghersteller maximal zulässige Windgeschwindigkeit beim Parametrieren der Windschwelle zu beachten und die Schwelle ggf. sicherheitshalber tiefer zu setzen.

Wenn der Wind frontal auf die Fassade auftrifft kann sich ein Luftstau ausbilden. Da die Wetterzentrale GPS AP 257/61 nur die direkt am Montageort herrschende Windgeschwindigkeit messen kann ist es möglich, dass der Messwert deutlich unter der tatsächlichen Windgeschwindigkeit liegt. Dies sollte bei der Einstellung der Windschwelle für frontal stark windexponierte Fassaden berücksichtigt werden. Als Alternative empfehlen wir in diesen Fällen eine Mastmontage.

### 07 01 Wetterzentrale GPS 140C12

#### 1.4 Regensensor

Regen kann erst dann erkannt werden, wenn der Regenfühler ausreichend benetzt ist. Es kann also zwischen den ersten Regentropfen eines Schauers und dem Zeitpunkt an dem Regen erkannt wird, auch abhängig von der Art des Regens, eine gewisse Verzögerung geben.

Es kann passieren dass bei geringem Regen der Sensor sehr schnell abtrocknet. Es wird empfohlen, die Sendeverzögerung nach Regenende" nicht unter 5 min (Standard 10 min) einzustellen, da sonst bei schwachem Regen in kurzen Abständen abwechselnd "Regen"/ "kein Regen" gemeldet wird.

Bei der empfindlichsten Einstellung des Regensensors, insbesondere wenn die Tauunterdrückung abgeschaltet ist, kann "Regen" erkannt werden, wenn eine hohe Luftfeuchte in Kombination mit einer hohen Temperatur herrscht. Falls dies unerwünscht ist, ist eine andere Einstellung zu wählen.

#### 1.5 Helligkeitssensoren

Die Wetterzentrale GPS AP 257/61 besitzt 3 eingebaute Helligkeitssensoren. Diese werden in der ETS Applikationssoftware als "Sensor vorne", "Sensor links" und "Sensor rechts" bezeichnet.

Diese Bezeichnungen gelten bei Vorderansicht des Gerätes, gemäß folgender Skizze:

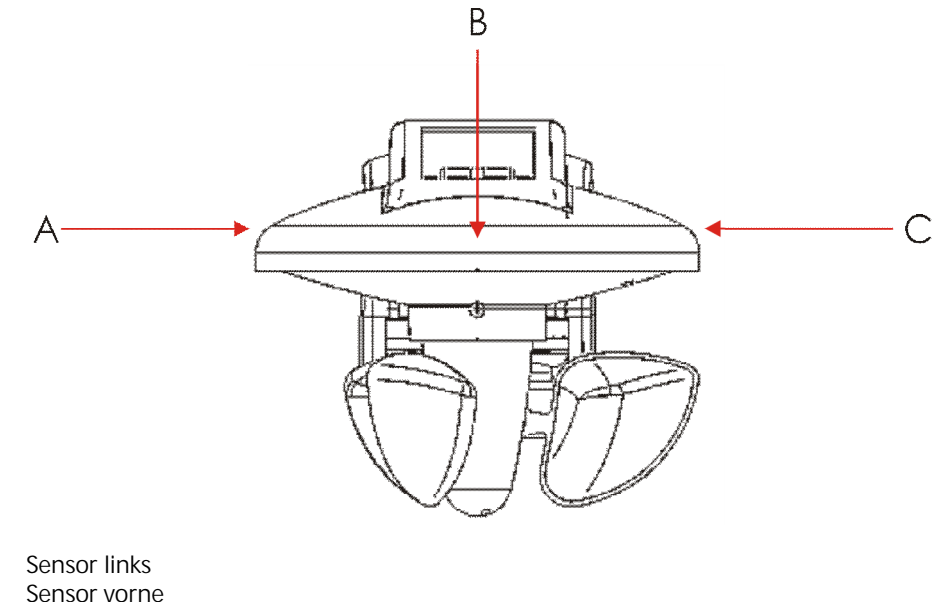

B: Sensor vorne

A:

C: Sensor rechts

Für Anwendungen im Helligkeitsbereich unter 100 lx, z.B. als Dämmerungsschalter, wird die Verwendung des vorderen Sensors empfohlen, da dieser in diesem Bereich eine feinere Auflösung als die anderen Sensoren besitzt.

Gamma <u>instabus</u> Applikationsprogrammbeschreibung

Februar 2017

### 07 01 Wetterzentrale GPS 140C12

#### 1.6 Sonnenstandsnachführung

Die Sonnenstandsnachführung ermöglicht die Ansteuerung der Jalousielamellen bzw. der Rollladen-/Markisenhöhe in Abhängigkeit der tatsächlichen Sonnenposition am Himmel.

Die Jalousielamellen werden dabei stets so positioniert, dass kein direktes Sonnenlicht eindringen kann und der Raum trotzdem möglichst hell bleibt.

Welcher Bereich der Fassade beschattet werden soll, kann über die Festlegung des Sonnenschutzbereiches definiert werden.

#### 1.6.1 <u>Sonnenschutzbereich</u>

Vor der Fassade beschreibt die Sonne einen Kreisausschnitt der, je nach Standort, Gebäudeausrichtung und Jahreszeit, bis zu maximal 180° betragen kann.

Der Sonnenschutzbereich ist der Abschnitt des Sonnenlaufes vor der Fassade, in dem ein Sonnenschutz erwünscht ist.

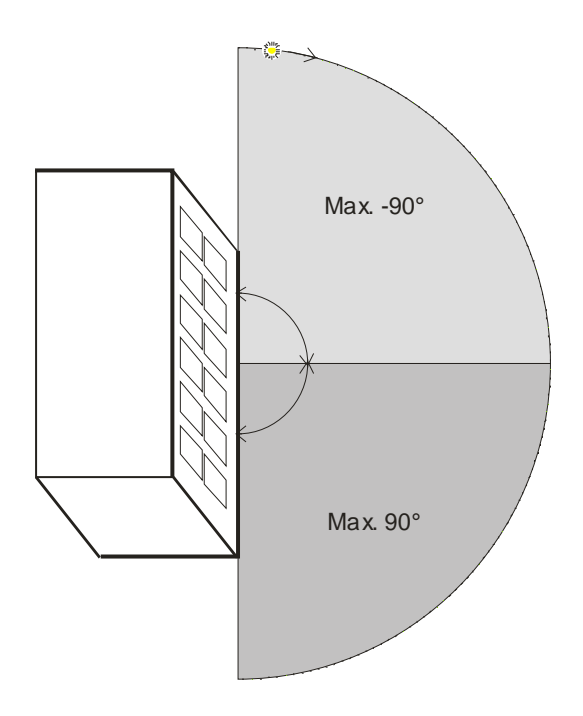

Dieser Winkel wird in zwei 90° Zonen untergeteilt:

- Die linke Zone (hellgrau) wird mit einem negativen Winkel (0 bis -90°) definiert.
- Die rechte Zone (dunkelgrau) mit einem positiven Winkel (0 bis 90°) definiert.

Die Festlegung dieser Zonen erfolgt mit den Parametern:

- Sonnenschutzbereich vor der Fassadenrichtung:
   Zone in der die Sonne (f
  ür einen Beobachter im Raum) zuerst erscheint. N
  ördlich des n
  ördlichen Wendekreises (Europa, N-Amerika, Russland usw.) ist das immer die linke Zone (hellgrau).
- Sonnenschutzbereich nach der Fassadenrichtung: Zweite Zone, die von der Sonne durchlaufen wird bevor sie später die Fassade verlässt. Nördlich des nördlichen Wendekreises ist das immer die rechte Zone (dunkelgrau).

Der größtmögliche Sonnenschutzbereich wird mit folgenden Werten erreicht:

- Sonnenschutzbereich vor der Fassadenrichtung: -90°
- Sonnenschutzbereich nach der Fassadenrichtung: 90°

Nur den linken Bereich beschatten:

- Sonnenschutzbereich vor der Fassadenrichtung: -90°
- Sonnenschutzbereich nach der Fassadenrichtung: 0°

Nur den rechten Bereich beschatten:

- Sonnenschutzbereich vor der Fassadenrichtung: 0°
- Sonnenschutzbereich nach der Fassadenrichtung: 90°

Durch gezielte Einstellung dieser beiden Parameter kann der gewünschte Sonnenschutzbereich genau angepasst werden.

- Die Eingabe 0° für eine Zone bewirkt dass diese nicht beschattet wird.
- Eine positive Winkelangabe für die linke Zone verringert zusätzlich die rechte Zone.
- Eine negative Winkelangabe für die rechte Zone verringert zusätzlich die linke Zone.

Im Beispiel unten soll der Sonnenschutzbereich 110° umfassen, wobei 40° die linke und 70° die rechte Zone belegen:

- Sonnenschutzbereich vor der Fassadenrichtung: -40°
- Sonnenschutzbereich nach der Fassadenrichtung: 70°

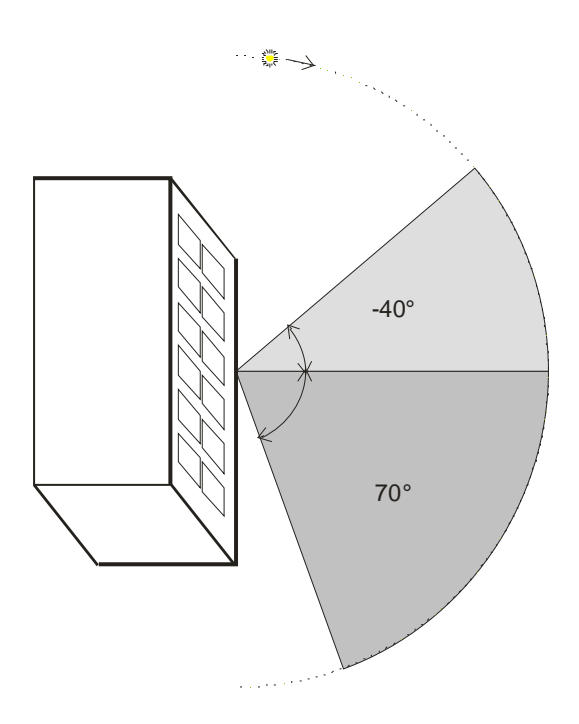

DS01

Gamma <u>instabus</u> Applikationsprogrammbeschreibung

Februar 2017

## 07 01 Wetterzentrale GPS 140C12

#### 1.7 Verhalten bei Busspannungsausfall/ - wiederkehr

Bei Busspannungsausfall sendet die Wetterzentrale keine Kommunikationsobjekte mehr. Bei Busspannungswiederkehr werden die parametrierten Aktionen ausgeführt und unabhängig von der Parametrierung die Werte aller Sensoren gesendet.

#### 1.8 Verhalten bei Ausfall der 24V-Netzspannung

Bei Ausfall der 24V-Netzspannung wird die Heizung des Regensensors inaktiv und demzufolge ist Taubildung möglich. Bei stärkerer Taubildung meldet der Regensensor Niederschlag. Eine entsprechende Fehlermeldung gibt es nicht.

### 2 Kommunikationsobjekte

Maximale Anzahl der Gruppenadressen: 254 Maximale Anzahl der Zuordnungen: 255

#### Hinweis

Anzahl und Bezeichnung der im ETS-Menü eingeblendeten Kommunikationsobjekte kann variieren, da sie von den Parametereinstellungen abhängt.

Das Applikationsprogramm ist ab Werk im Gerät geladen.

Das Gerät wird mit der Engineering Tool Software (ETS) ab Version ETS3f konfiguriert und in Betrieb genommen. Mit Hilfe der ETS können die spezifischen Parameter und Adressen vergeben und in das Busgerät übertragen werden.

Die nachfolgende Liste zeigt alle Objekte des Gerätes. Welche Objekte sichtbar und mit Gruppenadressen verknüpfbar sind, wird bestimmt durch die dem Eingang zugeordneten Parametereinstellungen und Funktionen.

Die Objekte und zugehörigen Parametereinstellungen werden in den nachfolgenden Kapiteln beschrieben.

| Nr. | Objektname                      | Funktion                     | Länge  | DPT    | Flags |
|-----|---------------------------------|------------------------------|--------|--------|-------|
| 0   | Helligkeitswert vorne           | Istwert                      | 2 byte | 9.004  | KLÜ   |
| 1   | Helligkeitswert links           | Istwert                      | 2 byte | 9.004  | KLÜ   |
| 2   | Helligkeitswert rechts          | Istwert                      | 2 byte | 9.004  | KLÜ   |
| 3   | Maximaler Helligkeitswert       | senden                       | 2 byte | 9.004  | KLÜ   |
| 4   | Temperaturwert                  | Istwert                      | 2 byte | 9.001  | KLÜ   |
|     | Windgeschwindigkeit (m/s)       | Istwert                      | 2 byte | 9.005  | KLÜ   |
| 5   | Windgeschwindigkeit (km/h)      | Istwert                      | 2 byte | 9.028  | KLÜ   |
|     | Windgeschwindigkeit (Bft)       | Istwert                      | 1 byte | 20.014 | KLÜ   |
| 6   | Niederschlagalarm               | EIN/ AUS                     | 1 bit  | 1.001  | KLÜ   |
| 8   | Uhrzeit                         | senden                       | 3 byte | 10.001 | KÜA   |
| 9   | Datum                           | senden                       | 3 byte | 11.001 | KÜA   |
| 10  | Zeitanfrage                     | starten                      | 1 bit  | 1.017  | KSA   |
| 11  | Störung GPS-Empfang             | senden (0 = Störung, 1 = OK) | 1 bit  | 1.002  | KÜA   |
| 12  | Elevation                       | senden                       | 4 byte | 14.007 | KLÜA  |
| 13  | Azimut                          | senden                       | 4 byte | 14.007 | KLÜA  |
| 15  | Temperatursensor Status         | senden (0 = OK, 1 = defekt)  | 1 bit  | 1.002  | KLÜA  |
| 18  | Externer Helligkeitswert 1 (lx) | Istwert                      | 2 byte | 9.004  | KLSA  |
| 19  | Externer Helligkeitswert 2 (lx) | Istwert                      | 2 byte | 9.004  | KLSA  |

### 07 01 Wetterzentrale GPS 140C12

| Nr. | Objektname                 | Funktion          | Länge  | DPT   | Flags |
|-----|----------------------------|-------------------|--------|-------|-------|
|     |                            | EIN/ AUS          | 1 bit  | 1.001 | KLÜ   |
| 20  | Sensorauswertung 1.1       | Wert              | 1 byte | 5.010 | KLÜ   |
|     |                            | Zwangsführung     | 2 bit  | 2.001 | KLÜ   |
|     |                            | EIN/ AUS          | 1 bit  | 1.001 | KLÜ   |
| 21  | Sensorauswertung 1.2       | Wert              | 1 byte | 5.010 | KLÜ   |
|     |                            | Zwangsführung     | 2 bit  | 2.001 | KLÜ   |
| 22  | Sancorouswortung 1 chorron | Sperren = 0       | 1 bit  | 1.003 | KLS   |
| 22  | Sensorausweitung i sperren | Sperren = 1       | 1 bit  | 1.003 | KLS   |
| 22  | Sensorauswertung 1 -       | vorgeben/abfragen | 2 byte | 9.004 | KLSÜ  |
| 23  | Helligkeitsschwelle        | abfragen          | 2 byte | 9.004 | KLÜ   |
|     |                            | EIN/ AUS          | 1 bit  | 1.001 | KLÜ   |
| 24  | Sensorauswertung 2.1       | Wert              | 1 byte | 5.010 | KLÜ   |
|     |                            | Zwangsführung     | 2 bit  | 2.001 | KLÜ   |
|     | Sensorauswertung 2.2       | EIN/ AUS          | 1 bit  | 1.001 | KLÜ   |
| 25  |                            | Wert              | 1 byte | 5.010 | KLÜ   |
|     |                            | Zwangsführung     | 2 bit  | 2.001 | KLÜ   |
| 24  | Sensorauswertung 2 sperren | Sperren = 0       | 1 bit  | 1.003 | KLS   |
| 20  |                            | Sperren = 1       | 1 bit  | 1.003 | KLS   |
| 27  | Sensorauswertung 2 -       | vorgeben/abfragen | 2 byte | 9.004 | KLSÜ  |
| 27  | Helligkeitsschwelle        | abfragen          | 2 byte | 9.004 | KLÜ   |
|     |                            | EIN/ AUS          | 1 bit  | 1.001 | KLÜ   |
| 28  | Sensorauswertung 3.1       | Wert              | 1 byte | 5.010 | KLÜ   |
|     |                            | Zwangsführung     | 2 bit  | 2.001 | KLÜ   |
|     |                            | EIN/ AUS          | 1 bit  | 1.001 | KLÜ   |
| 29  | Sensorauswertung 3.2       | Wert              | 1 byte | 5.010 | KLÜ   |
|     |                            | Zwangsführung     | 2 bit  | 2.001 | KLÜ   |
| 20  | Sonsorauswortung 2 sporron | Sperren = 0       | 1 bit  | 1.003 | KLS   |
| 30  | Sensorauswertung 5 sperren | Sperren = 1       | 1 bit  | 1.003 | KLS   |
| 21  | Sensorauswertung 3 -       | vorgeben/abfragen | 2 byte | 9.004 | KLSÜ  |
| 51  | Helligkeitsschwelle        | abfragen          | 2 byte | 9.004 | KLÜ   |
|     |                            | EIN/ AUS          | 1 bit  | 1.001 | KLÜ   |
| 32  | Sensorauswertung 4.1       | Wert              | 1 byte | 5.010 | KLÜ   |
|     |                            | Zwangsführung     | 2 bit  | 2.001 | KLÜ   |
|     |                            | EIN/ AUS          | 1 bit  | 1.001 | KLÜ   |
| 33  | Sensorauswertung 4.2       | Wert              | 1 byte | 5.010 | KLÜ   |
|     |                            | Zwangsführung     | 2 bit  | 2.001 | KLÜ   |

Update: http://www.siemens.de/gamma-td

# 07 01 Wetterzentrale GPS 140C12

| Nr. | Objektname                                  | Funktion          | Länge  | DPT   | Flags |
|-----|---------------------------------------------|-------------------|--------|-------|-------|
| 24  |                                             | Sperren = 0       | 1 bit  | 1.003 | KLS   |
| 34  | Sensorausiver turiy 4 sperreri              | Sperren = 1       | 1 bit  | 1.003 | KLS   |
| 25  | Sensorauswertung 4 -<br>Helligkeitsschwelle | vorgeben/abfragen | 2 byte | 9.004 | KLSÜ  |
| 35  |                                             | abfragen          | 2 byte | 9.004 | KLÜ   |
|     |                                             | EIN/ AUS          | 1 bit  | 1.001 | KLÜ   |
| 36  | Sensorauswertung 5.1                        | Wert              | 1 byte | 5.010 | KLÜ   |
|     |                                             | Zwangsführung     | 2 bit  | 2.001 | KLÜ   |
|     |                                             | EIN/ AUS          | 1 bit  | 1.001 | KLÜ   |
| 37  | Sensorauswertung 5.2                        | Wert              | 1 byte | 5.010 | KLÜ   |
|     |                                             | Zwangsführung     | 2 bit  | 2.001 | KLÜ   |
| 20  | Soncorauswortung E sporron                  | Sperren = 0       | 1 bit  | 1.003 | KLS   |
| 30  | Sensorausweitung 5 sperren                  | Sperren = 1       | 1 bit  | 1.003 | KLS   |
| 20  | Sensorauswertung 5 -                        | vorgeben/abfragen | 2 byte | 9.004 | KLSÜ  |
| 39  | Helligkeitsschwelle                         | abfragen          | 2 byte | 9.004 | KLÜ   |
|     | Sensorauswertung 6.1                        | EIN/ AUS          | 1 bit  | 1.001 | KLÜ   |
| 40  |                                             | Wert              | 1 byte | 5.010 | KLÜ   |
|     |                                             | Zwangsführung     | 2 bit  | 2.001 | KLÜ   |
|     | Sensorauswertung 6.2                        | EIN/ AUS          | 1 bit  | 1.001 | KLÜ   |
| 41  |                                             | Wert              | 1 byte | 5.010 | KLÜ   |
|     |                                             | Zwangsführung     | 2 bit  | 2.001 | KLÜ   |
| 12  | Soncorauswortung 6 sporron                  | Sperren = 0       | 1 bit  | 1.003 | KLS   |
| 42  | Sensorauswei tung o sperren                 | Sperren = 1       | 1 bit  | 1.003 | KLS   |
| 12  | Sensorauswertung 6 -                        | vorgeben/abfragen | 2 byte | 9.004 | KLSÜ  |
| 43  | Helligkeitsschwelle                         | abfragen          | 2 byte | 9.004 | KLÜ   |
|     |                                             | EIN/ AUS          | 1 bit  | 1.001 | KLÜ   |
| 44  | Sensorauswertung 7.1                        | Wert              | 1 byte | 5.010 | KLÜ   |
|     |                                             | Zwangsführung     | 2 bit  | 2.001 | KLÜ   |
|     |                                             | EIN/ AUS          | 1 bit  | 1.001 | KLÜ   |
| 45  | Sensorauswertung 7.2                        | Wert              | 1 byte | 5.010 | KLÜ   |
|     |                                             | Zwangsführung     | 2 bit  | 2.001 | KLÜ   |
| 16  | Soncorauswortung 7 sporron                  | Sperren = 0       | 1 bit  | 1.003 | KLS   |
| 40  | sensorausweitung / sperren                  | Sperren = 1       | 1 bit  | 1.003 | KLS   |
| 47  | Sensorauswertung 7 -                        | vorgeben/abfragen | 2 byte | 9.004 | KLSÜ  |
| 4/  | Helligkeitsschwelle                         | abfragen          | 2 byte | 9.004 | KLÜ   |

DS01

## 07 01 Wetterzentrale GPS 140C12

| Nr. | Objektname                                | Funktion                        | Länge  | DPT    | Flags |
|-----|-------------------------------------------|---------------------------------|--------|--------|-------|
|     |                                           | EIN/ AUS                        | 1 bit  | 1.001  | KLÜ   |
| 48  | Sensorauswertung 8.1                      | Wert                            | 1 byte | 5.010  | KLÜ   |
|     |                                           | Zwangsführung                   | 2 bit  | 2.001  | KLÜ   |
|     |                                           | EIN/ AUS                        | 1 bit  | 1.001  | KLÜ   |
| 49  | Sensorauswertung 8.2                      | Wert                            | 1 byte | 5.010  | KLÜ   |
|     |                                           | Zwangsführung                   | 2 bit  | 2.001  | KLÜ   |
| 50  |                                           | Sperren = 0                     | 1 bit  | 1.003  | KLS   |
| 50  | Sensorauswertung 8 sperren                | Sperren = 1                     | 1 bit  | 1.003  | KLS   |
| Γ1  |                                           | vorgeben/abfragen               | 2 byte | 9.004  | KLSÜ  |
| 51  | Sensorauswertung 8 - Heiligkeitsschweile  | abfragen                        | 2 byte | 9.004  | KLÜ   |
|     |                                           | EIN/ AUS                        | 1 bit  | 1.001  | KLÜ   |
| 52  | Sensorauswertung 9.1                      | Wert                            | 1 byte | 5.010  | KLÜ   |
|     |                                           | Zwangsführung                   | 2 bit  | 2.001  | KLÜ   |
|     |                                           | EIN/ AUS                        | 1 bit  | 1.001  | KLÜ   |
| 53  | Sensorauswertung 9.2                      | Wert                            | 1 byte | 5.010  | KLÜ   |
|     |                                           | Zwangsführung                   | 2 bit  | 2.001  | KLÜ   |
| E 4 | Sensorauswertung 9 sperren                | Sperren = 0                     | 1 bit  | 1.003  | KLS   |
| 54  |                                           | Sperren = 1                     | 1 bit  | 1.003  | KLS   |
|     | Sensorauswertung 9 - Helligkeitsschwelle  | vorgeben/abfragen               | 2 byte | 9.004  | KLSÜ  |
| 55  |                                           | abfragen                        | 2 byte | 9.004  | KLÜ   |
|     | Sensorauswertung 10.1                     | EIN/ AUS                        | 1 bit  | 1.001  | KLÜ   |
| 56  |                                           | Wert                            | 1 byte | 5.010  | KLÜ   |
|     |                                           | Zwangsführung                   | 2 bit  | 2.001  | KLÜ   |
|     |                                           | EIN/ AUS                        | 1 bit  | 1.001  | KLÜ   |
| 57  | Sensorauswertung 10.2                     | Wert                            | 1 byte | 5.010  | KLÜ   |
|     |                                           | Zwangsführung                   | 2 bit  | 2.001  | KLÜ   |
| EO  | Sonsorauswortung 10 sporron               | Sperren = 0                     | 1 bit  | 1.003  | KLS   |
| 50  | Sensorausweitung to spenen                | Sperren = 1                     | 1 bit  | 1.003  | KLS   |
| 50  | Sonsorauswortung 10 Holligkoitsschwollo   | vorgeben/abfragen               | 2 byte | 9.004  | KLSÜ  |
| 59  | Sensorauswei lung 10 - Heingkeitsschweile | abfragen                        | 2 byte | 9.004  | KLÜ   |
| 60  | Fassade 1 - auf/ab                        | auf/ab                          | 1 bit  | 1.008  | KÜ    |
| 61  | Fassade 1 - Sonnenschutzstellung in %     | anfahren                        | 1 byte | 5.001  | KLÜ   |
|     | Fassade 1 - Szene                         | senden                          | 1 byte | 17.001 | KLÜ   |
| 62  | Fassade 1 - Lamellenstellung in %         | anfahren                        | 1 byte | 5.001  | KLÜ   |
| 63  | Fassade 1 - Sonnenautomatik               | 0=Automatik AUS<br>1=Autom. EIN | 1 bit  | 1.001  | KLS   |
| 64  | Fassade 1 - Steuerung sperren/ freigeben  | empfangen                       | 1 bit  | 1.003  | KLSA  |

Update: http://www.siemens.de/gamma-td

| Nr. | Objektname                               | Funktion                        | Länge  | DPT    | Flags |
|-----|------------------------------------------|---------------------------------|--------|--------|-------|
| 65  | Fassade 1 - Sicherheit                   | Eingang                         | 1 bit  | 1.001  | KLS   |
| 66  | Fassade 1 - Dämmerungsschwelle           | senden/empfangen                | 2 byte | 9.004  | KLSÜA |
| 67  | Fassade 1 - Helligkeitsschwelle          | senden/empfangen                | 2 byte | 9.004  | KLSÜA |
| 68  | Fassade 2 - auf/ab                       | auf/ ab                         | 1 bit  | 1.008  | KÜ    |
| 60  | Fassade 2 - Sonnenschutzstellung in %    | anfahren                        | 1 byte | 5.001  | KLÜ   |
| 09  | Fassade 2 - Szene                        | senden                          | 1 byte | 17.001 | KLÜ   |
| 70  | Fassade 2 - Lamellenstellung in %        | anfahren                        | 1 byte | 5.001  | KLÜ   |
| 71  | Fassade 2 - Sonnenautomatik              | 0=Automatik AUS<br>1=Autom. EIN | 1 bit  | 1.001  | KLS   |
| 72  | Fassade 2 - Steuerung sperren/ freigeben | empfangen                       | 1 bit  | 1.003  | KLSA  |
| 73  | Fassade 2 - Sicherheit                   | Eingang                         | 1 bit  | 1.001  | KLS   |
| 74  | Fassade 2 - Dämmerungsschwelle           | senden/empfangen                | 2 byte | 9.004  | KLSÜA |
| 75  | Fassade 2 - Helligkeitsschwelle          | senden/empfangen                | 2 byte | 9.004  | KLSÜA |
| 76  | Fassade 3 - auf/ab                       | auf/ ab                         | 1 bit  | 1.008  | KÜ    |
| 77  | Fassade 3 - Sonnenschutzstellung in %    | anfahren                        | 1 byte | 5.001  | KLÜ   |
| ,,  | Fassade 3 - Szene                        | senden                          | 1 byte | 17.001 | KLÜ   |
| 78  | Fassade 3 - Lamellenstellung in %        | anfahren                        | 1 byte | 5.001  | KLÜ   |
| 79  | Fassade 3 - Sonnenautomatik              | 0=Automatik AUS<br>1=Autom. EIN | 1 bit  | 1.001  | KLS   |
| 80  | Fassade 3 - Steuerung sperren/ freigeben | empfangen                       | 1 bit  | 1.003  | KLSA  |
| 81  | Fassade 3 - Sicherheit                   | Eingang                         | 1 bit  | 1.001  | KLS   |
| 82  | Fassade 3 - Dämmerungsschwelle           | senden/empfangen                | 2 byte | 9.004  | KLSÜA |
| 83  | Fassade 3 - Helligkeitsschwelle          | senden/empfangen                | 2 byte | 9.004  | KLSÜA |
|     |                                          | Prozent                         | 1 byte | 5.001  | KLS   |
| 04  | Schwollwortscholter 1 Eingang            | 0255                            | 1 byte | 5.010  | KLS   |
| 04  | Schweinweitschafter 1 - Eingang          | 065535                          | 2 byte | 7.001  | KLS   |
|     |                                          | DPT 9.xxx Wert                  | 2 byte | 9.xxx  | KLS   |
| 0.5 | Cabually artachaltar 1 an arran          | Sperren = 0                     | 1 bit  | 1.003  | KLS   |
| 85  | Schweilwertschälter Tsperren             | Sperren = 1                     | 1 bit  | 1.003  | KLS   |
|     |                                          | schalten                        | 1 bit  | 1.001  | KLÜ   |
| 86  | Schwellwertschalter 1.1                  | Wert                            | 1 byte | 5.010  | KLÜ   |
|     |                                          | Zwangsführung                   | 2 bit  | 2.001  | KLÜ   |
|     |                                          | schalten                        | 1 bit  | 1.001  | KLÜ   |
| 87  | Schwellwertschalter 1.2                  | Wert                            | 1 byte | 5.010  | KLÜ   |
|     |                                          | Zwangsführung                   | 2 bit  | 2.001  | KLÜ   |

## 07 01 Wetterzentrale GPS 140C12

| Nr. | Objektname                          | Funktion       | Länge  | DPT   | Flags |
|-----|-------------------------------------|----------------|--------|-------|-------|
|     |                                     | Prozent        | 1 byte | 5.001 | KLS   |
|     |                                     | 0255           | 1 byte | 5.010 | KLS   |
| 88  | Schweilwertschalter 2 - Eingang     | 065535         | 2 byte | 7.001 | KLS   |
|     |                                     | DPT 9.xxx Wert | 2 byte | 9.xxx | KLS   |
| 00  | Saburally variable it or 2 an arran | Sperren = 0    | 1 bit  | 1.003 | KLS   |
| 89  | schwenwertschalter z sperren        | Sperren = 1    | 1 bit  | 1.003 | KLS   |
|     |                                     | schalten       | 1 bit  | 1.001 | KLÜ   |
| 90  | Schwellwertschalter 2.1             | Wert           | 1 byte | 5.010 | KLÜ   |
|     |                                     | Zwangsführung  | 2 bit  | 2.001 | KLÜ   |
|     |                                     | schalten       | 1 bit  | 1.001 | KLÜ   |
| 91  | Schwellwertschalter 2.2             | Wert           | 1 byte | 5.010 | KLÜ   |
|     |                                     | Zwangsführung  | 2 bit  | 2.001 | KLÜ   |
|     |                                     | Prozent        | 1 byte | 5.001 | KLS   |
| 00  | Schwellwertschalter 3 - Eingang     | 0255           | 1 byte | 5.010 | KLS   |
| 92  |                                     | 065535         | 2 byte | 7.001 | KLS   |
|     |                                     | DPT 9.xxx Wert | 2 byte | 9.xxx | KLS   |
| 02  | Sabwallwartsabaltar 2 aparrap       | Sperren = 0    | 1 bit  | 1.003 | KLS   |
| 93  | Schwellwertschalter 3 sperren       | Sperren = 1    | 1 bit  | 1.003 | KLS   |
|     |                                     | schalten       | 1 bit  | 1.001 | KLÜ   |
| 94  | Schwellwertschalter 3.1             | Wert           | 1 byte | 5.010 | KLÜ   |
|     |                                     | Zwangsführung  | 2 bit  | 2.001 | KLÜ   |
|     |                                     | schalten       | 1 bit  | 1.001 | KLÜ   |
| 95  | Schwellwertschalter 3.2             | Wert           | 1 byte | 5.010 | KLÜ   |
|     |                                     | Zwangsführung  | 2 bit  | 2.001 | KLÜ   |
|     |                                     | Prozent        | 1 byte | 5.001 | KLS   |
| 0/  | Sebually artachelter 4 Finanza      | 0255           | 1 byte | 5.010 | KLS   |
| 90  | schwenwertschafter 4 - Eingang      | 065535         | 2 byte | 7.001 | KLS   |
|     |                                     | DPT 9.xxx Wert | 2 byte | 9.xxx | KLS   |
| 07  | Sebually artachelter 4 anarran      | Sperren = 0    | 1 bit  | 1.003 | KLS   |
| 97  | Schwenweitschalter 4 sperren        | Sperren = 1    | 1 bit  | 1.003 | KLS   |
|     |                                     | schalten       | 1 bit  | 1.001 | KLÜ   |
| 98  | Schwellwertschalter 4.1             | Wert           | 1 byte | 5.010 | KLÜ   |
|     |                                     | Zwangsführung  | 2 bit  | 2.001 | KLÜ   |

Update: http://www.siemens.de/gamma-td

DS01

Siemens AG Building Technologies Division Control Products and Systems Postfach 10 09 53, D-93009 Regensburg

| Nr. | Objektname               | Funktion      | Länge  | DPT   | Flags |
|-----|--------------------------|---------------|--------|-------|-------|
|     | Schwellwertschalter 4.2  | schalten      | 1 bit  | 1.001 | KLÜ   |
| 99  |                          | Wert          | 1 byte | 5.010 | KLÜ   |
|     |                          | Zwangsführung | 2 bit  | 2.001 | KLÜ   |
| 100 | Logikmodul 1 – Eingang 1 | EIN/ AUS      | 1 bit  | 1.002 | KLSA  |
| 101 | Logikmodul 1 – Eingang 2 | EIN/ AUS      | 1 bit  | 1.002 | KLSA  |
| 102 | Logikmodul 1 – Eingang 3 | EIN/ AUS      | 1 bit  | 1.002 | KLSA  |
| 103 | Logikmodul 1 – Eingang 4 | EIN/ AUS      | 1 bit  | 1.002 | KLSA  |
| 104 | Logikmodul 1 sporron     | Sperren = 0   | 1 bit  | 1.003 | KLS   |
| 104 | Logikmodul i sperren     | Sperren = 1   | 1 bit  | 1.003 | KLS   |
|     |                          | schalten      | 1 bit  | 1.001 | KLÜ   |
| 105 | Logikmodul 1.1           | Wert          | 1 byte | 5.010 | KLÜ   |
|     |                          | Zwangsführung | 2 bit  | 2.001 | KLÜ   |
|     | Logikmodul 1.2           | schalten      | 1 bit  | 1.001 | KLÜ   |
| 106 |                          | Wert          | 1 byte | 5.010 | KLÜ   |
|     |                          | Zwangsführung | 2 bit  | 2.001 | KLÜ   |
| 107 | Logikmodul 2 – Eingang 1 | EIN/ AUS      | 1 bit  | 1.002 | KLSA  |
| 108 | Logikmodul 2 – Eingang 2 | EIN/ AUS      | 1 bit  | 1.002 | KLSA  |
| 109 | Logikmodul 2 – Eingang 3 | EIN/ AUS      | 1 bit  | 1.002 | KLSA  |
| 110 | Logikmodul 2 – Eingang 4 | EIN/ AUS      | 1 bit  | 1.002 | KLSA  |
| 111 |                          | Sperren = 0   | 1 bit  | 1.003 | KLS   |
|     |                          | Sperren = 1   | 1 bit  | 1.003 | KLS   |
|     |                          | schalten      | 1 bit  | 1.001 | KLÜ   |
| 112 | Logikmodul 2.1           | Wert          | 1 byte | 5.010 | KLÜ   |
|     |                          | Zwangsführung | 2 bit  | 2.001 | KLÜ   |
|     |                          | schalten      | 1 bit  | 1.001 | KLÜ   |
| 113 | Logikmodul 2.2           | Wert          | 1 byte | 5.010 | KLÜ   |
|     |                          | Zwangsführung | 2 bit  | 2.001 | KLÜ   |
| 114 | Logikmodul 3 – Eingang 1 | EIN/ AUS      | 1 bit  | 1.002 | KLSA  |
| 115 | Logikmodul 3 – Eingang 2 | EIN/ AUS      | 1 bit  | 1.002 | KLSA  |
| 116 | Logikmodul 3 – Eingang 3 | EIN/ AUS      | 1 bit  | 1.002 | KLSA  |
| 117 | Logikmodul 3 – Eingang 4 | EIN/ AUS      | 1 bit  | 1.002 | KLSA  |
| 110 | Logikmodul 3 sporrep     | Sperren = 1   | 1 bit  | 1.003 | KLS   |
| 118 | Logikmoaul 3 sperren     | Sperren = 0   | 1 bit  | 1.003 | KLS   |

### 07 01 Wetterzentrale GPS 140C12

| Nr. | Objektname               | Funktion      | Länge  | DPT   | Flags |
|-----|--------------------------|---------------|--------|-------|-------|
|     |                          | schalten      | 1 bit  | 1.001 | KLÜ   |
| 119 | Logikmodul 3.1           | Wert          | 1 byte | 5.010 | KLÜ   |
|     |                          | Zwangsführung | 2 bit  | 2.001 | KLÜ   |
|     |                          | schalten      | 1 bit  | 1.001 | KLÜ   |
| 120 | Logikmodul 3.2           | Wert          | 1 byte | 5.010 | KLÜ   |
|     |                          | Zwangsführung | 2 bit  | 2.001 | KLÜ   |
| 121 | Logikmodul 4 – Eingang 1 | EIN/ AUS      | 1 bit  | 1.002 | KLSA  |
| 122 | Logikmodul 4 – Eingang 2 | EIN/ AUS      | 1 bit  | 1.002 | KLSA  |
| 123 | Logikmodul 4 – Eingang 3 | EIN/ AUS      | 1 bit  | 1.002 | KLSA  |
| 124 | Logikmodul 4 – Eingang 4 | EIN/ AUS      | 1 bit  | 1.002 | KLSA  |
| 105 |                          | Sperren = 0   | 1 bit  | 1.003 | KLS   |
| 125 | Logikmodul 4 sperren     | Sperren = 1   | 1 bit  | 1.003 | KLS   |
|     |                          | schalten      | 1 bit  | 1.001 | KLÜ   |
| 126 | Logikmodul 4.1           | Wert          | 1 byte | 5.010 | KLÜ   |
|     |                          | Zwangsführung | 2 bit  | 2.001 | KLÜ   |
|     | Logikmodul 4.2           | schalten      | 1 bit  | 1.001 | KLÜ   |
| 127 |                          | Wert          | 1 byte | 5.010 | KLÜ   |
|     |                          | Zwangsführung | 2 bit  | 2.001 | KLÜ   |
| 128 | Logikmodul 5 – Eingang 1 | EIN/ AUS      | 1 bit  | 1.002 | KLSA  |
| 129 | Logikmodul 5 – Eingang 2 | EIN/ AUS      | 1 bit  | 1.002 | KLSA  |
| 130 | Logikmodul 5 – Eingang 3 | EIN/ AUS      | 1 bit  | 1.002 | KLSA  |
| 131 | Logikmodul 5 – Eingang 4 | EIN/ AUS      | 1 bit  | 1.002 | KLSA  |
| 122 | Logikmodul 5 sporron     | Sperren = 0   | 1 bit  | 1.003 | KLS   |
| 132 | Logikmodul 5 sperren     | Sperren = 1   | 1 bit  | 1.003 | KLS   |
|     |                          | schalten      | 1 bit  | 1.001 | KLÜ   |
| 133 | Logikmodul 5.1           | Wert          | 1 byte | 5.010 | KLÜ   |
|     |                          | Zwangsführung | 2 bit  | 2.001 | KLÜ   |
|     |                          | schalten      | 1 bit  | 1.001 | KLÜ   |
| 134 | Logikmodul 5.2           | Wert          | 1 byte | 5.010 | KLÜ   |
|     |                          | Zwangsführung | 2 bit  | 2.001 | KLÜ   |
| 135 | Logikmodul 6 – Eingang 1 | EIN/ AUS      | 1 bit  | 1.002 | KLSA  |
| 136 | Logikmodul 6 – Eingang 2 | EIN/ AUS      | 1 bit  | 1.002 | KLSA  |
| 137 | Logikmodul 6 – Eingang 3 | EIN/ AUS      | 1 bit  | 1.002 | KLSA  |
| 138 | Logikmodul 6 – Eingang 4 | EIN/ AUS      | 1 bit  | 1.002 | KLSA  |

Update: http://www.siemens.de/gamma-td

DS01

| Nr.   | Objektname                               | Funktion                        | Länge  | DPT    | Flags |
|-------|------------------------------------------|---------------------------------|--------|--------|-------|
| 100   |                                          | Sperren = 0                     | 1 bit  | 1.003  | KLS   |
| 139   | Logikmodul o sperren                     | Sperren = 1                     | 1 bit  | 1.003  | KLS   |
|       |                                          | schalten                        | 1 bit  | 1.001  | KLÜ   |
| 140   | Logikmodul 6.1                           | Wert                            | 1 byte | 5.010  | KLÜ   |
|       |                                          | Zwangsführung                   | 2 bit  | 2.001  | KLÜ   |
|       |                                          | schalten                        | 1 bit  | 1.001  | KLÜ   |
| 141   | Logikmodul 6.2                           | Wert                            | 1 byte | 5.010  | KLÜ   |
|       |                                          | Zwangsführung                   | 2 bit  | 2.001  | KLÜ   |
| 142   | GPS Breitengrad                          | senden                          | 4 byte | 14.007 | KLÜA  |
| 143   | GPS Längengrad                           | senden                          | 4 byte | 14.007 | KLÜA  |
| 144   | UTC Zeit                                 | senden                          | 3 byte | 10.001 | KLSÜA |
| 145   | UTC Datum                                | senden                          | 3 byte | 11.001 | KLSÜA |
| 146   | Fassade 4 auf/ab                         | auf/ ab                         | 1 bit  | 1.008  | KÜ    |
| 1 4 7 | Fassade 4 - Sonnenschutzstellung in %    | anfahren                        | 1 byte | 5.001  | KLÜ   |
| 147   | Fassade 4 - Szene                        | senden                          | 1 byte | 17.001 | KLÜ   |
| 148   | Fassade 4 - Lamellenstellung in %        | anfahren                        | 1 byte | 5.001  | KLÜ   |
| 149   | Fassade 4 - Sonnenautomatik              | 0=Automatik AUS<br>1=Autom. EIN | 1 bit  | 1.001  | KLS   |
| 150   | Fassade 4 - Steuerung sperren/ freigeben | empfangen                       | 1 bit  | 1.003  | KLSA  |
| 151   | Fassade 4 - Sicherheit                   | Eingang                         | 1 bit  | 1.001  | KLS   |
| 152   | Fassade 4 - Dämmerungsschwelle           | senden/empfangen                | 2 byte | 9.004  | KLSÜA |
| 153   | Fassade 4 - Helligkeitsschwelle          | senden/empfangen                | 2 byte | 9.004  | KLSÜA |
| 154   | Fassade 5 - auf/ab                       | auf/ ab                         | 1 bit  | 1.008  | KÜ    |
| 165   | Fassade 5 - Sonnenschutzstellung in %    | anfahren                        | 1 byte | 5.001  | KLÜ   |
| 100   | Fassade 5 - Szene                        | senden                          | 1 byte | 17.001 | KLÜ   |
| 156   | Fassade 5 - Lamellenstellung in %        | anfahren                        | 1 byte | 5.001  | KLÜ   |
| 157   | Fassade 5 - Sonnenautomatik              | 0=Automatik AUS<br>1=Autom. EIN | 1 bit  | 1.001  | KLS   |
| 158   | Fassade 5 - Steuerung sperren/ freigeben | empfangen                       | 1 bit  | 1.003  | KLSA  |
| 159   | Fassade 5 - Sicherheit                   | Eingang                         | 1 bit  | 1.001  | KLS   |
| 160   | Fassade 5 - Dämmerungsschwelle           | senden/empfangen                | 2 byte | 9.004  | KLSÜA |
| 161   | Fassade 5 - Helligkeitsschwelle          | senden/empfangen                | 2 byte | 9.004  | KLSÜA |
| 162   | Fassade 6 - auf/ab                       | auf/ ab                         | 1 bit  | 1.008  | KÜ    |
| 162   | Fassade 6 - Sonnenschutzstellung in %    | anfahren                        | 1 byte | 5.001  | KLÜ   |
| 105   | Fassade 6 - Szene                        | senden                          | 1 byte | 17.001 | KLÜ   |
| 164   | Fassade 6 - Lamellenstellung in %        | anfahren                        | 1 byte | 5.001  | KLÜ   |

Gamma <u>instabus</u> Applikationsprogrammbeschreibung

Februar 2017

| Nr. | Objektname                               | Funktion                        | Länge  | DPT    | Flags |
|-----|------------------------------------------|---------------------------------|--------|--------|-------|
| 165 | Fassade 6 - Sonnenautomatik              | 0=Automatik AUS<br>1=Autom. EIN | 1 bit  | 1.001  | KLS   |
| 166 | Fassade 6 - Steuerung sperren/ freigeben | empfangen                       | 1 bit  | 1.003  | KLSA  |
| 167 | Fassade 6 - Sicherheit                   | Eingang                         | 1 bit  | 1.001  | KLS   |
| 168 | Fassade 6 - Dämmerungsschwelle           | senden/empfangen                | 2 byte | 9.004  | KLSÜA |
| 169 | Fassade 6 - Helligkeitsschwelle          | senden/empfangen                | 2 byte | 9.004  | KLSÜA |
| 170 | Fassade 7 - auf/ab                       | auf/ ab                         | 1 bit  | 1.008  | KÜ    |
| 171 | Fassade 7 - Sonnenschutzstellung in %    | anfahren                        | 1 byte | 5.001  | KLÜ   |
| 1/1 | Fassade 7 - Szene                        | senden                          | 1 byte | 17.001 | KLÜ   |
| 172 | Fassade 7 - Lamellenstellung in %        | anfahren                        | 1 byte | 5.001  | KLÜ   |
| 173 | Fassade 7 - Sonnenautomatik              | 0=Automatik AUS<br>1=Autom. EIN | 1 bit  | 1.001  | KLS   |
| 174 | Fassade 7 - Steuerung sperren/ freigeben | empfangen                       | 1 bit  | 1.003  | KLSA  |
| 175 | Fassade 7 - Sicherheit                   | Eingang                         | 1 bit  | 1.001  | KLS   |
| 176 | Fassade 7 - Dämmerungsschwelle           | senden/empfangen                | 2 byte | 9.004  | KLSÜA |
| 177 | Fassade 7 - Helligkeitsschwelle          | senden/empfangen                | 2 byte | 9.004  | KLSÜA |
| 178 | Fassade 8 - auf/ab                       | auf/ ab                         | 1 bit  | 1.008  | KÜ    |
| 170 | Fassade 8 - Sonnenschutzstellung in %    | anfahren                        | 1 byte | 5.001  | KLÜ   |
| 1/9 | Fassade 8 - Szene                        | senden                          | 1 byte | 17.001 | KLÜ   |
| 180 | Fassade 8 - Lamellenstellung in %        | anfahren                        | 1 byte | 5.001  | KLÜ   |
| 181 | Fassade 8 - Sonnenautomatik              | 0=Automatik AUS<br>1=Autom. EIN | 1 bit  | 1.001  | KLS   |
| 182 | Fassade 8 - Steuerung sperren/ freigeben | empfangen                       | 1 bit  | 1.003  | KLSA  |
| 183 | Fassade 8 - Sicherheit                   | Eingang                         | 1 bit  | 1.001  | KLS   |
| 184 | Fassade 8 - Dämmerungsschwelle           | senden/empfangen                | 2 byte | 9.004  | KLSÜA |
| 185 | Fassade 8 - Helligkeitsschwelle          | senden/empfangen                | 2 byte | 9.004  | KLSÜA |

Gamma <u>instabus</u> Applikationsprogrammbeschreibung

## 07 01 Wetterzentrale GPS 140C12

### 3 Funktionen (Objekte, Parameter)

Nachfolgend werden die einzelnen Funktionen der Wetterstation, einschließlich der zugehörigen Objekte und Parametereinstellungen beschrieben.

Hinweis

Anzahl und Bezeichnung der in den ETS-Menüs eingeblendeten Parameterseiten kann variieren, da sie über die Parametereinstellungen gesteuert werden. So kann auch eine weitere Parameterseite erscheinen, wenn durch dynamische Einblendungen auf der Parameterseite kein Platz für weitere Parameter zur Verfügung steht.

#### 3.1 Parameterseite "Allgemein"

Mit den nachfolgenden Parametern können die verschiedenen Funktionen der Wetterstation aktiviert werden. Außerdem kann hier die Position der Wetterstation manuell eingegeben werden, sofern eine automatische Positionsbestimmung mit Hilfe des eingebauten GPS-Moduls nicht gewünscht wird.

| Parameter                                                                                                    | Einstellungen                    |  |
|----------------------------------------------------------------------------------------------------|----------------------------------|--|
| Sensorauswertung 1 (2, 3, 10) aktivieren                                                                                                    | nein                             |  |
|                                                                                                    | ja                               |  |
| Mit diesem Parameter wird eingestellt, ob die entsprechenden Objekte für die Ser                                                                                                    | nsorauswertung (1 10) zur        |  |
| Verfügung stehen sollen. Diesen Parameter gibt es separat für jede der 10 Sensora                                                                                                    | auswertungen.                    |  |
| Fassade 1 (2, 3, 8) aktivieren                                                                                                    | nein                             |  |
|                                                                                                    | ja                               |  |
| Mit diesem Parameter wird eingestellt, ob die entsprechenden Objekte für die Fas<br>sollen. Diesen Parameter gibt es separat für jede der 8 Fassaden.                                                | saden (1 8) zur Verfügung stehen |  |
| Schwellwertschalter 1 (2, 3, 4) aktivieren                                                                                                    | nein                             |  |
|                                                                                                    | ja                               |  |
| Mit diesem Parameter wird eingestellt, ob die entsprechenden Objekte für die Schwellwertschalter (1 4) zur<br>Verfügung stehen sollen. Diesen Parameter gibt es für jeden der 4 Schwellwertschalter. |                                  |  |
| Logikmodul 1 (2, 3, 6) aktivieren                                                                                                    | nein                             |  |
|                                                                                                    | ја                               |  |
| Mit diesem Parameter wird eingestellt, ob die entsprechenden Objekte für die Logikmodule (1 6) zur Verfügung stehen sollen. Diesen Parameter gibt es für jedes der 6 Logikmodule.                    |                                  |  |
| Geräteausführung                                                                                                    | mit GPS-Modul                    |  |
| Manuelle Positionseingabe                                                                                                    | ja                               |  |
|                                                                                                    | nein                             |  |
| Mit diesem Parameter wird eingestellt, ob die Position der Wetterzentrale manuel                                                                                                    | l eingegeben werden soll.        |  |
| Breitengrad des Standorts (°)                                                                                                    | Wertebereich: 0° 63°             |  |
|                                                                                                    | Schrittweite: 1°                 |  |
|                                                                                                    | Standardeinstellung: 48°         |  |
| Dieser Parameter ist nur sichtbar, wenn der vorhergehende Parameter "Manuelle Positionseingabe" auf "ja" gesetzt                                                                                     |                                  |  |
| wurde. Mit diesem Parameter wird der Breitengrad manuell eingetragen.                                                                                                    |                                  |  |
| Position Breitengrad                                                                                                    | Nord                             |  |
|                                                                                                    | Süd                              |  |
| Dieser Parameter ist nur sichtbar, wenn der vorhergehende Parameter "Manuelle Positionseingabe" auf "ja" gesetzt                                                                                     |                                  |  |
| wurde. Mit diesem Parameter wird eingegeben, ob sich der Standort auf der Nord- oder auf der Südhalbkugel befindet.                                                                                  |                                  |  |

### 07 01 Wetterzentrale GPS 140C12

| Parameter                                                                                                    | Einstellungen           |
|----------------------------------------------------------------------------------------------------|-------------------------|
| Längengrad des Standorts (°)                                                                                                    | Wertebereich: 0° 180°   |
|                                                                                                    | Schrittweite: 1°        |
|                                                                                                    | Standardeinstellung: 9° |
| Dieser Parameter ist nur sichtbar, wenn der vorhergehende Parameter "Manuelle Positionseingabe" auf "ja" gesetzt<br>wurde. In dem Fall muss der Längengrad des Standorts der Wetterstation eingegeben werden. Diese Eingabe wird für<br>die Sonnenstandsnachführung benötigt. |                         |
| Position Längengrad                                                                                                    | Ost                     |
|                                                                                                    | West                    |
| Dieser Parameter ist nur sichtbar, wenn der vorhergehende Parameter "Manuelle Positionseingabe" auf "ja" gesetzt<br>wurde. Mit diesem Parameter wird eingegeben, ob sich der Standort östlich oder westlich des Nullmeridians befindet.                                       |                         |

### 3.2 Parameter und Objekte "Messwerte"

#### 3.2.1 <u>Parameterseite "Messwerte"</u>

Mit den hier beschriebenen Parametern können Einstellungen zum Senden der Wetterdaten, der Sonnenposition und der geografischen Daten vorgenommen werden.

| Parameter                                                                                                    | Einstellungen                          |  |
|----------------------------------------------------------------------------------------------------|----------------------------------------|--|
| Helligkeitswert senden bei Änderung um                                                                                | nein                                   |  |
|                                                                                                    | 10 %, mindestens aber 1 lx             |  |
|                                                                                                    | 20 %, mindestens aber 1 lx             |  |
|                                                                                                    | 30 %, mindestens aber 1 lx             |  |
|                                                                                                    | 50 %, mindestens aber 1 lx             |  |
| Mit diesem Parameter wird eingestellt, um welchen Wert sich der Helligkeitswert                                       | geändert haben muss, bevor er erneut   |  |
| automatisch gesendet wird. Wird dieser Parameter auf "nein" gesetzt, so wird nur                                      | zyklisch gesendet, sofern dies über    |  |
| nachfolgenden Parameter aktiviert ist.                                                                                |                                        |  |
| Helligkeitswert zyklisch senden                                                                                       | nein                                   |  |
|                                                                                                    | jede Minute                            |  |
|                                                                                                    | alle 2 min                             |  |
|                                                                                                    | alle 3 min                             |  |
|                                                                                                    | alle 5 min                             |  |
|                                                                                                    | alle 10 min                            |  |
|                                                                                                    | alle 15 min                            |  |
|                                                                                                    | alle 20 min                            |  |
|                                                                                                    | alle 30 min                            |  |
|                                                                                                    | alle 45 min                            |  |
|                                                                                                    | alle 60 min                            |  |
| Mit diesem Parameter wird das gewünschte Zeitintervall für das zyklische Senden                                       | des Helligkeitswertes eingestellt.Wird |  |
| dieser Parameter auf "nein" gesetzt, so wird der Helligkeitswert nicht zyklisch gese                                  | endet.                                 |  |
| Helligkeitsabgleich Sensor vorne (links, rechts) in %                                                                 | Wertebereich: -30 30 %                 |  |
|                                                                                                    | Schrittweite: 1%                       |  |
|                                                                                                    | Standardeinstellung: 0 %               |  |
| Mit diesem Parameter wird der Korrekturwert für die Helligkeitsmessung eingegeben, wenn der vom Sensor gesendete      |                                        |  |
| Wert von der tatsächlichen Umgebungshelligkeit abweicht. Diesen Parameter gibt es für jeden der 3 Helligkeitssensoren |                                        |  |
| (vorne, links, rechts).                                                                                               |                                        |  |

| Parameter                                                                                                    | Einstellungen                          |  |
|----------------------------------------------------------------------------------------------------|----------------------------------------|--|
| Temperatur senden bei Änderung um                                                                                   | nein                                   |  |
| ······ ·······························                                                                              | 0.5 °C                                 |  |
|                                                                                                    | 1.0 °C                                 |  |
|                                                                                                    | 1,5 °C                                 |  |
|                                                                                                    | 2,0°C                                  |  |
|                                                                                                    | 2,0 C                                  |  |
| Mit discome Devene story wird singestallt, we walch an Wart sich die Tenne verturt gei                              | 2,5 C                                  |  |
| with dieself Parameter wird engestein, um weichen wert sich die remperaturt gez                                     | ander i haben muss, bevor sie emeur    |  |
| automatisch gesendet wird, wird dieser Parameter auf "neint gesetzt, so wird nur                                    | zyklisch gesendet, solem dies ubei     |  |
|                                                                                                    |                                        |  |
| Temperaturabgleich in 0,1 °C (-6463)                                                                                | Wertebereich: -64 63                   |  |
|                                                                                                    | Schrittweite: 1                        |  |
|                                                                                                    | Standardeinstellung: 0                 |  |
| Mit diesem Parameter wird der Korrekturwert für die Temperaturmessung eingeg                                        | eben, wenn der vom Sensor gesendete    |  |
| Wert von der tatsächlichen Umgebungstemperatur abweicht. Es kann eine Korrek                                        | tur von minimal -6,4 °C und maximal    |  |
| +6,3°C eingegeben werden.                                                                                           |                                        |  |
| Temperatur zyklisch senden                                                                                          | nein                                   |  |
|                                                                                                    | jede Minute                            |  |
|                                                                                                    | alle 2 min                             |  |
|                                                                                                    | alle 3 min                             |  |
|                                                                                                    | alle 5 min                             |  |
|                                                                                                    | alle 10 min                            |  |
|                                                                                                    | alle 15 min                            |  |
|                                                                                                    | alle 20 min                            |  |
|                                                                                                    | alle 30 min                            |  |
|                                                                                                    | alle 45 min                            |  |
|                                                                                                    | allo 60 min                            |  |
| Mit discom Deremotor wird des gowünschte Zeitintervell für des zuklische Senden                                     | der Temperatur eingestellt Wird dieser |  |
| Nill diesem Parameter wird das gewunschle Zeitintervall für das Zyklische Senden                                    | der remperatur eingesteilt.wird dieser |  |
| Parameter auf "nein" gesetzt, so wird die Temperatur nicht zyklisch gesendet.                                       |                                        |  |
| Einheit für die Windgeschwindigkeit                                                                                 | m/s                                    |  |
|                                                                                                    | km/h                                   |  |
|                                                                                                    | Beaufort                               |  |
| Mit diesem Parameter kann die Einheit der zu sendenden Windgeschwindigkeit au                                       | usgewählt werden.                      |  |
| 1 m/s entspricht 3,6 km/h, 1 km/h entspricht ca. 0,278 m/s. Ist die Einheit Beaufor                                 | t ausgewählt, so wird die              |  |
| Wndgeschwindigkeit in Windstärke 112 angegeben.                                                                     |                                        |  |
| Windgeschwindigkeit senden bei Änderung um                                                                          | nein                                   |  |
|                                                                                                    | 10 %, mindestens aber 0,5 m/s          |  |
|                                                                                                    | 20 %, mindestens aber 0,5 m/s          |  |
|                                                                                                    | 30 %, mindestens aber 1 m/s            |  |
|                                                                                                    | 50 %, mindestens aber 1 m/s            |  |
| Dieser Parameter ist nur sichthar, wenn die Finheit der Windreschwindigkeit auf                                     | m/s" gesetzt wurde                     |  |
| Mit diesem Parameter wird eingestellt um welchen Wert sich die Windgeschwindigkeit geändert behen muss bevor sie    |                                        |  |
| init diesen i alameter wird eingestein, um weichen weit sich die windgeschwindigkeit gedidert haben muss, bevol sie |                                        |  |
| über nachfolgenden Parameter aktiviert ist                                                                          | ing the zynisch geschuet, soletti ules |  |

## 07 01 Wetterzentrale GPS 140C12

| Parameter                                                                                                    | Finstellungen                           |  |
|----------------------------------------------------------------------------------------------------|-----------------------------------------|--|
| Windgeschwindigkeit senden bei Änderung um                                                                          | noin                                    |  |
| windgeschwindigkeit senden bei Anderung um                                                                          | 10 % mindostons abor 1.8 km/b           |  |
|                                                                                                    | 10 %, mindestens aber 1,0 km/h          |  |
|                                                                                                    | 20 %, mindestens aber 1,8 km/n          |  |
|                                                                                                    | 30 %, mindestens aber 3,6 km/n          |  |
|                                                                                                    | 50 %, mindestens aber 3,6 km/h          |  |
| Dieser Parameter ist nur sichtbar, wenn die Einneit der Windgeschwindigkeit auf                                     | ,km/n" gesetzt wurde.                   |  |
| wit diesem Parameter wird eingestellt, um weichen wert sich die windgeschwind                                       | ligkeit geandert naben muss, bevor sie  |  |
| erneut automatisch gesendet wird. wird dieser Parameter auf "nein" gesetzt, so w                                    | /ird nur zyklisch gesendet, sofern dies |  |
| uber nachfolgenden Parameter aktiviert ist.                                                                         |                                         |  |
| Windgeschwindigkeit senden bei Anderung um                                                                          | nicht aufgrund einer Anderung           |  |
|                                                                                                    | bei Anderung der Windstarke             |  |
| Dieser Parameter ist nur sichtbar, wenn die Einheit der Windgeschwindigkeit auf                                     | ,Beaufort" gesetzt wurde.               |  |
| Mit diesem Parameter wird eingestellt, ob die aktuelle Windgeschwindigkeit bei A                                    | nderung der Windstärke automatisch      |  |
| gesendet werden soll. Wird dieser Parameter auf "nicht aufgrund einer Anderung                                      | gesetzt, so wird nur zyklisch           |  |
| gesendet, sofern dies über nachfolgenden Parameter aktiviert ist.                                                   |                                         |  |
| Windgeschwindigkeit zyklisch senden                                                                                 | nein                                    |  |
|                                                                                                    | jede Minute                             |  |
|                                                                                                    | alle 2 min                              |  |
|                                                                                                    | alle 3 min                              |  |
|                                                                                                    | alle 5 min                              |  |
|                                                                                                    | alle 10 min                             |  |
|                                                                                                    | alle 15 min                             |  |
|                                                                                                    | alle 20 min                             |  |
|                                                                                                    | alle 30 min                             |  |
|                                                                                                    | alle 45 min                             |  |
|                                                                                                    | alle 60 min                             |  |
|                                                                                                    | alle 10 s (nur für Testzwecke)          |  |
| Mit diesem Parameter wird das gewünschte Zeitintervall für das zyklische Senden                                     | der Windgeschwindigkeit eingestellt.    |  |
| Wird dieser Parameter auf "nein" gesetzt, so wird die Windgeschwindigkeit nicht z                                   | yklisch gesendet.                       |  |
| Regen senden bei Änderung                                                                                           | ја                                      |  |
|                                                                                                    | nein                                    |  |
| Mit diesem Parameter wird eingestellt ob immer wenn der Regen an- bzw. aufhör                                       | t ein Telegramm gesendet werden         |  |
| soll. Wird dieser Parameter auf "nein" gesetzt, so wird nur zyklisch gesendet, sofe                                 | n dies über nachfolgenden Parameter     |  |
| aktiviert ist.                                                                                                    | -                                       |  |
| Regen zyklisch senden                                                                                               | nein                                    |  |
| 5                                                                                                    | jede Minute                             |  |
|                                                                                                    | alle 2 min                              |  |
|                                                                                                    | alle 3 min                              |  |
|                                                                                                    | alle 5 min                              |  |
|                                                                                                    | alle 10 min                             |  |
|                                                                                                    | alle 15 min                             |  |
|                                                                                                    | alle 20 min                             |  |
|                                                                                                    | alle 30 min                             |  |
|                                                                                                    | alle 45 min                             |  |
|                                                                                                    | alle 60 min                             |  |
| Mit diesem Parameter wird das gewünschte Zeitintervall für das zyklische Senden des Regenstatuses eingestellt. Wird |                                         |  |
| dieser Parameter auf "nein" gesetzt, so wird der Status des Regens nicht zyklisch gesendet.                         |                                         |  |

DS01

| Derometer                                                                                                    | Finatallyman                             |  |
|----------------------------------------------------------------------------------------------------|------------------------------------------|--|
|                                                                                                    | Einstellungen                            |  |
| Empfindlichkeit des Regensensors                                                                                 | hohe Empfindlichkeit                     |  |
|                                                                                                    | normale Empfindlichkeit                  |  |
|                                                                                                    | niedrige Empfindlichkeit                 |  |
| Standardmäßig ist "normale Empfindlichkeit" eingestellt. Wird bei dieser Einstellur                              | ng leichter Regen nicht erfasst, so kann |  |
| die Empfindlichkeit auf "hohe Empfindlichkeit" gesetzt werden. Wird starker Nebe                                 | l als "Regen" erfasst, kann es sinnvoll  |  |
| sein die Empfindlichkeit auf "niedrige Empfindlichkeit" zu setzen.                                               |                                          |  |
| Sendeverzögerung nach Regenende                                                                                  | keine                                    |  |
|                                                                                                    | 1 min                                    |  |
|                                                                                                    | 2 min                                    |  |
|                                                                                                    | 3 min                                    |  |
|                                                                                                    | 5 min                                    |  |
|                                                                                                    | 10 min                                   |  |
|                                                                                                    | 15 min                                   |  |
| Mit diesem Parameter wird eingestellt nach welcher Verzögerungszeit das Regene                                   | ende (Regenstatus = "O") gesendet        |  |
| werden soll.                                                                                                    |                                          |  |
| Tauunterdrückung aktivieren                                                                                      | ја                                       |  |
|                                                                                                    | nein                                     |  |
| Ist dieser Parameter auf "ja" gesetzt, so wird der Regensensor permanent auf eine                                | r Temperatur von ca. 30 °C gehalten,     |  |
| d.h. wenn notwendig beheitzt. Dadurch bildet sich auf dem Regensensor kein Tau                                   | und folglich wird keine Niederschlag     |  |
| gemeldet.                                                                                                    |                                          |  |
| Ist dieser Parameter auf "nein" gesetzt, so wird der Regensensor nicht beheizt und                               | Taubildung ist möglich. Bei stärkerer    |  |
| Taubildung meldet der Regensensor Niederschlag.                                                                  |                                          |  |
| Hinweise:                                                                                                    |                                          |  |
| <ul> <li>Bei Temperaturen unter +5°C wird der Regensensor, unabhängig von der Para</li> </ul>                    | ametrierung, zur Vermeidung von          |  |
| Frost permanent auf einer Temperatur von ca. 30 °C gehalten.                                                     |                                          |  |
| Um eine rasche Trocknungszeit des Sensors zu gewährleisten, wird dieser bei                                      | erkanntem Niederschlag immer auf         |  |
| ca. 40°C erwärmt.                                                                                                | _                                        |  |
| Elevation und Azimut der Sonne senden                                                                            | nur auf Anfrage                          |  |
|                                                                                                    | alle 5 min                               |  |
|                                                                                                    | alle 15 min                              |  |
|                                                                                                    | alle 30 min                              |  |
| Mit diesem Parameter wird eingestellt wie oft Elevation (Sonnenhöhe) und Azimu                                   | t (Sonnenrichtung) gesendet werden       |  |
| sollen.                                                                                                    | × 3, 3                                   |  |
| GPS Längen- und Breitengrad senden                                                                               | alle 30 min                              |  |
| 5 5                                                                                                    | nur auf Anfrage                          |  |
|                                                                                                    | bei Änderung                             |  |
| Über diesen Parameter wird eingestellt wie oft der von der Wetterzentrale ermittelte GPS Längen- und Breitengrad |                                          |  |
| gesendet werden soll.                                                                                            | 5 5                                      |  |
| - <del></del>                                                                                                    |                                          |  |

### 3.2.2 Objekte "Messwerte"

| Obj                                                                                                    | Objektname      | Funktion | Тур            | Flag |
|----------------------------------------------------------------------------------------------------|-----------------|----------|----------------|------|
| 0                                                                                                    | Helligkeitswert | Istwert  | 2 byte - 9.004 | KLÜ  |
| Sendet den aktuellen Helligkeitswert am vorderen Helligkeitssensor. Es wird nur der Wert gesendet, der am eingebauten |                 |          |                |      |
| Sensor gemessen wird. Empfangene externe Helligkeitswerte werden nicht berücksichtigt.                                |                 |          |                |      |

## 07 01 Wetterzentrale GPS 140C12

| Obj                                                                                                    | Objektname                                                                      | Funktion                                                 | Тур                                                 | Flag                                                                                         |
|----------------------------------------------------------------------------------------------------|---------------------------------------------------------------------------------|----------------------------------------------------------|-----------------------------------------------------|----------------------------------------------------------------------------------------------|
| 1                                                                                                    | Helligkeitswert<br>links                                                        | Istwert                                                  | 2 byte - 9.004                                      | KLÜ                                                                                          |
| Sendet den aktuellen Helligkeitswert am linken Helligkeitssensor (Gerät von vorne betrachtet). Es wird nur der Wert gesendet, der am eingebauten Sensor gemessen wird. Empfangene externe Helligkeitswerte werden nicht berücksichtigt.                     |                                                                                 |                                                          |                                                     |                                                                                              |
| 2                                                                                                    | Helligkeitswert<br>rechts                                                       | Istwert                                                  | 2 byte - 9.004                                      | KLÜ                                                                                          |
| Sende<br>gesen<br>berücl                                                                                                    | t den aktuellen Hellig<br>det, der am einge<br>«sichtigt.                       | jkeitswert am rechten Hell<br>bauten Sensor gemesser     | igkeitssensor (Ger<br>n wird. Empfang               | ät von vorne betrachtet). Es wird nur der Wert<br>gene externe Helligkeitswerte werden nicht |
| 3                                                                                                    | Maximaler<br>Helligkeitswert                                                    | Istwert                                                  | 2 byte - 9.004                                      | KLÜ                                                                                          |
| Sende                                                                                                    | t den größten Wert de                                                           | er Objekte 0, 1 und 2. Empf                              | angene externe H                                    | elligkeitswerte werden nicht berücksichtigt.                                                 |
| 4                                                                                                    | Temperaturwert                                                                  | Istwert                                                  | 2 byte - 9.001                                      | KLÜ                                                                                          |
| Sende                                                                                                    | t den aktuellen Temp                                                            | eraturwert, je nach Parame                               | trierung bei Änder                                  | rung und/ oder zyklisch.                                                                     |
| 5                                                                                                    | Windgeschwindig-<br>keit                                                        | Istwert (m/s)<br>Istwert (km/h)<br>Istwert (Bft)         | 2 byte - 9.005<br>2 byte - 9.028<br>2 byte - 20.014 | KLÜ                                                                                          |
| Sende<br>Einhei                                                                                                    | t die aktuelle Windge<br>t, d.h. m/s, km/h oder                                 | eschwindigkeit, je nach Pa<br>Beaufort kann über die ent | rametrierung bei<br>tsprechende Paran               | Änderung und/ oder zyklisch. Die verwendete netereinstellung ausgewählt werden.              |
| 6                                                                                                    | Niederschlagalarm                                                               | EIN/ AUS                                                 | 1 bit - 1.001                                       | KLÜ                                                                                          |
| Dieses Objekt sendet den aktuellen Regenstatus. Niederschlagalarm = EIN bedeutet "Regen", Niederschlagalarm = AUS bedeutet "kein Regen". Je nach Parametrierung, wird dieses Objekt nur dann gesendet, wenn sich der Status geändert bat und/ oder zuklisch |                                                                                 |                                                          |                                                     |                                                                                              |
| 8                                                                                                    | Uhrzeit                                                                         | senden                                                   | 3 byte - 10.001                                     | KÜA                                                                                          |
| Je nac                                                                                                    | h Parametrierung wir                                                            | d die aktuelle Uhrzeit nur a                             | uf Anfrage, zyklisc                                 | h oder zu bestimmten Zeiten gesendet.                                                        |
| 9                                                                                                    | Datum                                                                           | senden                                                   | 3 byte - 11.001                                     | KÜA                                                                                          |
| Je nac                                                                                                    | h Parametrierung wir                                                            | d das aktuelle Datum nur a                               | uf Anfrage, zyklisc                                 | h oder zu bestimmten Zeiten gesendet.                                                        |
| 10                                                                                                    | Zeitanfrage                                                                     | starten                                                  | 1 bit - 1.017                                       | KSA                                                                                          |
| Dieses<br>0 odei                                                                                                    | objekt empfängt Zei<br>1 hat, einen Sendevo                                     | tanfragen von anderen Bus<br>organg für Zeit- und Datum: | teilnehmern und I<br>sobjekte (Objekte              | öst, unabhängig davon, ob das Objekt den Wert<br>8 und 9) aus.                               |
| 11                                                                                                    | Störung GPS-<br>Empfang                                                         | senden (0 = Störung,<br>1=OK)                            | 1 bit -<br>1.001002                                 | KSA                                                                                          |
| Über o                                                                                                    | lieses Objekt wird der                                                          | Status des GPS-Empfänger                                 | s gesendet.                                         |                                                                                              |
| 12                                                                                                    | Elevation                                                                       | senden                                                   | 4 byte - 14.007                                     | KLÜA                                                                                         |
| Dieses Objekt gibt die Höhe der Sonne über dem Horizont an. 0° bedeutet, dass die Sonne am tiefsten Punkt am<br>Horizont ist (Sonnenauf- bzw. Untergang). Die tatsächliche Elevation ist vom Breitengrad, vom Datum und von der<br>Uhrzeit abhängig.        |                                                                                 |                                                          |                                                     |                                                                                              |
| 13                                                                                                    | Azimut                                                                          | senden                                                   | 4 byte - 14.007                                     | KLÜA                                                                                         |
| Dieses<br>Zuord<br>· 0<br>· 9<br>· 1                                                                                                    | s Objekt gibt den F<br>nungen:<br>° = Nord<br>0° = Ost<br>80° = Süd<br>70° Wort | lorizontalwinkel der Sonr                                | ne nach allen Hi                                    | mmelsrichtungen an. Dabei gelten folgende                                                    |
| · 2                                                                                                    | • 270° = West                                                                   |                                                          |                                                     |                                                                                              |

DS01

| Obj                                                                               | Objektname                           | Funktion                       | Тур                 | Flag                                   |
|-----------------------------------------------------------------------------------|--------------------------------------|--------------------------------|---------------------|----------------------------------------|
| 15                                                                                | Temperatursensor                     | senden (0 = OK,<br>1 = dofokt) | 1 bit - 1.002       | KLÜA                                   |
|                                                                                   |                                      |                                |                     |                                        |
| Dieses                                                                            | s Objekt sendet den ak               | tuellen Status des Tempera     | atursensors. "O" be | deutet Sensor OK, "1" bedeutet Fehler. |
| 18                                                                                | Externer Hellig-<br>keitswert 1 (Ix) | Istwert                        | 2 byte - 9.004      | KLSA                                   |
| Empfä                                                                             | ingt von einem ander                 | en KNX Sensor den Helligke     | eitswert einer weit | eren Fassade.                          |
| 19                                                                                | Externer Hellig-<br>keitswert 2 (Ix) | Istwert                        | 2 byte - 9.004      | KLSA                                   |
| Empfängt von einem anderen KNX Sensor den Helligkeitswert einer weiteren Fassade. |                                      |                                |                     |                                        |
| 142                                                                               | GPS Breitengrad                      | senden                         | 4 byte - 14.007     | KLÜA                                   |
| Über dieses Objekt wird der ermittelte GPS-Breitengrad gesendet.                  |                                      |                                |                     |                                        |
| 143                                                                               | GPS Längengrad                       | senden                         | 4 byte - 14.007     | KLÜA                                   |
| Über dieses Objekt wird der ermittelte GPS-Längengrad gesendet.                   |                                      |                                |                     |                                        |

#### 3.3 Parameter und Objekte "Datum und Uhrzeit"

#### 3.3.1 Parameterseite "Datum und Uhrzeit"

Mit den nachfolgenden Parametern können Einstellungen zur Zeitzone des Standorts, zur Sommer-/ Winterzeitumstellung und zum Senden von Datum und Uhrzeit vorgenommen werden.

| Parameter                                                                                                    | Einstellungen                               |  |
|----------------------------------------------------------------------------------------------------|---------------------------------------------|--|
| Datum und Uhrzeit senden                                                                                           | nur auf Anfrage<br>iede Minute              |  |
|                                                                                                    | jede Stunde                                 |  |
|                                                                                                    | jeden Tag um 00:000 Uhr und bei             |  |
|                                                                                                    | SoWi-Umstellung                             |  |
|                                                                                                    | jeden Tag um 00:02 Uhr und bei              |  |
|                                                                                                    | SoWi-Umstellung                             |  |
| Mit diesem Parameter wird eingestellt ob und in welchem Zeitintervall Datum und gesendet werden sollen.            | d Uhrzeit automatisch über den Bus          |  |
| Zeitzone des Standorts                                                                                             | 0 h (Greenwich)                             |  |
|                                                                                                    | 1 h (MEZ)                                   |  |
|                                                                                                    | 2 h; 3 h; 4 h; 5 h; 5,5 h; 6 h; 7 h; 8 h;   |  |
|                                                                                                    | 9 h; 9,5 h; 10 h; 10,5h; 11 h; 12 h;        |  |
|                                                                                                    | - 1 h; - 2 h; - 3h; - 3,5 h; - 4 h, - 5 h;  |  |
|                                                                                                    | - 6 h; - 7 h; - 8 h; - 9 h; - 10 h; - 11 h; |  |
|                                                                                                    | - 12 h                                      |  |
| Mit diesem Parameter kann die Zeitzone des Standorts in Bezug zum Nullmeridian (Greenwich) eingestellt werden. Für |                                             |  |
| die meisten Länder Westeuropas gilt MEZ. Für Zeitzonen westlich von Greenwich muss eine negative Zeitzone          |                                             |  |
| eingestellt werden.                                                                                                |                                             |  |

## 07 01 Wetterzentrale GPS 140C12

| Parameter                                                                                                    | Einstellungen                                                                                                    |
|----------------------------------------------------------------------------------------------------|----------------------------------------------------------------------------------------------------|
| Sommer-/Winterzeit Umstellung                                                                                                    | keine<br>wie Mitteleuropa<br>wie Großbritannien<br>wie Griechenland, Finnland, Türkei<br>wie Nordamerika<br>benutzerdefiniert |
| Mit diesem Parameter kann die standortspezifische Umstellregel für Sommer-/ Winterzeit ausgewählt werden. Passt<br>keine der angebotenen Einstellungen, so kann diese vom Benutzer definiert werden. In diesem Fall erscheint eine<br>zusätzliche Parameterseite. |                                                                                                    |

#### 3.3.1.1 Parameter "Benutzerdefinierte Sommer-/Winterzeit Umstellung"

Die nachfolgenden Parameter werden nur eingeblendet, wenn obiger Parameter "Sommer-/Winterzeit Umstellung" auf "benutzerdefiniert" gesetzt wurde.

| Parameter                                                                         | Einstellungen                      |  |
|-----------------------------------------------------------------------------------|------------------------------------|--|
| Sommerzeitanfang - Tag                                                            | erster Sonntag im                  |  |
|                                                                                   | zweiter Sonntag im                 |  |
|                                                                                   | dritter Sonntag im                 |  |
|                                                                                   | vierter Sonntag im                 |  |
|                                                                                   | letzter Sonntag im                 |  |
| Mit diesem Parameter wird der Starttag für die Sommerzeit festgelegt.             |                                    |  |
| Sommerzeitanfang - Monat                                                          | Januar, Februar, März, April, Mai, |  |
|                                                                                   | Juni, Juli, August, September,     |  |
|                                                                                   | Oktober, November, Dezember        |  |
| Mit diesem Parameter wird der Startmonat für die Sommerzeit festgelegt.           |                                    |  |
| Sommer-/Winterzeitanfang - Uhrzeit                                                | 0:00 Uhr, 1:00 Uhr, 2:00 Uhr,      |  |
|                                                                                   | 3:00 Uhr, 4:00 Uhr, 5:00 Uhr,      |  |
|                                                                                   | 6:00 Uhr                           |  |
| Mit diesem Parameter wird die Startzeit für die Sommer- bzw. Winterzeit festgeleg | gt.                                |  |
| Winterzeitanfang - Tag                                                            | erster Sonntag im                  |  |
|                                                                                   | zweiter Sonntag im                 |  |
|                                                                                   | dritter Sonntag im                 |  |
|                                                                                   | vierter Sonntag im                 |  |
|                                                                                   | letzter Sonntag im                 |  |
| Mit diesem Parameter wird der Starttag für die Winterzeit festgelegt.             |                                    |  |
| Winterzeitanfang - Monat                                                          | Januar, Februar, März, April, Mai, |  |
|                                                                                   | Juni, Juli, August, September,     |  |
|                                                                                   | Oktober, November, Dezember        |  |
| Mit diesem Parameter wird der Startmonat für die Winterzeit festgelegt.           |                                    |  |

### 3.3.2 Objekte "Datum und Uhrzeit"

| Obj                                                                                                    | Objektname                                                                                                    | Funktion | Тур             | Flag  |  |
|----------------------------------------------------------------------------------------------------|----------------------------------------------------------------------------------------------------|----------|-----------------|-------|--|
| 144                                                                                                    | UTC Zeit                                                                                                    | senden   | 3 byte - 10.001 | KLSÜA |  |
| Dieses                                                                                                 | Dieses Objekt sendet die UTC-Zeit, d.h. die Weltzeit, die die Grundlage zur Berechnung der verschiedenen Zeitzonen |          |                 |       |  |
| bildet.                                                                                                | bildet. Sie entspricht der Uhrzeit am Greenwich Meridian.                                                          |          |                 |       |  |
|                                                                                                    | <ul> <li>MEZ (Mitteleuropäische Zeit) = UTC + 1h</li> </ul>                                                        |          |                 |       |  |
| <ul> <li>MESZ (Mitteleuropäische Sommerzeit) = UTC + 2h</li> </ul>                                     |                                                                                                    |          |                 |       |  |
| 145                                                                                                    | UTC Datum                                                                                                    | senden   | 3 byte - 11.001 | KLSÜA |  |
| Dieses Objekt sendet das UTC-Datum, d.h. das Weltdatum. Es entspricht dem Datum am Greenwich Meridian. |                                                                                                    |          |                 |       |  |

Das aktuelle Datum und die aktuelle Uhrzeit am Installationsstandort werden über die, in Kapitel 3.2.2 beschriebenen Objekte 8 und 9 übertragen.

#### 3.4 Parameter und Objekte "Sensorauswertung"

Die Sensorauswertungen 1 bis 10 können für Teilaufgaben (z.B. reine Helligkeitsschwelle) oder für eine beliebige Kombination von Messgrößen verwendet werden.

Eine Sensorauswertung besteht aus bis zu 4 logisch verknüpften Wetterbedingungen d.h.:

- Helligkeit über/ unter Schwellwert
- Temperatur über/ unter Schwellwert
- Windgeschwindigkeit über/ unter Schwellwert
- Regen vorhanden/ nicht vorhanden

Die Wetterbedingungen können entweder mit einem logischen UND oder einem logischen ODER miteinander verknüpft werden. Eine nicht relevante Bedingung (z.B. Temperatur) kann ausgelassen werden und wird dann bei der Verknüpfung nicht berücksichtigt.

Das Verhalten der Ausgangsobjekte bei erfüllter bzw. unerfüllter Bedingung wird auf der Parameterseite "Objekte" eingestellt.

Jede Sensorauswertung besitzt ein Sperrobjekt und ein Objekt zum Setzen der Helligkeitsschwelle.

Eine Sensorauswertung kann bei Bedarf auch als Sicherheitskanal parametriert werden, wenn man die relevanten Größen, z.B. Temperatur, Regen und Wind mit einem logischen ODER verknüpft. Das Ergebnis der Verknüpfung kann bei entsprechender Parametrierung der "Fassaden" als Sicherheitsmeldung ausgewertet werden.

Die Objekte und Parameter für die 10 Sensorauswertungen werden auf die gleiche Weise konfiguriert. Deshalb werden hier nur diejenigen von Sensorauswertung 1 beschrieben.

### 07 01 Wetterzentrale GPS 140C12

#### 3.4.1 Parameter "Sensorauswertung - Funktion"

Die Sensorauswertungen werden auf der Parameterseite "Allgemein" aktiviert. Je nach eingestellter Funktion stehen unterschiedliche Parameter zur Verfügung.

Mit dem nachfolgenden Parameter kann ausgewählt werden welche Sensoren bei der Sensorauswertung berücksichtigt werden sollen.

| Parameter                                                                                                    | Einstellungen     |  |
|----------------------------------------------------------------------------------------------------|-------------------|--|
| Funktion des Kanals                                                                                                   | Helligkeitssensor |  |
|                                                                                                    | Temperatursensor  |  |
|                                                                                                    | Windsensor        |  |
|                                                                                                    | Regensensor       |  |
|                                                                                                    | Verknüpfung       |  |
| Mit diesem Parameter wird eingestellt, auf welche der 4 Messgößen der Kanal reagieren soll. Wird dieser Parameter auf |                   |  |
| "Verknüpfung" gesetzt, so können verschiedene Messgrößen logisch miteinander verknüpft werden.                        |                   |  |

### 3.4.1.1 Parameter "Sensorauswertung – Helligkeitssensor"

Nachfolgende Parameter können eingestellt werden, wenn der obige Parameter "Funktion des Kanals" auf "Helligkeitssensor" gesetzt wurde.

| Parameter                                                                                                    | Einstellungen                  |  |
|----------------------------------------------------------------------------------------------------|--------------------------------|--|
| Helligkeitsschwelle                                                                                                | unter 3 lx bis unter 90 000 lx |  |
|                                                                                                    | (in 72 Schritten)              |  |
|                                                                                                    | über 3 lx bis über 90 000 lx   |  |
|                                                                                                    | (in 75 Schritten)              |  |
|                                                                                                    | Standardeinstellung:           |  |
|                                                                                                    | über 10 000 lx                 |  |
| Mit diesem Parameter kann die Kanalbedingung ausgewählt werden.                                                    |                                |  |
| Quelle                                                                                                    | Sensor vorne                   |  |
|                                                                                                    | Sensor links                   |  |
|                                                                                                    | Sensor rechts                  |  |
|                                                                                                    | maximaler Wert der 3 Sensoren  |  |
| Mit diesem Parameter kann ausgewählt werden welcher Helligkeitswert für die Auswertung berücksichtigt werden soll. |                                |  |
| Hysterese Licht                                                                                                    | 20 %, mindestens aber 1 lx     |  |
|                                                                                                    | 30 %, mindestens aber 1 lx     |  |
|                                                                                                    | 50 %, mindestens aber 1 lx     |  |
| Die Hysterese verhindert ein häufiges Umschalten bei kleinen Helligkeitsänderungen. Die Größe der Hysterese        |                                |  |
| entspricht jeweils der eingestellten Bedingung und kann negativ oder positiv sein.                                 |                                |  |

| Parameter                                                                         | Einstellungen                         |
|-----------------------------------------------------------------------------------|---------------------------------------|
| Verzögerung bei zunehmender Helligkeit                                            | keine                                 |
|                                                                                   | 5 \$                                  |
|                                                                                   | 10 s                                  |
|                                                                                   | 20 \$                                 |
|                                                                                   | 30 s                                  |
|                                                                                   | 1 min                                 |
|                                                                                   | 2 min                                 |
|                                                                                   | 3 min                                 |
|                                                                                   | 5 min                                 |
|                                                                                   | 10 min                                |
|                                                                                   | 15 min                                |
|                                                                                   | 20 min                                |
| Mit diesem Parameter kann eine verzögerte Reaktionszeit bei zunehmender Hellic    | keit und dem Passieren der            |
| eingestellten Schwelle eingestellt werden. Dadurch kann das Senden gegenteilige   | er Telegramme bei einer raschen       |
| Abfolge von Helligkeitsänderungen verhindert werden.                              | 3                                     |
| Verzögerung bei abnehmender Helligkeit                                            | keine                                 |
|                                                                                   | 5 s                                   |
|                                                                                   | 10 s                                  |
|                                                                                   | 20 s                                  |
|                                                                                   | 30 s                                  |
|                                                                                   | 1 min                                 |
|                                                                                   | 2 min                                 |
|                                                                                   | 3 min                                 |
|                                                                                   | 5 min                                 |
|                                                                                   | 10 min                                |
|                                                                                   | 15 min                                |
|                                                                                   | 20 min                                |
| Mit diesem Parameter kann eine verzögerte Reaktionszeit bei abnehmender Hellig    | keit und dem Passieren der            |
| eingestellten Schwelle eingestellt werden. Dadurch kann das Senden gegenteilige   | er Telegramme bei einer raschen       |
| Abfolge von Helligkeitsänderungen verhindert werden.                              | -                                     |
| Wert über Objekt überschreibbar                                                   | ja                                    |
| ,                                                                                 | nein                                  |
| Über diesen Parameter wird festgelegt, ob der eingestellte Helligkeitsschwellwert | über Bustelegramme geändert           |
| werden kann.                                                                      | 5 5                                   |
| Wert bei Download überschreiben                                                   | ia                                    |
|                                                                                   | nein                                  |
| Steht dieser Parameter auf "ja", so wird bei einem FTS Download die aktuell im Ge | rät gespeicherte Helligkeitsschwelle  |
| gelöscht und durch den in der ETS eingestellten Wert überschrieben                |                                       |
| Steht dieser Parameter auf "nein", so hat ein ETS Download keine Wirkung auf die  | aktuell im Gerät gespeicherte         |
| Helliakeitsschwelle.                                                              |                                       |
| Hinweis: Bei der ersten Inbetriebnahme wird unabhängig von der Parametereinst     | ellung der über die ETS parametrierte |
| Wert herungergeladen.                                                             | 5                                     |

### 07 01 Wetterzentrale GPS 140C12

#### 3.4.1.2 Parameter "Sensorauswertung – Temperatursensor"

Nachfolgende Parameter können eingestellt werden, wenn der in Kapitel 3.4.1 beschriebene Parameter "Funktion des Kanals" auf "Temperatursensor" gesetzt wurde.

| Parameter                                                                                                   | Einstellungen                  |  |
|----------------------------------------------------------------------------------------------------|--------------------------------|--|
| Temperaturschwelle                                                                                          | unter -10°C bis unter 40°C     |  |
|                                                                                                    | (in 1K Schritten)              |  |
|                                                                                                    | über -10°C bis über 40°C       |  |
|                                                                                                    | (in 1K Schritten)              |  |
|                                                                                                    | Standardeinstellung: über 18°C |  |
| Mit diesem Parameter kann die Kanalbedingung ausgewählt werden.                                             |                                |  |
| Hysterese Temperatur                                                                                        | 1,0 K                          |  |
|                                                                                                    | 1,5 K                          |  |
|                                                                                                    | 2,0 K                          |  |
|                                                                                                    | 2,5 K                          |  |
| Die Hysterese verhindert ein häufiges Umschalten bei kleinen Temperaturänderungen. Die Größe der Hystrerese |                                |  |
| entspricht jeweils der eingestellten Bedingung und kann negativ oder positiv sein.                          |                                |  |

#### 3.4.1.3 Parameter "Sensorauswertung – Windsensor"

Nachfolgende Parameter können eingestellt werden, wenn der in Kapitel 3.4.1 beschriebene Parameter "Funktion des Kanals" auf "Windsensor" gesetzt wurde.

| Parameter                                                                                                    | Einstellungen                                                                                                    |  |
|----------------------------------------------------------------------------------------------------|----------------------------------------------------------------------------------------------------|--|
| Windgeschwindigkeitsschwelle                                                                                                    | unter 4 m/s (14 km/h) bis unter<br>30 m/s (108 km/h)<br>(in 1m/s Schritten)<br>über 4 m/s (14km/h) bis über 30 m/s<br>(108 km/h) (in 1m/s Schritten)<br>Standardeinstellung:<br>über 4 m/s (14 km/h) |  |
| Mit diesem Parameter kann die Kanalbedingung ausgewählt werden.                                                                                                    |                                                                                                    |  |
| Sendeverzögerung bei abnehmender Windgeschwindigkeit<br>Sendeverzögerung bei abnehmender Windgeschwindigkeit<br>Sendeverzögerung bei abnehmender Windgeschwindigkeit<br>Solution Solution Sol |                                                                                                    |  |
| Mit diesem Parameter kann eine verzögerte Reaktionszeit bei abnehmender Windgeschwindigkeit und dem Passieren<br>der eingestellten Schwelle eingestellt werden.                                                                                                    |                                                                                                    |  |

#### 3.4.1.4 Parameter "Sensorauswertung – Regensensor"

Nachfolgender Parameter kann eingestellt werden, wenn der in Kapitel 3.4.1 beschriebene Parameter "Funktion des Kanals" auf "Regensensor" gesetzt wurde.

| Parameter                                                                                             | Einstellungen   |  |
|----------------------------------------------------------------------------------------------------|-----------------|--|
| Regenbedingung                                                                                        | es regnet nicht |  |
|                                                                                                    | es regnet       |  |
| Mit diesem Parameter wird festgelegt, ob die "Regenbedingung" bei Regen oder Trockenheit erfüllt ist. |                 |  |

#### 3.4.1.5 Parameter "Sensorauswertung – Verknüpfung"

Nachfolgende Parameter können eingestellt werden, wenn der in Kapitel 3.4.1 beschriebene Parameter "Funktion des Kanals" auf "Verknüpfung" gesetzt wurde.

| Parameter                                                                                                    | Einstellungen                        |  |
|----------------------------------------------------------------------------------------------------|--------------------------------------|--|
| Helligkeit                                                                                                    | ja                                   |  |
|                                                                                                    | nein                                 |  |
| Mit diesem Parameter wird ausgewählt, ob der gemessene Helligkeitswert bei der                                                                                                    | logischen Verknüpfung berücksichtigt |  |
| werden soll.                                                                                                    |                                      |  |
| Temperatur                                                                                                    | ja                                   |  |
|                                                                                                    | nein                                 |  |
| Mit diesem Parameter wird ausgewählt, ob der gemessene Temperaturwert bei der logischen Verknüpfung<br>berücksichtigt werden soll.                                                                                                    |                                      |  |
| Wind                                                                                                    | ja                                   |  |
|                                                                                                    | nein                                 |  |
| Mit diesem Parameter wird ausgewählt, ob die gemessene Windgeschwindigkeit bei der logischen Verknüpfung berücksichtigt werden soll.                                                                                                    |                                      |  |
| Regen                                                                                                    | ja                                   |  |
|                                                                                                    | nein                                 |  |
| Mit diesem Parameter wird ausgewählt, ob der gemessene Regenstatus bei der logischen Verknüpfung berücksichtigt<br>werden soll.                                                                                                    |                                      |  |
| Art der Verknüpfung                                                                                                    | UND                                  |  |
|                                                                                                    | ODER                                 |  |
| Mit diesem Parameter wird ausgewählt, ob die oben ausgewählten Messwerte mit einem logischen "UND" oder einem logischen "UND" oder einem |                                      |  |

Desweiteren können die in 3.4.1.1 aufgelisteten Parameter zu den Helligkeitssensoren, die in 3.4.1.2 aufgelisteten Parameter zum Temperatursensor, die in 3.4.1.3 aufgelisteten Parameter zum Windsensor und der in 3.4.1.4 aufgelisteten Parameter zum Regensensor für den Verknüpfungskanal über die ETS eingestellt werden, sofern die entsprechenden Parameter "Helligkeit", "Temperatur", "Wind" oder "Regen" auf "ja" gesetzt wurden.

### 07 01 Wetterzentrale GPS 140C12

#### 3.4.2 Parameter "Objekte – Sensorauswertung"

Alle Sensorauswertungen (1 bis 10) besitzen eine Parameterseite von diesem Typ. Hier wird eingestellt welche Reaktion bei Erfüllung bzw. Nichterfüllung der zuvor konfigurierten Bedingungen erfolgen soll.

Die Parameter für die einzelnen Sensorauswertungen werden auf die gleiche Weise konfiguriert. Deshalb werden hier nur diejenigen von Sensorauswertung 1 beschrieben.

| Parameter                                                                                                    | Einstellungen                          |  |
|----------------------------------------------------------------------------------------------------|----------------------------------------|--|
| Telegrammart Sensorauswertung 1.1                                                                                    | Schaltbefehl (1 bit)                   |  |
|                                                                                                    | Wert (1 byte)                          |  |
|                                                                                                    | Zwangsführung (2 bit)                  |  |
| Dieser Parameter legt fest, welche Funktion (Datenpunkttyp) das entsprechende (                                      | Objekt haben soll. Folgende            |  |
| Auswahlmoglichkeiten stehen zur Verfugung:                                                                           |                                        |  |
| Schaltbetehl (1 bit, EIN/ AUS)                                                                                       |                                        |  |
| Wert (T byte, U 255)     Zwangsführung (2 bit)                                                                       |                                        |  |
|                                                                                                    |                                        |  |
| Verhalten bei erfüllter Bedingung                                                                                    | kein Telegramm senden                  |  |
|                                                                                                    | einmalig Telegramm senden              |  |
|                                                                                                    | lelegramm zyklisch senden              |  |
| Dieser Parameter legt das Sendeverhalten fest, wenn die unter "Sensorauswertun                                       | g 1 – Funktion" festgelegten           |  |
| Bedingungen erfullt sind (Verknupfungsergebnis = 1).                                                                 |                                        |  |
| Telegrammwert                                                                                                    | AUS/ EIN                               |  |
|                                                                                                    | 0200<br>Zwangsführung insktiv          |  |
|                                                                                                    |                                        |  |
|                                                                                                    | zwangsgeführt FIN                      |  |
| Dieser Parameter legt den Wert des Telegramms bei erfüllter Bedingung fest. Die                                      | Werte können ie nach Auswahl der       |  |
| Telegrammart festgelegt werden.                                                                                      | ······································ |  |
| Verhalten bei nicht erfüllter Bedingung                                                                              | kein Telegramm senden                  |  |
|                                                                                                    | einmalig Telegramm senden              |  |
|                                                                                                    | Telegramm zyklisch senden              |  |
| Dieser Parameter legt das Sendeverhalten fest, wenn die unter "Sensorauswertung 1 – Funktion" festgelegten           |                                        |  |
| Bedingungen nicht erfüllt sind (Verknüpfungsergebnis = 0).                                                           |                                        |  |
| Telegrammwert                                                                                                    | AUS/ EIN                               |  |
|                                                                                                    | 0 255                                  |  |
|                                                                                                    | Zwangsführung inaktiv,                 |  |
|                                                                                                    | zwangsgeführt AUS,                     |  |
|                                                                                                    | zwangsgefuhrt EIN                      |  |
| Dieser Parameter legt den Wert des Telegramms bei nicht erfullter Bedingung fest                                     | i. Die Werte konnen je nach Auswahl    |  |
| der Telegrammart festgelegt werden.                                                                                  | 1.                                     |  |
| Zweites Telegramm aktivieren                                                                                         | ja                                     |  |
| Über diesen Deremeter konn ein zweites Condechielt für die Conserventuren 1                                          |                                        |  |
| Uber diesen Parameter kann ein zweites Sendeobjekt für die Sensorauswertung 1 aktiviert werden. Wird das zweite      |                                        |  |
| Sendeobjekt aktiviert, so erscheinen auch wertere Parameter zur Köninguration dieses Sendeobjekts. Die parametrierte |                                        |  |
| zykluszent und das sperivernalten gelten für beide sendeobjekte der sensorauswertung 1.                              |                                        |  |

| Parameter                                                                                                    | Einstellungen                       |  |  |
|----------------------------------------------------------------------------------------------------|-------------------------------------|--|--|
| Telegrammart Sensorauswertung 1.2                                                                                                    | Schaltbefehl (1 bit)                |  |  |
|                                                                                                    | Wert (1 byte)                       |  |  |
|                                                                                                    | Zwangsführung (2 bit)               |  |  |
| Dieser Parameter legt fest, welche Funktion (Datenpunkttyp) das entsprechende (                                                              | Objekt haben soll. Folgende         |  |  |
| Auswahlmöglichkeiten stehen zur Verfügung:                                                                                                   |                                     |  |  |
| Schaltbefehl (1 bit, EIN/ AUS)                                                                                                    |                                     |  |  |
| • Wert (1 byte, 0 255)                                                                                                    |                                     |  |  |
| Zwangsführung (2 bit)                                                                                                    |                                     |  |  |
| Verhalten bei erfüllter Bedingung                                                                                                    | kein Telegramm senden               |  |  |
|                                                                                                    | einmalig Telegramm senden           |  |  |
|                                                                                                    | Telegramm zyklisch senden           |  |  |
| Dieser Parameter legt das Sendeverhalten fest, wenn die unter "Sensorauswertun<br>Bedingungen erfüllt sind (Verknüpfungsergebnis = 1).       | g 1 – Funktion" festgelegten        |  |  |
| Telegrammwert                                                                                                    | AUS/ EIN                            |  |  |
|                                                                                                    | 0 255                               |  |  |
|                                                                                                    | Zwangsführung inaktiv,              |  |  |
|                                                                                                    | zwangsgeführt AUS,                  |  |  |
|                                                                                                    | zwangsgeführt EIN                   |  |  |
| Dieser Parameter legt den Wert des Telegramms bei erfüllter Bedingung fest. Die<br>Telegrammart festgelegt werden.                           | Werte können je nach Auswahl der    |  |  |
| Verhalten bei nicht erfüllter Bedingung                                                                                                    | kein Telegramm senden               |  |  |
|                                                                                                    | einmalig Telegramm senden           |  |  |
|                                                                                                    | Telegramm zyklisch senden           |  |  |
| Dieser Parameter legt das Sendeverhalten fest, wenn die unter "Sensorauswertun<br>Bedingungen nicht erfüllt sind (Verknüpfungsergebnis = 0). | g 1 – Funktion" festgelegten        |  |  |
| Telegrammwert                                                                                                    | AUS/ EIN                            |  |  |
| 5                                                                                                    | 0 255                               |  |  |
|                                                                                                    | Zwangsführung inaktiv,              |  |  |
|                                                                                                    | zwangsgeführt AUS,                  |  |  |
|                                                                                                    | zwangsgeführt EIN                   |  |  |
| Dieser Parameter legt den Wert des Telegramms bei nicht erfüllter Bedingung fest der Telegrammart festgelegt werden.                         | . Die Werte können je nach Auswahl  |  |  |
| Sperrfunktion aktivieren                                                                                                    | ja                                  |  |  |
|                                                                                                    | nein                                |  |  |
| Wird dieser Parameter auf "ja" gesetzt, so werden Sperrparameter und Sperrobjek                                                              | t für die Sensorauswertung 1        |  |  |
| eingeblendet. Das Sperrverhalten ist für beide Objekte der Sensorauswertung 1 genur einmal parametriert.                                     | emeinsam gültig und wird daher auch |  |  |
| Sperrtelegramm                                                                                                    | sperren mit EIN-Telegramm           |  |  |
|                                                                                                    | sperren mit AUS-Telegramm           |  |  |
| Über diesen Parameter wird festgelegt, ob ein "EIN"- oder ein "AUS"-Telegramm die Sperre aktiviert.                                          |                                     |  |  |
| Verhalten bei Setzen der Sperre                                                                                                    | nicht senden                        |  |  |
|                                                                                                    | wie bei nicht erfüllter Bedingung   |  |  |
|                                                                                                    | wie bei erfüllter Bedingung         |  |  |
| Über diesen Parameter wird das Verhalten bei aktivierter Sperrfunktion festgelegt.                                                           |                                     |  |  |
| Verhalten bei Aufheben der Sperre                                                                                                    | nicht senden                        |  |  |
|                                                                                                    | Kanal aktualisieren                 |  |  |
| Über diesen Parameter wird das Verhalten bei Aufheben der Sperrfunktion festgel                                                              | legt.                               |  |  |
| lst "Kanal aktualisieren" ausgewählt, so werden die aktuellen Werte über Obj. 20 (                                                           | (Sensorauswertung 1.1) und Obj. 21  |  |  |
| (Sensorauswertung 1.2) sofort nach Aufheben der Sperre gesendet.                                                                             |                                     |  |  |

## 07 01 Wetterzentrale GPS 140C12

| Parameter                                                                                                    | Einstellungen                        |  |
|----------------------------------------------------------------------------------------------------|--------------------------------------|--|
| Zykluszeit                                                                                                    | jede Minute                          |  |
|                                                                                                    | alle 2 min                           |  |
|                                                                                                    | alle 3 min                           |  |
|                                                                                                    | alle 5 min                           |  |
|                                                                                                    | alle 10 min                          |  |
|                                                                                                    | alle 15 min                          |  |
|                                                                                                    | alle 20 min                          |  |
|                                                                                                    | alle 30 min                          |  |
|                                                                                                    | alle 45 min                          |  |
|                                                                                                    | alle 60 min                          |  |
| Mit diesem Parameter wird das gewünschte Zeitintervall für das zyklische Sen                                                    | den der Objekte 20 (Sensorauswertung |  |
| 1.1) und 21 (Sensorauswertung 1.2) eingestellt.                                                                                 |                                      |  |
| Verhalten bei erkanntem Sensorfehler (nur Temperatur)                                                                           | wie bei nicht erfüllter Bedingung    |  |
|                                                                                                    | wie bei erfüllter Bedingung          |  |
|                                                                                                    | nicht mehr senden                    |  |
| Dieser Parameter kommt zum Tragen, wenn der Temperatursensor (falls von der Sensorauswertung verwendet) einen<br>Fehler meldet. |                                      |  |

# 3.4.3 Objekte "Sensorauswertung"

| Ohi                                                                                                    | Ohiektname            | Funktion                    | Тур               | Flag                                         |
|----------------------------------------------------------------------------------------------------|-----------------------|-----------------------------|-------------------|----------------------------------------------|
| ODJ                                                                                                    | Objekthame            |                             | тур               | T lag                                        |
| 20                                                                                                    | Sensorauswertung      | EIN/ AUS                    | 1 bit - 1.001     | KLU                                          |
|                                                                                                    | 1.1                   | Wert                        | 1byte – 5.010     |                                              |
|                                                                                                    |                       | Zwangsführung               | 2 bit – 2.001     |                                              |
| Dies is                                                                                                    | st das erste Ausgangs | sobjekt einer Sensorauswe   | rtung. Die Funkti | on des Objekts hängt von der über Parameter  |
| ausge                                                                                                    | wählten Telegrammar   | t ab.                       | -                 |                                              |
| Ist die                                                                                                    | Funktion Wert ausgev  | wählt, so kann das Objekt e | inen Wert zwische | en 0 und 255 annehmen.                       |
| lst die                                                                                                    | Funktion "Zwangsfüh   | rung" ausgewählt, so gelte  | n folgende Zuordr | nungen:                                      |
| · 0                                                                                                    | = keine Zwangsführu   | na                          | 5                 | 5                                            |
| . 2                                                                                                    | = zwanosoeführt AUS   |                             |                   |                                              |
| . 3                                                                                                    | = zwangsgeführt FIN   |                             |                   |                                              |
| 01                                                                                                    | Sensorguswortung      |                             | 1 hit 1 001       | ИÜ                                           |
| 21                                                                                                    |                       | EIIN/ AUS                   | 1 DIL - 1.001     | KLU                                          |
|                                                                                                    | 1.2                   |                             | 1byte – 5.010     |                                              |
|                                                                                                    |                       | Zwangsfuhrung               | 2 bit – 2.001     |                                              |
| Dies is                                                                                                    | st das zweite Ausgang | gsobjekt einer Sensorausw   | ertung. Die Funkt | ion des Objekts hängt von der über Parameter |
| ausge                                                                                                    | wählten Telegramma    | rt ab und ist unabhängi     | g von der Einste  | ellung für Objekt 20. Es gelten die gleichen |
| Zuordnungen wie bei Objekt 20.                                                                                     |                       |                             |                   |                                              |
| Die Zykluszeit und das Sperrverhalten sind für beide Objekte (20 und 21) gemeinsam gültig.                         |                       |                             |                   |                                              |
| 22                                                                                                    | Sensorauswertung      | Sperren = 0                 | 1 bit - 1.003     | KLS                                          |
|                                                                                                    | 1 sperren             | Sperren = 1                 |                   |                                              |
| Dieses Objekt ist nur vorhanden wenn die Sperrfunktion aktiviert ist. Das Verhalten bei Setzen/Aufheben der Sperre |                       |                             |                   |                                              |
| sowie der Wirksinn können über Parameter konfiguriert werden.                                                      |                       |                             |                   |                                              |
|                                                                                                    |                       | 9                           |                   |                                              |

| Obj                                                                                                    | Objektname                                       | Funktion                       | Тур            | Flag        |
|----------------------------------------------------------------------------------------------------|--------------------------------------------------|--------------------------------|----------------|-------------|
| 23                                                                                                    | Sensorauswertung<br>1 - Helligkeits-<br>schwelle | vorgeben/ abfragen<br>abfragen | 2 byte – 9.004 | KLSÜ<br>KLÜ |
| Dieses Objekt ist nur vorhanden wenn die Sensorauswertung als Helligkeitssensor oder als Verknüpfung mehrerer<br>Sensoren parametriert ist. Mit diesem Objekt kann die parametrierte Helligkeitsschwelle des Kanals jederzeit per<br>Bustelegramm geändert werden. |                                                  |                                |                |             |

Die Objekte 24 bis 59 für die Sensorauswertungen 2 bis 10 sind in ihrer Funktion identisch mit den oben beschriebenen Objekten der Sensorauswertung 1.

#### 3.5 Parameter und Objekte "Fassade"

Die Fassaden können Jalousien, Markisen, Rollläden usw. steuern.

Eine Fassade umfasst:

- eine Dämmerungsschwelle
- eine Helligkeitsschwelle für Beschattung
- drei Objekte für die Ansteuerung von Behängen bzw. die Aktivierung einer Szene
- ein Sonnenautomatik-Objekt
- ein Objekt zum Setzen der Dämmerungsschwelle
- ein Sicherheitsobjekt

Die Sonnenautomatik kann wahlweise über das Sonnenautomatik-Objekt (z.B. durch einer Schaltuhr) oder über die Dämmerung ausgelöst werden. Der Sonnenschutz kann mit oder ohne Sonnenstandsnachführung realisiert werden.

Die Fassaden werden auf der Parameterseite "Allgemein" aktiviert.

Die Objekte und Parameter für die Fassaden 1 bis 8 werden auf die gleiche Weise konfiguriert. Deshalb werden hier nur diejenigen von Fassade 1 beschrieben.

#### 3.5.1 Parameter "Fassade"

Über die nachfolgenden Parameter werden die Grundeinstellungen für die Sonnenschutzfunktionen, wie Helligkeitsschwellen und Verzögerungen eingestellt. Außerdem kann die Sonnenstandsnachführung aktiviert werden.

| Parameter                                                                                                    | Einstellungen                     |  |
|----------------------------------------------------------------------------------------------------|-----------------------------------|--|
| Fassade steuert                                                                                                    | 8-bit Szene                       |  |
|                                                                                                    | Jalousie                          |  |
|                                                                                                    | Rollladen / Textiler Sonnenschutz |  |
| Mit diesem Parameter kann ausgewählt werden, ob die Fassade eine Szene, eine Jalousie oder einen Rollladen / Textilen Sonnenschutz steuert.                                                                                     |                                   |  |
| Sonnenstandsnachführung                                                                                                    | nein                              |  |
|                                                                                                    | ја                                |  |
| Mit diesem Parameter kann ausgewählt werden, ob Behanghöhe und Lamellenstellung in Abhängigkeit der<br>Sonnenposition (Sonnenstandsnachführung = "ja") oder in Abhängigkeit der Helligkeitsschwelle gesteuert werden<br>sollen. |                                   |  |

| Parameter                                                                                                    | Finstellungen                         |  |
|----------------------------------------------------------------------------------------------------|---------------------------------------|--|
| Ouelle für Helligkeitsmessung                                                                                 | Sensor vorne                          |  |
| Quelle ful Helligkeitsmessung                                                                                 | Sensor links                          |  |
|                                                                                                    | Sensor rechts                         |  |
|                                                                                                    | maximaler Wert der 3 Sensoren         |  |
|                                                                                                    | externer Sensor 1                     |  |
|                                                                                                    | externer Sensor 2                     |  |
| Mit diesem Parameter kann ausgewählt werden welcher Helligkeitswert für die Au                                | uswertung berücksichtigt werden soll. |  |
| Dämmerungsschwelle                                                                                            | 2 lx bis 500 lx                       |  |
|                                                                                                    | Standardeinstellung: 10 lx            |  |
| Mit diesem Parameter wird der Helligkeitswert zur Erkennung des Sonnenauf- bzv                                | v. –untergangs festgelegt.            |  |
| Helligkeitsschwelle für Sonnenschutz                                                                          | 2 000 lx bis 90 000 lx                |  |
| 5                                                                                                    | Standardeinstellung: 20 000 lx        |  |
| Mit diesem Parameter wird festgelegt, ab welchem Helligkeitswert der Sonnensch                                | nutz aktiviert werden soll.           |  |
| Verzögerung bei zunehmender Helligkeit                                                                        | keine                                 |  |
|                                                                                                    | 5 s                                   |  |
|                                                                                                    | 10 s                                  |  |
|                                                                                                    | 20 s                                  |  |
|                                                                                                    | 30 s                                  |  |
|                                                                                                    | 1 min                                 |  |
|                                                                                                    | 2 min                                 |  |
|                                                                                                    | 3 min                                 |  |
|                                                                                                    | 5 min                                 |  |
|                                                                                                    | 10 min                                |  |
|                                                                                                    | 15 min                                |  |
|                                                                                                    | 20 min                                |  |
| Mit diesem Parameter kann eine verzögerte Reaktionszeit bei zunehmender Hellig                                | keit und dem Passieren der            |  |
| eingestellten Schwelle eingestellt werden. Dadurch kann das Senden gegenteilige                               | er Telegramme bei einer raschen       |  |
| Abfolge von Helligkeitsänderungen verhindert werden.                                                          |                                       |  |
| Hinweis: Ein Wert unter 20 s sollte nur bei der Inbetriebnahme und für Testzweck                              | e ausgewählt werden.                  |  |
| Verzögerung bei abnehmender Helligkeit                                                                        | keine                                 |  |
|                                                                                                    | 5 s                                   |  |
|                                                                                                    | 10 s                                  |  |
|                                                                                                    | 20 s                                  |  |
|                                                                                                    | 30 s                                  |  |
|                                                                                                    | 1 min                                 |  |
|                                                                                                    | 2 min                                 |  |
|                                                                                                    | 3 min                                 |  |
|                                                                                                    | 5 min                                 |  |
|                                                                                                    | 10 min                                |  |
|                                                                                                    | 15 min                                |  |
|                                                                                                    | 20 min                                |  |
| Mit diesem Parameter kann eine verzögerte Reaktionszeit bei abnehmender Helligkeit und dem Passieren der      |                                       |  |
| eingestellten Schwelle eingestellt werden. Dadurch kann das Senden gegenteiliger Telegramme bei einer raschen |                                       |  |
| Abfolge von Helligkeitsänderungen verhindert werden.                                                          |                                       |  |
| Hinweis: Ein Wert unter 20 s sollte nur bei der Inbetriebnahme und für Testzwecke ausgewählt werden.          |                                       |  |

| Parameter                                                                                                    | Einstellungen                          |  |
|----------------------------------------------------------------------------------------------------|----------------------------------------|--|
| Behanghöhe bei Überschreiten der Helligkeitsschwelle                                                                      | 0 100 %                                |  |
|                                                                                                    | Schrittweite: 2,5 %                    |  |
|                                                                                                    | Standardeinstellung: 10%               |  |
| Dieser Parameter erscheint nur, wenn der Parameter "Fassade steuert" auf "Jalous                                          | ie" oder "Rollladen / Textiler         |  |
| Sonnenschutz" gesetzt wurde.                                                                                              |                                        |  |
| Er legt fest auf welche Behanghöhe der Sonnenschutz bei Überschreiten der einge                                           | estellten Helligkeitsschwelle einmalig |  |
| gefahren werden soll.                                                                                                    |                                        |  |
| Lamellenstellung bei Uberschreiten der Helligkeitsschwelle                                                                | 0 100 %                                |  |
|                                                                                                    | Schrittweite: 2,5 %                    |  |
|                                                                                                    | Standardeinstellung: 50 %              |  |
| Dieser Parameter erscheint nur, wenn der Parameter "Fassade steuert" auf "Jalous                                          | ie" und "Sonnenstandsnachfuhrung"      |  |
| auf "nein" gesetzt wurde. Er legt fest, auf weiche Lameilensteilung die Jalousie be                                       | i Überschreiten der eingesteilten      |  |
|                                                                                                    |                                        |  |
| Szennennummer bei Überschreiten der Helligkeitsschwelle                                                                   | Szene 1 Szene 64                       |  |
|                                                                                                    | Standardeinstellung: Szene I           |  |
| Dieser Partameter erscheint nur, wenn der Parameter "Fassade steuert" auf "8-bit 3                                        | Szene und "Sonnenstands-               |  |
| nachtunfung" auf "hein"gesetzt wurde, Er legt fest weiche Szenennummer bei Ob<br>Helligkeitsschwelle gesondet werden soll | erschreiten der eingesteilten          |  |
| Sebuellusert über Objekt übereebreibber                                                                                   | i.                                     |  |
| Schwenwert über Objekt überschreibbal                                                                                     | Jà                                     |  |
| Dieser Darameter legt fest, ob der eingestellte Helligkeitssehwellwert über Pustele                                       | remme geändert worden kann             |  |
| Dieser Parameter legt rest, ob der eingestente Heingkeitsschwenwert über Bustere                                          |                                        |  |
| Schweilwert bei Download überschreiben                                                                                    | Ja                                     |  |
|                                                                                                    | nein                                   |  |
| Steht dieser Parameter auf "Ja", so wird bei einem ETS Download die aktuell im Gerat gespeicherte Helligkeitsschwelle     |                                        |  |
| geloscht und durch den in der ETS eingestelltenwert überschrieben.                                                        |                                        |  |
| Sterit dieser Parameter auf "mein", so hat ein ers Download keine wirkung auf die aktuen im Gerat gespeicherte            |                                        |  |
| Hinweis: Bei der ersten Inhetriehnahme wird unahhängig von der Parametereinstellung der über die FTS parametrierte        |                                        |  |
| Wert herungergeladen.                                                                                                    |                                        |  |
|                                                                                                    |                                        |  |

#### 3.5.2 Parameter "Sonnenstandsnachführung"

Die Sonnenstandsnachführung dient zur Positionierung des Sonnenschutzes in Abhängigkeit des tatsächlichen Sonnenstandes.

Die nachfolgenden Parameter sind nur sichtbar, wenn die Sonnenstandsnachführung über oben beschriebenen Parameter "Sonnenstandsnachführung" mit "ja" aktiviert wurde.

Zum besseren Verständnis ist die Definition des Sonnenschutzbereichs in Kapitel 1.6 erläutert.

| Parameter                                                                                                    | Einstellungen              |  |
|----------------------------------------------------------------------------------------------------|----------------------------|--|
| Fassadenrichtung                                                                                                   | 0 348,8°                   |  |
|                                                                                                    | Schrittweite: 11,25°       |  |
|                                                                                                    | Standardeinstellung: 67,5° |  |
| Mit diesem Parameter wird die Ausrichtung der zu beschattenden Fassade angegeben Dabei entspricht eine reine       |                            |  |
| Nordausrichtung 0°, eine reine Ostausrichtung 90° und eine reine Südausrichtung 180°. Die genaue Ausrichtung einer |                            |  |
| Fassade kann mit einem Kompass abgelesen oder beim Architekten erfragt werden.                                     |                            |  |

### 07 01 Wetterzentrale GPS 140C12

| Parameter                                                                                                  | Einstellungen                           |  |
|----------------------------------------------------------------------------------------------------|-----------------------------------------|--|
| Sonnenschutzbereich vor der Fassadenrichtung                                                               | -90° 90°                                |  |
|                                                                                                    | Schrittweite: 1°                        |  |
|                                                                                                    | Standardeinstellung: -90°               |  |
| Mit diesem Parameter wird der Sonnenschutzbereich in der Zone definiert, die vo                            | on der Sonne zuerst durchlaufen wird.   |  |
| <ul> <li>-90° = Volle Beschattung: Diese f</li></ul>                                                       | erreicht und solange bis sie im rechten |  |
| • 0°= Keine Beschattung möglich bevor die Sonne im rechten Winkel zur Fassad                               | e steht.                                |  |
| Positive Werte (190°) verschieben den Sonnenschutzbereich auf die rechte Z                                 | one.                                    |  |
| • Vor der Fassadenrichtung = Fensterseite an der die Sonne für einen Beobachte                             | er im Raum zuerst erscheint. Nördlich   |  |
| des nördlichen Wendekreises (Europa, N-Amerika, Russland usw.) ist das imm                                 | er die linke Fensterseite.              |  |
| Sonnenschutzbereich nach der Fassadenrichtung                                                              | -90° 90°                                |  |
| g                                                                                                    | Schrittweite: 1°                        |  |
|                                                                                                    | Standardeinstellung: 90°                |  |
| Mit diesem Parameter wird der Sonnenschutzbereich in der Zone definiert, die vo                            | on der Sonne durchlaufen wird           |  |
| nachdem sie die Senkrechte zur Fassade passiert hat.                                                       |                                         |  |
| • 90° = Maximaler Beschattungs-Winkel: Beschatten sobald die Sonne im rechte                               | n Winkel zur Fassade steht und solange  |  |
| bis sie die Fassade seitlich verlässt.                                                                     | 5                                       |  |
| <ul> <li>0°= keine Beschattung in diesem Abschnitt des Sonnenlaufs.</li> </ul>                             |                                         |  |
| • Nach der Fassade = Fensterseite an der die Sonne (für einen Beobachter im Ra                             | um) das Fenster verlässt. Nördlich des  |  |
| nördlichen Wendekreises (Europa, N-Amerika, Russland usw.) ist das immer die rechte Fensterseite.          |                                         |  |
|                                                                                                    |                                         |  |
| Der maximale Sonnenschutzbereich wird bei folgender Einstellung erreicht:                                  |                                         |  |
| $\cdot$ Sonnenschutzbereich vor der Fassadenrichtung = -90°                                                |                                         |  |
| <ul> <li>Sonnenschutzbereich nach der Fassadenrichtung = 90°</li> </ul>                                    |                                         |  |
| Minimale Elevation (Sonnenstand über dem Horizont)                                                         | 0° 90°                                  |  |
|                                                                                                    | Schrittweite: 1°                        |  |
|                                                                                                    | Standardeinstellung: 10°                |  |
| Über diesen Parameter kann eingestellt werden, ab welchem Sonnenstand (bei untergehender Sonne) nicht mehr |                                         |  |
| beschattet werden soll.                                                                                    |                                         |  |
| Maximale Elevation (Sonnenstand über dem Horizont)                                                         | 0° 90°                                  |  |
|                                                                                                    | Schrittweite: 1°                        |  |
|                                                                                                    | Standardeinstellung: 80°                |  |
| Über diesen Parameter kann eingestellt werden ab welchem Sonnenstand (bei a                                | ufgehender Sonne) nicht mehr            |  |
| heschattet werden soll                                                                                     |                                         |  |
| Wird 90 ° eingestellt so wird auch beim höchsten Sonnenstand noch beschattet.                              |                                         |  |
| The set gester be wird due bein needs to restrict stand hour beschatter                                    |                                         |  |

#### 3.5.2.1 Parameter "Sonnenstandsnachführung" bei Auswahl "Jalousie"

Die nachfolgenden Parameter erscheinen, wenn der Parameter "Fassade steuert" (siehe Kapitel 3.5.1) auf "Jalousie" gesetzt wurde.

| Parameter                                                                                                    | Einstellungen                                    |
|----------------------------------------------------------------------------------------------------|--------------------------------------------------|
| Verhalten bei Verlassen des Sonnenschutzbereiches                                                                                                    | keine Reaktion<br>hochfahren<br>Lamelle anpassen |
| Über diesen Parameter kann das Verhalten festgelegt werden, wenn die Sonne aufgrund von Elevation bzw. Azimut den Sonnenschutzbereich verlassen hat. |                                                  |

| Parameter                                                                                                    | Einstellungen                                          |  |
|----------------------------------------------------------------------------------------------------|--------------------------------------------------------|--|
| Lamellenstellung                                                                                                    | 0% 100%                                                |  |
|                                                                                                    | Schrittweite: 2,5%                                     |  |
|                                                                                                    | Standardeinstellung: 20%                               |  |
| Dieser Parameter ist nur sichtbar wenn obiger Parameter "Verhalten bei Verlassen des Sonnenschutzbereiches" auf                               |                                                        |  |
| Sonnenschutzbereiches angesteuert werden soll.                                                                                                |                                                        |  |
| Erneut positionieren alle                                                                                                    | 10°                                                    |  |
|                                                                                                    | 15°                                                    |  |
|                                                                                                    | 22,5°                                                  |  |
|                                                                                                    | 30°                                                    |  |
| Über diesen Parameter wird definiert, nach welcher Änderung der Sonnenhöhe die Lamellenstellung bzw. die<br>Behanghöhe angepasst werden soll. |                                                        |  |
| Berechnung der Lamellenstellung                                                                                                    | automatisch über Lamellenmaße<br>eigene Werte zuweisen |  |
| Wird dieser Parameter auf "automatisch über Lamellenmaße" gesetzt, so wird die richtige Lamellenstellung für jede                             |                                                        |  |
| Elevationsstufe aufgrund von Lamellenbreite und –abstand automatisch berechnet. Die Lamellen werden stets so                                  |                                                        |  |
| positioniert, dass kein direktes Sonnenlicht eindringen kann und der Raum trotzdem möglichst hell bleibt.                                     |                                                        |  |
| Wird der Parameter auf "eigene Werte zuweisen" gesetzt, so hat der Anwender die Möglichkeit, für jede Elevationsstufe                         |                                                        |  |
| eine eigene Lamellenstellung zu definieren                                                                                                    |                                                        |  |

Parameter "Berechnung der Lamellenstellung = automatisch über Lamellenmaße"

Die nachfolgenden Parameter sind nur sichtbar, wenn die automatische Berechnung der Lamellenstellung über die Lamellenmaße mittels des oben beschriebenen Parameters "Berechnung der Lamellenstellung" aktiviert wurde.

| Parameter                                                                                                    | Einstellungen              |  |
|----------------------------------------------------------------------------------------------------|----------------------------|--|
| Abstand der Lamellen [mm]                                                                                             | 0 mm 255 mm                |  |
|                                                                                                    | Schrittweite: 1 mm         |  |
|                                                                                                    | Standardeinstellung: 50 mm |  |
| Über diesen Parameter sollte der genaue Abstand zwischen 2 Lamellen eingeben werden.                                  |                            |  |
| Breite der Lamellen [mm]                                                                                              | 0 mm 255 mm                |  |
|                                                                                                    | Schrittweite: 1 mm         |  |
|                                                                                                    | Standardeinstellung: 50 mm |  |
| Über diesen Parameter sollte die genaue Breite einer Lamelle eingeben werden.                                         |                            |  |
| Reserve für sicheres Beschatten [Prozent]                                                                             | 0 % 25%                    |  |
|                                                                                                    | Schrittweite: 1 %          |  |
|                                                                                                    | Standardeinstellung: 0%    |  |
| Über diesen Parameter kann, falls erforderlich, die errechnete Position der Lamellen zusätzlich korrigiert werden, um |                            |  |
| eine sichere Beschattung zu gewährleisten.                                                                            |                            |  |
| Lamellenstellung für Sonnenschutzpause                                                                                | 0 % 100%                   |  |
|                                                                                                    | Schrittweite: 2,5%         |  |
|                                                                                                    | Standardeinstellung: 75%   |  |
| Spezifische Lamellenstellung für die temporäre Aufhebung der Sonnenschutzfunktion (z.B. durch Obj. 64 für Fassade 1). |                            |  |

## 07 01 Wetterzentrale GPS 140C12

Parameter "Berechnung der Lamellenstellung = eigene Werte zuweisen"

Die nachfolgenden Parameter sind nur sichtbar, wenn die Berechnung der Lamellenstellung über eigene Werte mittels des oben beschriebenen Parameters "Berechnung der Lamellenstellung" aktiviert wurde.

Abhängig vom Sonnenstand, d.h. dem Höhenwinkel der Sonne über dem Horizont (Elevation), kann eine unterschiedliche Lamellenstellung ausgewählt werden. Je nachdem welcher Wert beim Parameter "Erneut positionieren alle" ausgewählt wurde, können Lamellenstellungen für die einzelnen Sonnenhöhenbereiche (Elevationsstufen) definiert werden.

#### "WERTE FÜR SONNENSCHUTZ"

| Parameter                                                                                                    | Einstellungen                        |  |
|----------------------------------------------------------------------------------------------------|--------------------------------------|--|
| Lamellenstellung bei Elevation 010°, 015°,022,5°, 030°                                                                 | 0% 100%, Schrittweite : 2,5%         |  |
| (erste Elevationsstufe bei Auswahl 10°, 15°, 22,5°, 30°)                                                               | Standardeinstellung: 0%              |  |
| Je nach Einstellung des Parameters "Erneut positionieren alle" kann für jede Elevationsstufe (Sonnenhöhenbereich) eine |                                      |  |
| eigene Lamellenstellung definiert werden.                                                                              |                                      |  |
| Lamellenstellung bei Elevation                                                                                         | 0% 100%, Schrittweite : 2,5%         |  |
| 1020°                                                                                                    | Standardeinstellung: 5%              |  |
| 1530°                                                                                                    | Standardeinstellung: 10%             |  |
| 22,545°                                                                                                    | Standardeinstellung: 15%             |  |
| 3060°                                                                                                    | Standardeinstellung: 25%             |  |
| (zweite Elevationsstufe bei Auswahl 10°, 15°, 22,5°, 30°)                                                              |                                      |  |
| Je nach Einstellung des Parameters "Erneut positionieren alle" kann für jede Eleva                                     | tionsstufe (Sonnenhöhenbereich) eine |  |
| eigene Lamellenstellung definiert werden.                                                                              |                                      |  |
| Lamellenstellung bei Elevation                                                                                         | 0% 100%, Schrittweite : 2,5%         |  |
| 2030°                                                                                                    | Standardeinstellung: 12,5%           |  |
| 3045°                                                                                                    | Standardeinstellung: 20%             |  |
| 4567,5°                                                                                                    | Standardeinstellung: 32,5%           |  |
| 6090°                                                                                                    | Standardeinstellung: 50%             |  |
| (dritte Elevationsstufe bei Auswahl 10°, 15°, 22,5°, 30°)                                                              |                                      |  |
| Je nach Einstellung des Parameters "Erneut positionieren alle" kann für jede Eleva                                     | tionsstufe (Sonnenhöhenbereich) eine |  |
| eigene Lamellenstellung definiert werden.                                                                              |                                      |  |
| Lamellenstellung bei Elevation                                                                                         | 0% 100%, Schrittweite : 2,5%         |  |
| 3040°                                                                                                    | Standardeinstellung: 17,5%           |  |
| 4560°                                                                                                    | Standardeinstellung: 30%             |  |
| 67,590°                                                                                                    | Standardeinstellung: 50%             |  |
| (vierte Elevationsstufe bei Auswahl 10°, 15°, 22,5°)                                                                   |                                      |  |
| Je nach Einstellung des Parameters "Erneut positionieren alle" kann für jede Eleva                                     | tionssture (Sonnennonenbereich) eine |  |
| eigene Lamellenstellung definiert werden.                                                                              |                                      |  |
| Lamellenstellung bei Elevation                                                                                         | 0% 100%, Schrittweite : 2,5%         |  |
| 4050°                                                                                                    | Standardeinstellung: 25%             |  |
| 0U. / 5 <sup>°</sup>                                                                                                   | Standardeinstellung: 40%             |  |
| (runite Elevationssture bei Auswahl 10°, 15°)                                                                          |                                      |  |
| Je nach Einstellung des Parameters "Erneut positionieren alle" kann für jede Elevationsstufe (Sonnenhohenbereich) eine |                                      |  |
|                                                                                                    |                                      |  |
| Lamellenstellung bei Elevation                                                                                         | 0% 100%, Schrittweite : 2,5%         |  |
| 5060°                                                                                                    | Standardeinstellung: 30%             |  |
| 7570°                                                                                                    | Standardeinstellung: 50%             |  |
| (sechste Elevationssture dei Auswahl 10°, 15°)                                                                         |                                      |  |
| Je nach Einstellung des Parameters "Erneut positionieren alle" kann für jede Elevationsstufe (Sonnenhohenbereich) eine |                                      |  |
| eigene Lamellenstellung definiert werden.                                                                              |                                      |  |

| Parameter                                                                                                    | Einstellungen                |  |
|----------------------------------------------------------------------------------------------------|------------------------------|--|
| Lamellenstellung bei Elevation 6070°                                                                                   | 0% 100%, Schrittweite : 2,5% |  |
| (siebte Elevationsstufe bei Auswahl 10°)                                                                               | Standardeinstellung: 37,5%   |  |
| Je nach Einstellung des Parameters "Erneut positionieren alle" kann für jede Elevationsstufe (Sonnenhöhenbereich) eine |                              |  |
| eigene Lamellenstellung definiert werden.                                                                              |                              |  |
| Lamellenstellung bei Elevation 7080°                                                                                   | 0% 100%, Schrittweite : 2,5% |  |
| (achte Elevationsstufe bei Auswahl 10°)                                                                                | Standardeinstellung: 42,5%   |  |
| Je nach Einstellung des Parameters "Erneut Ppsitionieren alle" kann für jede Elevationsstufe (Sonnenhöhenbereich) eine |                              |  |
| eigene Lamellenstellung definiert werden.                                                                              |                              |  |
| Lamellenstellung bei Elevation 8090°                                                                                   | 0% 100%, Schrittweite : 2,5% |  |
| (neunte Elevationsstufe bei Auswahl 10°)                                                                               | Standardeinstellung: 50%     |  |
| Je nach Einstellung des Parameters "Erneut positionieren alle" kann für jede Elevationsstufe (Sonnenhöhenbereich) eine |                              |  |
| eigene Lamellenstellung definiert werden.                                                                              |                              |  |

#### "WERTE FÜR SONNENSCHUTZPAUSE"

Zusätzlich zu den Werten für Sonnenschutz können noch Werte für die Sonnenschutzpause in Abhängigkeit vom Sonnenstand (Elevation) konfiguriert werden. Die Parametrierung erfolgt analog zu der Parametrierung oben.

#### 3.5.2.2 Parameter "Sonnenstandsnachführung" bei Auswahl "8-bit Szene"

Die nachfolgenden Parameter erscheinen, wenn der Parameter "Fassade steuert" (siehe Kapitel 3.5.1) auf "8-bit Szene" gesetzt wurde.

Abhängig vom Sonnenstand, d.h. dem Höhenwinkel der Sonne über dem Horizont (Elevation), kann eine unterschiedliche Szene ausgewählt werden. Je nachdem welcher Wert beim Parameter "Neue Szene abrufen alle" ausgewählt wird, können Szenen für die einzelnen Sonnenhöhenbereiche (Elevationsstufen) definiert werden.

| Parameter                                                                                                    | Einstellungen          |  |
|----------------------------------------------------------------------------------------------------|------------------------|--|
| Verhalten bei Verlassen des Sonnenschutzbereiches                                                                                                    | keine Reaktion         |  |
|                                                                                                    | hochfahren             |  |
|                                                                                                    | Szene abrufen          |  |
| Über diesen Parameter kann das Verhalten festgelegt werden, wenn die Sonne aufgrund von Elevation bzw. Azimut den Sonnenschutzbereich verlassen hat. |                        |  |
| Szenennummer                                                                                                    | 1 64                   |  |
|                                                                                                    | Schrittweite: 1        |  |
|                                                                                                    | Standardeinstellung: 1 |  |
| Über diesen Parameter wird definiert, welche Szenennummer bei Verlassen des Sonnenschutzbereiches gesendet werden soll.                              |                        |  |
| Neue Szene abrufen alle                                                                                                    | 10°                    |  |
|                                                                                                    | 15°                    |  |
|                                                                                                    | 22,5°                  |  |
|                                                                                                    | 30°                    |  |
| Über diesen Parameter wird definiert, nach welcher Änderung der Sonnenhöhe eine neue Szenennummer gesendet werden soll.                              |                        |  |

| Parameter                                                                                                    | Einstellungen                           |  |  |
|----------------------------------------------------------------------------------------------------|-----------------------------------------|--|--|
| Szenennummer bei Elevation 010°, 015°,022,5°, 030°                                                                                  | 1 64                                    |  |  |
| (erste Elevationsstufe bei Auswahl 10°, 15°, 22,5°, 30°)                                                                            | Schrittweite: 1                         |  |  |
|                                                                                                    | Standardeinstellung: 1                  |  |  |
| Je nach Einstellung des Parameters "Neue Szene abrufen alle" kann für jede Elevat                                                   | ionsstufe (Sonnenhöhenbereich) eine     |  |  |
| unterschiedliche Szenennummer gesendet werden.                                                                                      |                                         |  |  |
| Szenennummer bei Elevation 1020°, 1530°, 22,545°, 3060°                                                                             | 1 64                                    |  |  |
| (zweite Elevationsstufe bei Auswahl 10°, 15°, 22,5°, 30°)                                                                           | Schrittweite: 1                         |  |  |
|                                                                                                    | Standardeinstellung: 2                  |  |  |
| Je nach Einstellung des Parameters "Neue Szene abrufen alle" kann für jede Elevat<br>unterschiedliche Szenennummer gesendet werden. | ionsstufe (Sonnenhöhenbereich) eine     |  |  |
| Szenennummer bei Elevation 2030°, 3045°, 4567,5°, 6090°                                                                             | 1 64                                    |  |  |
| (dritte Elevationsstufe bei Auswahl 10°, 15°, 22,5°, 30°)                                                                           | Schrittweite: 1                         |  |  |
|                                                                                                    | Standardeinstellung: 3                  |  |  |
| Je nach Einstellung des Parameters "Neue Szene abrufen alle" kann für jede Elevat                                                   | ionsstufe (Sonnenhöhenbereich) eine     |  |  |
| unterschiedliche Szenennummer gesendet werden.                                                                                      |                                         |  |  |
| Szenennummer bei Elevation 3040°, 4560°, 67,590°                                                                                    | 1 64                                    |  |  |
| (vierte Elevationsstufe bei Auswahl 10°, 15°, 22,5°)                                                                                | Schrittweite: 1                         |  |  |
|                                                                                                    | Standardeinstellung: 4                  |  |  |
| Je nach Einstellung des Parameters "Neue Szene abrufen alle" kann für jede Elevat                                                   | ionsstufe (Sonnenhöhenbereich) eine     |  |  |
| unterschiedliche Szenennummer gesendet werden.                                                                                      |                                         |  |  |
| Szenennummer bei Elevation 4050°, 6075°                                                                                             | 1 64                                    |  |  |
| (fünfte Elevationsstufe bei Auswahl 10°, 15°)                                                                                       | Schrittweite: 1                         |  |  |
|                                                                                                    | Standardeinstellung: 5                  |  |  |
| Je nach Einstellung des Parameters "Neue Szene abrufen alle" kann für jede Elevat<br>unterschiedliche Szenennummer gesendet werden. | ionsstufe (Sonnenhöhenbereich) eine     |  |  |
| Szenennummer bei Elevation 5060°. 7590°                                                                                             | 164                                     |  |  |
| (sechste Elevationsstufe bei Auswahl 10°, 15°)                                                                                      | Schrittweite: 1                         |  |  |
|                                                                                                    | Standardeinstellung: 6                  |  |  |
| Je nach Einstellung des Parameters "Neue Szene abrufen alle" kann für jede Elevat                                                   | ionsstufe (Sonnenhöhenbereich) eine     |  |  |
| unterschiedliche Szenennummer gesendet werden.                                                                                      | , , , , , , , , , , , , , , , , , , ,   |  |  |
| Szenennummer bei Elevation 6070°                                                                                                    | 1 64                                    |  |  |
| (siebte Elevationsstufe bei Auswahl 10°)                                                                                            | Schrittweite: 1                         |  |  |
|                                                                                                    | Standardeinstellung: 7                  |  |  |
| Je nach Einstellung des Parameters "Neue Szene abrufen alle" kann für jede Elevat                                                   | ionsstufe (Sonnenhöhenbereich) eine     |  |  |
| unterschiedliche Szenennummer gesendet werden.                                                                                      |                                         |  |  |
| Szenennummer bei Elevation 7080°                                                                                                    | 164                                     |  |  |
| (achte Elevationsstufe bei Auswahl 10°)                                                                                             | Schrittweite: 1                         |  |  |
|                                                                                                    | Standardeinstellung: 8                  |  |  |
| Je nach Einstellung des Parameters "Neue Szene abrufen alle" kann für jede Elevat                                                   | ionsstufe (Sonnenhöhenbereich) eine     |  |  |
| unterschiedliche Szenennummer gesendet werden.                                                                                      |                                         |  |  |
| Szenennummer bei Elevation 8090°                                                                                                    | 1 64                                    |  |  |
| (neunte Elevationsstufe bei Auswahl 10°)                                                                                            | Schrittweite: 1                         |  |  |
|                                                                                                    | Standardeinstellung: 9                  |  |  |
| Je nach Einstellung des Parameters "Neue Szene abrufen alle" kann für jede Elevationsstufe (Sonnenhöhenbereich) eine                |                                         |  |  |
| unterschledliche Szenennummer gesendet werden.                                                                                      |                                         |  |  |
| Szenennummer für Sonnenschutzpause                                                                                                  | 164                                     |  |  |
|                                                                                                    | Schrittweite: 1                         |  |  |
|                                                                                                    | Standardeinstellung: 10                 |  |  |
| Spezifische Szenen-Nummer für die temporäre Aufhebung der Sonnenschutzfunk                                                          | tion (z.B. durch Obj. 64 für Fassade1). |  |  |

Gamma <u>instabus</u> Applikationsprogrammbeschreibung

### 07 01 Wetterzentrale GPS 140C12

#### "WERTE FÜR SONNENSCHUTZPAUSE"

Zusätzlich zu den Werten für Sonnenschutz können noch Werte für die Sonnenschutzpause in Abhängigkeit vom Sonnenstand (Elevation) konfiguriert werden. Die Parametrierung erfolgt analog zu der Parametrierung oben.

#### 3.5.2.3 Parameter "Sonnenstandsnachführung" bei Auswahl "Rollladen / Textiler Sonnenschutz"

Die nachfolgenden Parameter erscheinen, wenn der Parameter "Fassade steuert" (siehe Kapitel 3.5) auf "Rollladen / Textiler Sonnenschutz" gesetzt wurde.

Abhängig vom Sonnenstand, d.h. dem Höhenwinkel der Sonne über dem Horizont (Elevation), kann eine unterschiedliche Behanghöhe ausgewählt werden. Je nachdem welcher Wert beim Parameter "Erneut positionieren alle" ausgewählt wurde, können Behanghöhen für die einzelnen Sonnenhöhenbereiche (Elevationsstufen) definiert werden.

| Parameter                                                                                                    | Einstellungen                        |  |  |
|----------------------------------------------------------------------------------------------------|--------------------------------------|--|--|
| Verhalten bei Verlassen des Sonnenschutzbereiches                                                                      | keine Reaktion                       |  |  |
|                                                                                                    | hochfahren                           |  |  |
| Über diesen Parameter kann das Verhalten festgelegt werden, wenn die Sonne au                                          | fgrund von Elevation bzw. Azimut den |  |  |
| Sonnenschutzbereich verlassen hat.                                                                                     |                                      |  |  |
| Erneut positionieren alle                                                                                              | 10°                                  |  |  |
|                                                                                                    | 15°                                  |  |  |
|                                                                                                    | 22,5°                                |  |  |
|                                                                                                    | 30°                                  |  |  |
| Uber diesen Parameter wird definiert, nach welcher Anderung der Sonnenhöhe di                                          | e Behanghöhe angepasst werden soll.  |  |  |
| Behanghöhe bei Elevation 010°, 015°,022,5°, 030°                                                                       | 0% 100%, Schrittweite: 2,5%          |  |  |
| (erste Elevationsstufe bei Auswahl 10°, 15°, 22,5°, 30°)                                                               | Standardeinstellung: 80%             |  |  |
| Je nach Einstellung des Parameters "Erneut positionieren alle" kann für jede Elevat                                    | ionsstufe (Sonnenhöhenbereich) eine  |  |  |
| eigene Behanghöhe definiert werden.                                                                                    |                                      |  |  |
| Behanghöhe bei Elevation                                                                                               | 0% 100%, Schrittweite: 2,5%          |  |  |
| 1020°                                                                                                    | Standardeinstellung: 70%             |  |  |
| 1530°                                                                                                    | Standardeinstellung: 60%             |  |  |
| 22,545°                                                                                                    | Standardeinstellung: 50%             |  |  |
| 3060°                                                                                                    | Standardeinstellung: 40%             |  |  |
| (zweite Elevationsstufe bei Auswahl 10°, 15°, 22,5°, 30°)                                                              |                                      |  |  |
| Je nach Einstellung des Parameters "Erneut positionieren alle" kann für jede Elevat                                    | ionsstufe (Sonnenhöhenbereich) eine  |  |  |
| eigene Behanghohe definiert werden.                                                                                    |                                      |  |  |
| Behanghöhe bei Elevation                                                                                               | 0% 100%, Schrittweite: 2,5%          |  |  |
| 2030°                                                                                                    | Standardeinstellung: 60%             |  |  |
| 3045°                                                                                                    | Standardeinstellung: 50%             |  |  |
| 4567,5°                                                                                                    | Standardeinstellung: 25%             |  |  |
| 6090°                                                                                                    | Standardeinstellung: 0%              |  |  |
| (dritte Elevationsstufe bei Auswahl 10°, 15°, 22,5°, 30°)                                                              |                                      |  |  |
| Je nach Einstellung des Parameters "Erneut positionieren alle" kann für jede Elevat                                    | ionsstufe (Sonnenhöhenbereich) eine  |  |  |
| eigene Behanghöhe definiert werden.                                                                                    |                                      |  |  |
| Behanghöhe bei Elevation                                                                                               | 0% 100%, Schrittweite: 2,5%          |  |  |
| 3040°                                                                                                    | Standardeinstellung: 50%             |  |  |
| 4560°                                                                                                    | Standardeinstellung: 30%             |  |  |
| 67,590°                                                                                                    | Standardeinstellung: 0%              |  |  |
| (vierte Elevationsstufe bei Auswahl 10°, 15°, 22,5°)                                                                   |                                      |  |  |
| Je nach Einstellung des Parameters "Erneut positionieren alle" kann für jede Elevationsstufe (Sonnenhöhenbereich) eine |                                      |  |  |
| eigene Behanghöhe definiert werden.                                                                                    |                                      |  |  |

# 07 01 Wetterzentrale GPS 140C12

| Parameter                                                                                                    | Einstellungen                        |  |  |  |
|----------------------------------------------------------------------------------------------------|--------------------------------------|--|--|--|
| Behanghöhe bei Elevation                                                                                               | 0% 100%, Schrittweite: 2,5%          |  |  |  |
| 4050°                                                                                                    | Standardeinstellung: 40%             |  |  |  |
| 6075°                                                                                                    | Standardeinstellung: 15%             |  |  |  |
| (fünfte Elevationsstufe bei Auswahl 10°, 15°)                                                                          |                                      |  |  |  |
| Je nach Einstellung des Parameters "Erneut positionieren alle" kann für jede Elevat                                    | tionsstufe (Sonnenhöhenbereich) eine |  |  |  |
| eigene Behanghöhe definiert werden.                                                                                    |                                      |  |  |  |
| Behanghöhe bei Elevation                                                                                               | 0% 100 Schrittweite: 2,5%            |  |  |  |
| 5060°                                                                                                    | Standardeinstellung: 30%             |  |  |  |
| 7590°                                                                                                    | Standardeinstellung: 0%              |  |  |  |
| (sechste Elevationsstufe bei Auswahl 10°, 15°)                                                                         |                                      |  |  |  |
| Je nach Einstellung des Parameters "Erneut positionieren alle" kann für jede Elevat                                    | tionsstufe (Sonnenhöhenbereich) eine |  |  |  |
| eigene Behanghöhe definiert werden.                                                                                    |                                      |  |  |  |
| Behanghöhe bei Elevation 6070°                                                                                         | 0% 100%, Schrittweite: 2,5%          |  |  |  |
| (siebte Elevationsstufe bei Auswahl 10°)                                                                               | Standardeinstellung: 20%             |  |  |  |
| Je nach Einstellung des Parameters "Erneut positionieren alle" kann für jede Elevationsstufe (Sonnenhöhenbereich) eine |                                      |  |  |  |
| eigene Behanghöhe definiert werden.                                                                                    |                                      |  |  |  |
| Behanghöhe bei Elevation 7080°                                                                                         | 0% 100%, Schrittweite: 2,5%          |  |  |  |
| (achte Elevationsstufe bei Auswahl 10°)                                                                                | Standardeinstellung: 10%             |  |  |  |
| Je nach Einstellung des Parameters "Erneut positionieren alle" kann für jede Elevationsstufe (Sonnenhöhenbereich) eine |                                      |  |  |  |
| eigene Behanghöhe definiert werden.                                                                                    |                                      |  |  |  |
| Behanghöhe bei Elevation 8090° 0% 100%, Schrittweite: 2                                                                |                                      |  |  |  |
| (neunte Elevationsstufe bei Auswahl 10°)                                                                               | Standardeinstellung: 0%              |  |  |  |
| Je nach Einstellung des Parameters "Erneut positionieren alle" kann für jede Elevationsstufe (Sonnenhöhenbereich) eine |                                      |  |  |  |
| eigene Behanghöhe definiert werden.                                                                                    |                                      |  |  |  |

"WERTE FÜR SONNENSCHUTZPAUSE"

Zusätzlich zu den Werten für Sonnenschutz können noch Werte für die Sonnenschutzpause in Abhängigkeit vom Sonnenstand (Elevation) konfiguriert werden. Die Parametrierung erfolgt analog zu der Parametrierung oben.

### 3.5.3 Parameter "Sonnenautomatik"

Mit Hilfe der Sonnenautomatik können Jalousien und andere Behänge sowie Szenen entweder über ein Objekt (z.B. von einer Schaltuhr) oder bei Überschreiten der Dämmerungsschwelle gesteuert werden. Die Art der Aktivierung und die Reaktion der Sonnenautomatik wird über nachfolgende Parameter definiert.

| Parameter                                                                                                    | Einstellungen                        |  |
|----------------------------------------------------------------------------------------------------|--------------------------------------|--|
| Aktivierung der Sonnenautomatik                                                                                   | über Dämmerungsschwelle              |  |
|                                                                                                    | über Objekt                          |  |
| Mit diesem Parameter kann ausgewählt werden, ob der automatische Sonnenschu                                       | utz über das jeweilige               |  |
| Sonnenautomatik-Objekt (z.B. durch eine Schaltuhr) oder bei Überschreiten der D                                   | ämmerungsschwelle aktiviert wird.    |  |
| Reaktion auf Morgendämmerung                                                                                      | Sonnenautomatik EIN und hoch-        |  |
|                                                                                                    | fahren                               |  |
|                                                                                                    | Sonnenautomatik EIN, aber nicht      |  |
|                                                                                                    | fahren                               |  |
| Dieser Parameter ist nur sichtbar wenn der Parameter "Aktivierung der Sonnenaut                                   | omatik" auf "über Dämmerungs-        |  |
| schwelle" gesetzt wurde. Mit ihm wird das Verhalten von Fassade 1 bei Überschre                                   | Iten der Dammerungsschwelle          |  |
| restgelegt. Es kann Z.B. eingestellt werden, dass bei überschreiten der Dammerun                                  | gsschwelle der Rollladen             |  |
| nochgerahren und der automatische Sonnenschutz aktiviert wird.                                                    |                                      |  |
| Reaktion auf Abenddammerung                                                                                       | Sonnenautomatik AUS und hoch-        |  |
|                                                                                                    |                                      |  |
|                                                                                                    | Sonnonautomatik AUS abor nicht       |  |
|                                                                                                    | fabron                               |  |
| Dieser Parameter ist nur sichthar wenn der Parameter. Aktivierung der Sonnenaut                                   | omatik" auf über Dämmerungs-         |  |
| schwelle" nesetzt wurde                                                                                           |                                      |  |
| Mit ihm wird das Verhalten von Fassade 1 bei Unterschreiten der Dämmerungssch                                     | welle festaeleat.                    |  |
| Reaktion auf Sonnenautomatik FIN über Obiekt                                                                      | Sonnenautomatik FIN und hoch-        |  |
|                                                                                                    | fahren                               |  |
|                                                                                                    | erst bei Morgendämmerung             |  |
|                                                                                                    | Automatik EIN und hochf.             |  |
|                                                                                                    | Sonnenautomatik EIN aber nicht       |  |
|                                                                                                    | fahren                               |  |
| Dieser Parameter ist nur sichtbar wenn der oben beschriebene Parameter "Aktivier                                  | ung der Sonnenautomatik" auf "über   |  |
| Objekt" gesetzt wurde.                                                                                            |                                      |  |
| Mit ihm wird das Verhalten von Fassade 1 bei Empfang des Wertes "1" (Sonnenaut                                    | tomatik EIN) über Objekt 63 (Fassade |  |
| 1 – Sonnenautomatik) festgelegt.                                                                                  |                                      |  |
| Reaktion auf Sonnenautomatik AUS über Objekt                                                                      | Sonnenautomatik AUS und hoch-        |  |
|                                                                                                    | Sonnenautomatik AUS und abfahren     |  |
|                                                                                                    | erst bei Abenddämmerung              |  |
|                                                                                                    | Automatik AUS und abfahren           |  |
|                                                                                                    | Sonnenautomatik AUS aber nicht       |  |
|                                                                                                    | fahren                               |  |
| Dieser Parameter ist nur sichtbar wenn der oben beschriebene Parameter "Aktivier                                  | ung der Sonnenautomatik" auf "über   |  |
| Objekt" gesetzt wurde.                                                                                            |                                      |  |
| Mit ihm wird das Verhalten von Fassade 1 bei Empfang des Wertes "O" (Sonnenautomatik AUS) über Objekt 63 (Fassade |                                      |  |
| 1 – Sonnenautomatik) festgelegt.                                                                                  |                                      |  |
| Fahren in Endposition über                                                                                        | 1 Bit Objekt (Auf/ Ab)               |  |
| % Höhe                                                                                                    |                                      |  |
| Mit Hilfe dieses Parameters wird festgelegt, ob der Behang über das Objekt 60 (Fassade 1 – auf/ ab) oder über das |                                      |  |
| Objekt 61 (Fassade 1 – Sonnenschutzstellung in %) in die Endposition gefahren werden soll.                        |                                      |  |

## 07 01 Wetterzentrale GPS 140C12

#### 3.5.3.1 Parameter "Sonnenautomatik" bei Auswahl "Jalousie"

Die nachfolgenden Parameter erscheinen, wenn der Parameter "Fassade steuert" (siehe Kapitel 3.5.1) auf "Jalousie" gesetzt wurde.

| Parameter                                                                                                    | Einstellungen            |  |  |
|----------------------------------------------------------------------------------------------------|--------------------------|--|--|
| Verhalten bei Unterschreiten der Helligkeitsschwelle bei aktiver Automatik                                                                                    | keine Reaktion           |  |  |
|                                                                                                    | hochfahren               |  |  |
|                                                                                                    | Lamelle anpassen         |  |  |
| Dieser Parameter legt das Verhalten von Fassade 1 fest, wenn die Sonnenautomatik aktiviert ist und währenddessen die Helligkeitsschwelle unterschritten wird. |                          |  |  |
| Lamellenstellung                                                                                                    | 0% 100%                  |  |  |
|                                                                                                    | Schrittweite: 2,5%       |  |  |
|                                                                                                    | Standardeinstellung: 20% |  |  |
| Dieser Partameter ist nur sichtbar wenn obiger Parameter "Verhalten bei Unterschreiten der Helligkeitsschwelle bei                                            |                          |  |  |
| aktiver Automatik" auf "Lamelle anpassen" gesetzt wurde.                                                                                                    |                          |  |  |
| Er legt fest auf welche Lamellenstellung die Jalousie bei Unterschreiten der eingestellten Helligkeitsschwelle, während                                       |                          |  |  |
| aktiver Sonnenautomatik, einmalig gefahren werden soll.                                                                                                    |                          |  |  |

#### 3.5.3.2 Parameter "Sonnenautomatik" bei Auswahl "8-bit Szene"

Der nachfolgende Parameter erscheint, wenn der Parameter "Fassade steuert" (siehe Kapitel 3.5.1) auf "8-bit Szene" gesetzt wurde.

| Parameter                                                                                                    | Einstellungen                                 |  |
|----------------------------------------------------------------------------------------------------|-----------------------------------------------|--|
| Verhalten bei Unterschreiten der Helligkeitsschwelle bei aktiver Automatik                                                                                      | keine Reaktion<br>hochfahren<br>Szene abrufen |  |
| Dieser Parameter legt das Verhalten von Fassade 1 fest wenn die Sonnenautomatik aktiviert ist und währenddessen die<br>Helligkeitsschwelle unterschritten wird. |                                               |  |

#### 3.5.3.3 Parameter "Sonnenautomatik" bei Auswahl "Rollladen / Textiler Sonnenschutz"

Der nachfolgende Parameter erscheint, wenn der Parameter "Fassade steuert" (siehe Kapitel 3.5.1) auf "Rollladen / Textiler Sonnenschutz" gesetzt wurde.

| Parameter                                                                                                    | Einstellungen  |  |
|----------------------------------------------------------------------------------------------------|----------------|--|
| Verhalten bei Unterschreiten der Helligkeitsschwelle bei aktiver Automatik                                                                                      | keine Reaktion |  |
|                                                                                                    | hochfahren     |  |
| Dieser Parameter legt das Verhalten von Fassade 1 fest wenn die Sonnenautomatik aktiviert ist und währenddessen die<br>Helligkeitsschwelle unterschritten wird. |                |  |

#### 3.5.4 Parameter "Sicherheit"

Die Ergebnisse der Sensorauswertungen, Schwellwertschalter und Logikmodule können einen Sicherheitszustand auslösen. Die Reaktion auf den Sicherheitszustand kann ebenfalls parametriert werden.

Bespielsweise kann zu viel Wind dazu führen, dass eine Jalousie, die über die "Fassade" gesteuert wird, hochgefahren werden muss. Dazu muss in der Sensorauswertung eine entsprechende Windschwelle parametriert werden und diese Sensorauswertung dann beim nachfolgenen Parameter "Sicherheitszustand wird ausgelöst durch" ausgewählt werden.

| Parameter                                                                                                    | Einstellungen                         |  |
|----------------------------------------------------------------------------------------------------|---------------------------------------|--|
| Sicherheitszustand wird ausgelöst durch                                                                        | Eingangsobjekt                        |  |
|                                                                                                    | Sensorauswertung 1                    |  |
|                                                                                                    | Sensorauswertung 2                    |  |
|                                                                                                    | Sensorauswertung 3                    |  |
|                                                                                                    | Sensorauswertung 4                    |  |
|                                                                                                    | Sensorauswertung 5                    |  |
|                                                                                                    | Sensorauswertung 6                    |  |
|                                                                                                    | Sensorauswertung 7                    |  |
|                                                                                                    | Sensorauswertung 8                    |  |
|                                                                                                    | Sensorauswertung 9                    |  |
|                                                                                                    | Sensorauswertung 10                   |  |
|                                                                                                    | Status Schwellwertschalter 1          |  |
|                                                                                                    | Status Schwellwertschalter 2          |  |
|                                                                                                    | Status Schwellwertschalter 3          |  |
|                                                                                                    | Status Schwellwertschalter 4          |  |
|                                                                                                    | Verknüpfungsergebnis Logikmodul 1     |  |
|                                                                                                    | Verknüpfungsergebnis Logikmodul 2     |  |
|                                                                                                    | Verknüpfungsergebnis Logikmodul 3     |  |
|                                                                                                    | Verknüpfungsergebnis Logikmodul 4     |  |
|                                                                                                    | Verknüpfungsergebnis Logikmodul 5     |  |
|                                                                                                    | Verknüpfungsergebnis Logikmodul 6     |  |
| Dieser Parameter legt fest, durch welche Eingangsgröße der Sicherheitszustand au                               | usgelöst wird. Folgende Einstellungen |  |
| können ausgewählt werden:                                                                                      |                                       |  |
| Eingangsobjekt: Wert von Objekt 65 (Fassade 1 – Sicherheit)                                                    |                                       |  |
| Sensorauswertung (1-10): Bei erfüllter Bedingung einer Sensorauswertung (Wert = 1) wird der Sicherheitszustand |                                       |  |
| ausgelost. Um alle Sensoren zu erfassen sollten in der entsprechenden Sensor                                   | auswertung die einzelnen Sensoren     |  |
| mit ODER verknupft sein (vgl. Kapitel 3.4.1.5).                                                                |                                       |  |
| • Status Schwellwertschalter (1-4): Hat der Status den Wert "1", so wird der Sich                              | erheitszustand ausgelost.             |  |
| <ul> <li>Verknupfungsergebnis eines Logikmoduls (1 – 6): Hat das Verknupfungsergeb</li> </ul>                  | onis den Wert "1", so wird der        |  |
| Sicherheitszustand ausgelöst.                                                                                  |                                       |  |
| Reaktion auf Sicherheit Beginn                                                                                 | keine Reaktion                        |  |
|                                                                                                    | Behang hochfahren                     |  |
|                                                                                                    | Behang herunterfahren                 |  |
| Dieser Parameter legt fest wie auf Auslösen des Sicherheitszustands reagiert werd                              | len soll.                             |  |
| Rei Auswahl, keine Reaktion" werden, keine Telegramme mehr gesendet. Die Fins                                  | tellung Behang hochfahren" wird für   |  |

Bei Auswahl "keine Reaktion" werden keine Telegramme mehr gesendet. Die Einstellung "Behang hochfahren" wird für Jalousien, Markisen und textilen Sonnenschutz empfohlen, die Einstellung "Behang herunterfahren" für Rollläden.

## 07 01 Wetterzentrale GPS 140C12

#### Parameter Sicherheit bei Auswahl "Jalousie" oder "Rollladen / Textiler Sonnenschutz"

| Parameter                                                                                                    | Einstellungen               |  |
|----------------------------------------------------------------------------------------------------|-----------------------------|--|
| Reaktion auf Sicherheit Ende                                                                                      | keine Reaktion              |  |
|                                                                                                    | Position aktualisieren nach |  |
|                                                                                                    | 5 Sekunden                  |  |
|                                                                                                    | Position aktualisieren nach |  |
|                                                                                                    | 1 Minute                    |  |
|                                                                                                    | Position aktualisieren nach |  |
|                                                                                                    | 30 Minuten                  |  |
| Dieser Parameter legt fest wie auf Beendigung des Sicherheitszustands reagiert werden soll. Bei Auswahl "Position |                             |  |
| aktualisieren" werden die aktuelle Behanghöhe und gegebenenfalls die aktuelle Lamellenstellung gesendet.          |                             |  |

#### Parameter Sicherheit bei Auswahl "8-bit Szene"

| Parameter                                                                                                    | Einstellungen       |  |
|----------------------------------------------------------------------------------------------------|---------------------|--|
| Reaktion auf Sicherheit Ende                                                                                   | keine Reaktion      |  |
|                                                                                                    | Szene aktualisieren |  |
| Dieser Parameter legt fest wie auf Beendigung des Sicherheitszustands reagiert werden soll. Bei Auswahl "Szene |                     |  |
| aktualisieren" wird die aktuelle Szenennummer gesendet.                                                        |                     |  |

#### Weitere Parameter für "Sicherheit"

| Parameter                                                                                                    | Einstellungen          |  |
|----------------------------------------------------------------------------------------------------|------------------------|--|
| Fahren in Endposition bei Sicherheit                                                                              | 1 Bit Objekt (Auf/ Ab) |  |
|                                                                                                    | % Höhe                 |  |
| Mit Hilfe dieses Parameters wird festgelegt, ob der Behang über das Objekt 60 (Fassade 1 – auf/ ab) oder über das |                        |  |
| Objekt 61 (Fassade 1 – Sonnenschutzstellung in %) in die Endposition gefahren werden soll.                        |                        |  |

#### 3.5.5 Objekte "Fassade"

| Obj                                                                                                    | Objektname                                                                               | Funktion | Тур            | Flag       |
|----------------------------------------------------------------------------------------------------|------------------------------------------------------------------------------------------|----------|----------------|------------|
| 60                                                                                                    | Fassade 1 auf/ab                                                                         | auf/ ab  | 1 bit - 1.008  | KÜ         |
| Dieses Objekt dient zum Öffnen oder Schließen des Sonnenschutzes.<br>0 = Hochfahren<br>1 = Herunterfahren                                                                                                  |                                                                                          |          |                |            |
| 61                                                                                                    | Fassade 1 -<br>Sonnenschutz-<br>stellung in %<br>Fassade 1 - Szene                       | anfahren | 1 byte - 5.001 | KLÜ<br>KLÜ |
| Die Fu                                                                                                    | Die Funktion dieses Obiekts hängt von der Einstellung des Parameters Fassade steuert" ab |          |                |            |
| Ist "Jalousie" oder "Rollladen / Textiler Sonnenschutz" ausgewählt, so wird über dieses Objekt die Behanghöhe in % gesendet. Ist "Szene" ausgewählt, so wird eine Szenennummer zwischen 1 und 64 gesendet. |                                                                                          |          |                |            |
| 62                                                                                                    | Fassade 1 –<br>Lamellen-<br>stellung in %                                                | anfahren | 1 byte - 5.001 | KLÜ        |
| Dieses Objekt sendet die erforderliche Lamellenstellung in %.                                                                                                    |                                                                                          |          |                |            |

Update: http://www.siemens.de/gamma-td

DS01

| Ohi                                                                                                    | Objektname                                                                                                    | Funktion                       | Tun                 | Flag                                            |
|----------------------------------------------------------------------------------------------------|----------------------------------------------------------------------------------------------------|--------------------------------|---------------------|-------------------------------------------------|
| UDJ                                                                                                    |                                                                                                    |                                | 1 yp                | Flag                                            |
| 63                                                                                                    | Fassade I -                                                                                                   |                                | 1 DIT - 1.00 I      | KLS                                             |
| Diago                                                                                                    |                                                                                                    | I=AULUIII. EIN                 |                     | der Connonquitemetik auf über Obiekt gesetzt    |
| Dieses                                                                                                    | S ODJEKT IST NUR VORM                                                                                         | anden wenn der Paramete        | er "Aktivierung     | der sonnenautomatik" auf "uber Objekt" gesetzt  |
| Hat d                                                                                                    | as Obiekt den Wert                                                                                            | 1" so wird die Sonnenaut       | tomatik aktivior    | t und die Wetterzentrale sendet automatisch die |
| erford                                                                                                    | erlichen Obiekte für d                                                                                        | lie Sonnenschutzstellung u     | nd die Lamellen     | stellung.                                       |
| Hat da                                                                                                    | as Obiekt den Wert "O"                                                                                        | , so wird die Sonnenautom      | atik deaktiviert.   |                                                 |
| 64                                                                                                    | Fassade 1-                                                                                                    | empfangen                      | 1 bit - 1 003       | KISA                                            |
| 04                                                                                                    | Steuerung sperren/                                                                                            | omprungom                      |                     |                                                 |
|                                                                                                    | freigeben                                                                                                    |                                |                     |                                                 |
| Diese                                                                                                    | Funktion ist nur wirk                                                                                         | sam, während sich die Sc       | nne im definie      | rten Sonnenschutzbereich befindet. Die Reaktion |
| hängt                                                                                                    | von der Einstellung d                                                                                         | es Parameters "Fassade ste     | uert" ab:           |                                                 |
| • "F                                                                                                    | Rollladen / Textiler Sor                                                                                      | nnenschutz": Das Telegram      | m "hochfahren"      | wird gesendet.                                  |
| • "~                                                                                                    | alousie": Je nachdem                                                                                          | ob der Parameter "Berechr      | nung der Lamell     | enstellung" auf "automatisch über Lamellenmaße" |
| 0                                                                                                    | der auf "eigene We                                                                                            | rte zuweisen" gesetzt w        | urde, wird ent      | weder die parametrierte "Lamellenstellung für   |
| S                                                                                                    | onnenschutzpause" o                                                                                           | der der parametrierte Wert     | fur die Sonnens     | chutzpause gesendet.                            |
| • ":                                                                                                    | szene": Die parametrie                                                                                        | erte Szenennummer für die      | Sonnenschutzp       | ause wird gesendet.                             |
| HILIV                                                                                                    |                                                                                                    | I reaction steuerung sperrer   | 1.                  |                                                 |
| 65                                                                                                    | Fassade 1 -<br>Sicherheit                                                                                     | Eingang                        | 1 bit - 1.001       | KLS                                             |
| Hat di                                                                                                    | eses Objekt den Wert                                                                                          | "1" (Sicherheit ist gesetzt),  | so senden die b     | eiden Objekte 60 und 61 nicht mehr.             |
| Beim                                                                                                    | Aufheben der Sicherhe                                                                                         | eit (Wert = "0") sind folgend  | de Szenarien zu     | unterscheiden:                                  |
| • Tag                                                                                                    | Tagsüber: Es wird nach Ablauf des Verzögerungstimers der aktuelle Kanalzustand erneut gesendet.               |                                |                     |                                                 |
| <ul> <li>Nac</li> </ul>                                                                                       | chts: Es gelten die Ein                                                                                       | stellungen des Parameters      | "Reaktion auf S     | onnenautomatik AUS über Objekt" bzw. "Reaktion  |
| auf                                                                                                    | auf Abenddämmerung", je nachdem ob der Parameter "Aktivierung der Sonnenautomatik" auf "über Objekt" oder auf |                                |                     |                                                 |
| au,                                                                                                    |                                                                                                    | elle" gesetzt wurde.           |                     |                                                 |
| 66                                                                                                    | Fassade 1                                                                                                    | senden/ empfangen              | 2 byte - 9.004      | KLSUA                                           |
|                                                                                                    | bammerungs-                                                                                                   |                                |                     |                                                 |
| Übor                                                                                                    | diasas Obiakt kann d                                                                                          | l<br>lio paramotriorto Dämmori | l<br>upgsschwollo d | r Fassada indorzeit per Rustelogramm geöndert   |
| werden.                                                                                                    |                                                                                                    |                                |                     |                                                 |
| 67                                                                                                    | Fassade 1 -                                                                                                   | senden/ empfangen              | 2 byte - 9.004      | KLSÜA                                           |
|                                                                                                    | Helligkeitsschwelle                                                                                           |                                |                     |                                                 |
| Uber dieses Objekt kann die parametrierte Helligkeitsschwelle der Fassade jederzeit per Bustelegramm geändert |                                                                                                    |                                |                     |                                                 |
| werde                                                                                                    | en.                                                                                                    |                                |                     |                                                 |

Die Objekte 68 bis 83 und 146 bis 185 für die Fassaden 2 bis 8 sind in ihrer Funktion identisch mit den oben beschriebenen Objekten von Fassade 1.

Werte von externen Helligkeitssensoren werden über die, in Kapitel 3.2.2 beschriebenen Objekte 18 und 19 empfangen.

Gamma <u>instabus</u> Applikationsprogrammbeschreibung

Februar 2017

### 07 01 Wetterzentrale GPS 140C12

#### 3.6 Parameter und Objekte "Schwellwertschalter"

Der Schwellwertschalterblock bildet eine eigene Einheit, die unabhängig von den Wetterdaten ist. Die einzelnen Schwellwertschalter (1 bis 4) können auf der Parameterseite "Allgemein" (siehe Kapitel 3.1) aktiviert werden.

Prinzip:

Ein Wert wird vom Bus empfangen und mit der eingestellten Schwelle verglichen. Ist der Wert höher als die eingestellte Schwelle, so gilt die Bedingung als erfüllt, ansonsten gilt sie als unerfüllt.

Das Verhalten der Ausgangsobjekte bei erfüllter bzw. unerfüllter Bedingung wird auf der Parameterseite "Objekte" eingestellt.

Der Kanalzustand (Bedingung erfüllt/ unerfüllt) eines jeden Schwellwertschalters kann auch als Eingangsgröße für die Logikmodule (siehe Kapitel 3.7) parametriert werden.

Die Objekte und Parameter für die 4 Schwellwertschalter werden auf die gleiche Weise konfiguriert. Deshalb werden hier nur diejenigen von Schwellwertschalter 1 beschrieben.

| Parameter                                                                                           | Einstellungen                                                                    |  |
|----------------------------------------------------------------------------------------------------|----------------------------------------------------------------------------------|--|
| Art des Schwellwertobjekts                                                                          | Prozent (DPT5.001)<br>Zählwert 0 255 (DPT 5.010)<br>Zählwert 0 65535 (DPT 7.001) |  |
|                                                                                                    | DPT 9.xxx (z.B. Temperatur, CO2,<br>Helligkeit)                                  |  |
| Mit diesem Parameter wird festgelegt welchen Datenpunkttyp das entsprechende Schwellwertobjekt hat. |                                                                                  |  |

Je nach Auswahl des Datenpunkttyps für das Schwellwertobjekt können die beiden nachfolgenden Parameter "Schwellwert" und "Hysterese" konfiguriert werden.

#### Parameter für Schwellwertobjekt "Prozent"

| Parameter                                                                                                    | Einstellungen           |  |
|----------------------------------------------------------------------------------------------------|-------------------------|--|
| Schwellwert                                                                                                    | 1 99                    |  |
|                                                                                                    | Schrittweite: 1         |  |
|                                                                                                    | Standardeinstellung: 50 |  |
| lst als "Art des Schwellwertobjekts" "Prozent" ausgewählt, so wird über diesen Parameter der Schwellwert für den<br>Schwellwertschalter festgelegt. |                         |  |
| Hysterese                                                                                                    | 1 99                    |  |
|                                                                                                    | Schrittweite: 1         |  |
|                                                                                                    | Standardeinstellung: 5  |  |
| Die Hysterese verhindert ein häufiges Umschalten bei kleinen Wertänderungen.                                                                        |                         |  |

Update: http://www.siemens.de/gamma-td

#### Parameter für Schwellwertobjekt "Zählwert 0... 255"

| Parameter                                                                                                    | Einstellungen            |  |
|----------------------------------------------------------------------------------------------------|--------------------------|--|
| Schwellwert                                                                                                    | 1 254                    |  |
|                                                                                                    | Schrittweite: 1          |  |
|                                                                                                    | Standardeinstellung: 127 |  |
| lst als "Art des Schwellwertobjekts" "Zählwert 0 255" ausgewählt, so wird über diesen Parameter der Schwellwert für den Schwellwertschalter festgelegt. |                          |  |
| Hysterese                                                                                                    | 1 254                    |  |
|                                                                                                    | Schrittweite: 1          |  |
|                                                                                                    | Standardeinstellung: 5   |  |
| Die Hysterese verhindert ein häufiges Umschalten bei kleinen Wertänderungen                                                                             |                          |  |

#### Parameter für Schwellwertobjekt "Zählwert 0... 65535"

| Parameter                                                                                                    | Einstellungen             |  |
|----------------------------------------------------------------------------------------------------|---------------------------|--|
| Schwellwert                                                                                                    | 1 65534                   |  |
|                                                                                                    | Schrittweite: 1           |  |
|                                                                                                    | Standardeinstellung: 1000 |  |
| Ist als "Art des Schwellwertobjekts" "Zählwert 0 65535" ausgewählt, so wird über diesen Parameter der Schwellwert für den Schwellwertschalter festgelegt. |                           |  |
| Hysterese                                                                                                    | 1 65534                   |  |
|                                                                                                    | Schrittweite: 1           |  |
|                                                                                                    | Standardeinstellung: 5    |  |
| Die Hysterese verhindert ein häufiges Umschalten bei kleinen Wertänderungen.                                                                              |                           |  |

#### Parameter für Schwellwertobjekt "DPT 9.xxx (z.B. Temperatur, CO2, Helligkeit)"

Ziffern maximal 4 Zeichen zur Verfügung (z. B.: 0,01; 2,25; 9999)

| Parameter                                                                                                    | Finstellungen                         |  |
|----------------------------------------------------------------------------------------------------|---------------------------------------|--|
| Schwellwert                                                                                                    | -9999 99999                           |  |
|                                                                                                    | Standardeinstellung: 20,0             |  |
| Ist als "Art des Schwellwertobjekts" "DPT 9.xxx" ausgewählt, so wird über diesen Parameter der Schwellwert für den<br>Schwellwertschalter festgelegt.<br>Es können positive und negative Zahlen mit maximal 2 Nachkommastellen eingegeben werden. Insgesamt stehen für<br>Vorzeichen, Komma und Ziffern maximal 5 Zeichen zur Verfügung (z. B.: -1000; -2,25; 113,41; 99999). |                                       |  |
| Hysterese                                                                                                    | 0,00 9999<br>Standardeinstellung: 1.0 |  |
| Die Hysterese verhindert ein häufiges Umschalten bei kleinen Wertänderungen.<br>Es können positive Zahlen mit maximal 2 Nachkommastellen eingegeben werden. Insgesamt stehen für Vorzeichen und                                                                                                    |                                       |  |

### 07 01 Wetterzentrale GPS 140C12

#### Weitere Parameter für die "Schwellwertschalter"

| Parameter                                                                                                    | Einstellungen |  |
|----------------------------------------------------------------------------------------------------|---------------|--|
| Verzögerung bei Überschreiten des Schwellwerts                                                                          | keine         |  |
|                                                                                                    | 5 s           |  |
|                                                                                                    | 10 s          |  |
|                                                                                                    | 20 s          |  |
|                                                                                                    | 30 s          |  |
|                                                                                                    | 1 min         |  |
|                                                                                                    | 2 min         |  |
|                                                                                                    | 3 min         |  |
|                                                                                                    | 5 min         |  |
|                                                                                                    | 10 min        |  |
|                                                                                                    | 15 min        |  |
|                                                                                                    | 20 min        |  |
| Mit diesem Parameter kann eine verzögerte Reaktionszeit bei Überschreiten der eingestellten Schwelle eingestellt werden |               |  |
| Verzögerung bei Unterschreiten des Schwellwerts                                                                         | keine         |  |
|                                                                                                    | 5 s           |  |
|                                                                                                    | 10 s          |  |
|                                                                                                    | 20 s          |  |
|                                                                                                    | 30 s          |  |
|                                                                                                    | 1 min         |  |
|                                                                                                    | 2 min         |  |
|                                                                                                    | 3 min         |  |
|                                                                                                    | 5 min         |  |
|                                                                                                    | 10 min        |  |
|                                                                                                    | 15 min        |  |
|                                                                                                    | 20 min        |  |
| Mit diesem Parameter kann eine verzögerte Reaktionszeit bei Unterschreiten der eingestellten Schwelle eingestellt       |               |  |
| werden.                                                                                                    |               |  |

#### 3.6.1 Parameter "Objekte – Schwellwertschalter"

Alle Schwellwertschalter (1 bis 4) besitzen eine Parameterseite von diesem Typ. Hier wird eingestellt welche Reaktion bei Erfüllung bzw. Nichterfüllung der zuvor konfigurierten Bedingungen erfolgen soll.

Die Parameter für die einzelnen Schwellwertschalter werden auf die gleiche Weise konfiguriert. Deshalb werden hier nur diejenigen von Schwellwertschalter 1 beschrieben.

| Parameter                                                                                                 | Einstellungen         |  |
|----------------------------------------------------------------------------------------------------|-----------------------|--|
| Telegrammart Schwellwertschalter 1.1                                                                      | Schaltbefehl (1 bit)  |  |
|                                                                                                    | Wert (1 byte)         |  |
|                                                                                                    | Zwangsführung (2 bit) |  |
| Dieser Parameter legt fest, welche Funktion (Datenpunkttyp) das entsprechende Objekt haben soll. Folgende |                       |  |
| Auswahlmöglichkeiten stehen zur Verfügung:                                                                |                       |  |
| Schaltbefehl (1 bit, EIN/ AUS)                                                                            |                       |  |
| <ul> <li>Wert (1 byte, 0 255)</li> </ul>                                                                  |                       |  |
| Zwangsführung (2 bit)                                                                                     |                       |  |

| Parameter                                                                                                    | Einstellungen                         |  |
|----------------------------------------------------------------------------------------------------|---------------------------------------|--|
| Verhalten bei Überschreiten der Schwelle                                                                                                    | kein Telegramm senden                 |  |
|                                                                                                    | einmalig Telegramm senden             |  |
|                                                                                                    | Telegramm zyklisch senden             |  |
| Dieser Parameter legt das Sendeverhalten fest, wenn die Schwelle überschritten w                                                                        | vird.                                 |  |
| Telegrammwert                                                                                                    | AUS/ EIN                              |  |
|                                                                                                    | 0 255                                 |  |
|                                                                                                    | Zwangsführung inaktiv,                |  |
|                                                                                                    | zwangsgeführt AUS                     |  |
| Dissor Deromator last dan Wart das Talagramma bai Übersebraitan dar Cabualla fe                                                                         | ZWangsgerunrt EIN                     |  |
| der Telegrammart festgelegt werden.                                                                                                    | est. Die werte konnen je nach Auswahl |  |
| Verhalten bei Unterschreiten der Schwelle                                                                                                    | kein Telegramm senden                 |  |
|                                                                                                    | einmalig Telegramm senden             |  |
|                                                                                                    | Telegramm zyklisch senden             |  |
| Dieser Parameter legt das Sendeverhalten fest, wenn die Schwelle unterschritten                                                                         | wird.                                 |  |
| Telegrammwert                                                                                                    | AUS/ EIN                              |  |
|                                                                                                    | 0 255                                 |  |
|                                                                                                    | Zwangsführung inaktiv,                |  |
|                                                                                                    | zwangsgefuhrt AUS,                    |  |
| Dissor Derometer last den Wart des Telegromme hei Unterschreiten der Schwalle f                                                                         | zwangsgerunrt EIN                     |  |
| Auswahl der Telegrammart festgelegt werden.                                                                                                    | est. Die werte konnen je nach         |  |
| Zweites Telegramm aktivieren                                                                                                    | ja                                    |  |
|                                                                                                    | nein                                  |  |
| Über diesen Parameter kann ein zweites Sendeobjekt für den Schwellwertschalter                                                                          | 1 aktiviert werden. Wird das zweite   |  |
| Sendeobjekt aktiviert, so erscheinen auch weitere Parameter zur Konfiguration die                                                                       | eses Sendeobjekts. Die parametrierte  |  |
| Zykluszeit und das Sperrverhalten gelten für beide Sendeobjekte des Schwellwerts                                                                        | schalters 1.                          |  |
| Telegrammart Schwellwertschalter 1.2                                                                                                    | Schaltbefehl (1 bit)                  |  |
|                                                                                                    | Wert (1 byte)                         |  |
|                                                                                                    | Zwangsrunrung (2 bit)                 |  |
| Dieser Parameter legt rest, weiche Funktion (Datenpunktiyp) das entsprechende C                                                                         | DDjekt naben soll. Folgende           |  |
| Schalthafahl (1 hit FIN/ AUS)                                                                                                    |                                       |  |
| Wert (1 byte $0$ 255)                                                                                                    |                                       |  |
| · Zwangsführung (2 bit)                                                                                                    |                                       |  |
| Verhalten bei Überschreiten der Schwelle                                                                                                    | kein Telegramm senden                 |  |
|                                                                                                    | einmalig Telegramm senden             |  |
|                                                                                                    | Telegramm zyklisch senden             |  |
| Dieser Parameter legt das Sendeverhalten fest, wenn die Schwelle überschritten w                                                                        | vird.                                 |  |
| Telegrammwert                                                                                                    | AUS/ EIN                              |  |
|                                                                                                    | 0 255                                 |  |
|                                                                                                    | Zwangsführung inaktiv,                |  |
|                                                                                                    | zwangsgeführt AUS                     |  |
|                                                                                                    | zwangsgetuhrt EIN                     |  |
| Dieser Parameter legt den Wert des Telegramms bei Überschreiten der Schwelle fest. Die Werte können je nach Auswahl der Telegrammart festgelegt werden. |                                       |  |
| Verhalten bei Unterschreiten der Schwelle                                                                                                    | kein Telegramm senden                 |  |
|                                                                                                    | einmalig Telegramm senden             |  |
|                                                                                                    | Telegramm zyklisch senden             |  |
| Dieser Parameter legt das Sendeverhalten fest, wenn die Schwelle unterschritten                                                                         | wird.                                 |  |

| Parameter                                                                         | Einstellungen                        |  |
|-----------------------------------------------------------------------------------|--------------------------------------|--|
| Telegrammwert                                                                     | AUS/ EIN                             |  |
| с<br>С                                                                            | 0 255                                |  |
|                                                                                   | Zwangsführung inaktiv,               |  |
|                                                                                   | zwangsgeführt AUS,                   |  |
|                                                                                   | zwangsgeführt EIN                    |  |
| Dieser Parameter legt den Wert des Telegramms bei Unterschreiten der Schwelle f   | est. Die Werte können ie nach        |  |
| Auswahl der Telegrammart festgelegt werden.                                       | ,                                    |  |
| Sperrfunktion aktivieren                                                          | ja                                   |  |
|                                                                                   | nein                                 |  |
| Wird dieser Parameter auf "ja" gesetzt, so werden Sperrparameter und Sperrobjekt  | : für den Schwellwertschalter 1      |  |
| eingeblendet. Das Sperrverhalten ist für beide Objekte des Schwellwertschalters 1 | gemeinsam gültig und wird daher      |  |
| auch nur einmal parametriert.                                                     |                                      |  |
| Sperrtelegramm                                                                    | sperren mit EIN-Telegramm            |  |
|                                                                                   | sperren mit AUS-Telegramm            |  |
| Über diesen Parameter wird festgelegt, ob ein "EIN"- oder ein "AUS"-Telegramm die | e Sperre aktiviert.                  |  |
| Verhalten bei Setzen der Sperre                                                   | nicht senden                         |  |
|                                                                                   | wie bei Unterschreiten der Schwelle  |  |
|                                                                                   | wie bei Überschreiten der Schwelle   |  |
| Über diesen Parameter wird das Verhalten des Schwellwertschalters bei aktivierter | r Sperrfunktion festgelegt.          |  |
| Verhalten bei Aufheben der Sperre                                                 | nicht senden                         |  |
|                                                                                   | Kanal aktualisieren                  |  |
| Über diesen Parameter wird das Verhalten des Schwellwertschalters bei Aufheben    | der Sperrfunktion festgelegt. Ist    |  |
| "Kanal aktualisieren" ausgewählt, so werden die aktuellen Werte über Obi. 86 (Sch | wellwertschalter 1.1) und Obi. 87    |  |
| (Schwellwertschalter 1.2) sofort nach Aufheben der Sperre gesendet.               | , <u>,</u>                           |  |
| Zvkluszeit                                                                        | iede Minute                          |  |
|                                                                                   | alle 2 min                           |  |
|                                                                                   | alle 3 min                           |  |
|                                                                                   | alle 5 min                           |  |
|                                                                                   | alle 10 min                          |  |
|                                                                                   | alle 15 min                          |  |
|                                                                                   | alle 20 min                          |  |
|                                                                                   | alle 30 min                          |  |
|                                                                                   | alle 45 min                          |  |
|                                                                                   | alle 60 min                          |  |
| Mit diesem Parameter wird das gewünschte Zeitintervall für das zyklische Senden   | der Objekte 86 (Schwellwertschalter  |  |
| 1.1) und 87 (Schwellwertschalter 1.2) eingestellt.                                |                                      |  |
| Verhalten nach Reset bzw. Download                                                | nicht senden                         |  |
|                                                                                   | wie bei Unterschreiten der Schwelle  |  |
|                                                                                   | wie bei Überschreiten der Schwelle   |  |
| Über diesen Parameter wird das Verhalten des Schwellwertschalters nach einem R    | eset bzw. einem Download festgelegt. |  |

### 3.6.2 Objekte "Schwellwertschalter"

| Obj                                                                                                    | Objektname                | Funktion                     | Тур                  | Flag                                             |
|----------------------------------------------------------------------------------------------------|---------------------------|------------------------------|----------------------|--------------------------------------------------|
| 84                                                                                                    | Schwellwert-              | Prozent                      | 1 byte – 5.001       | KLS                                              |
|                                                                                                    | schalter 1 -              | 0 255                        | 1 byte - 5.010       |                                                  |
|                                                                                                    | Eingang                   | 0 65535                      | 2 byte - 7.001       |                                                  |
|                                                                                                    |                           | 16-bit Wert                  | 2 byte - 9.xxx       |                                                  |
| Dieses                                                                                                    | s Objekt dient als Ei     | ngangsobjekt des Schwel      | lwertschalters. Üb   | per dieses wird die eingestellte Funktion des    |
| Schwe                                                                                                    | ellwertschalters ausge    | löst.                        |                      |                                                  |
| Der O                                                                                                    | bjekttyp hängt von de     | er Einstellung des Paramete  | rs "Art des Schwel   | llwertobjekts" (siehe Beschreibung Kap. 3.6) ab. |
| Es kar                                                                                                    | in ein Prozentwert, eir   | n Zählwert oder eine Gleitko | ommazahl (z.B. fü    | r Temperatur, CO2, Helligkeit) sein.             |
| Obj                                                                                                    | Objektname                | Funktion                     | Тур                  | Flag                                             |
| 85                                                                                                    | Schwellwert-              | Sperren = 0                  | 1 bit – 1.003        | KLS                                              |
|                                                                                                    | schalter 1 sperren        | Sperren = 1                  |                      |                                                  |
| Dieses                                                                                                    | s Objekt ist nur vorha    | inden wenn die Sperrfunkt    | ion aktiviert ist. [ | Das Verhalten bei Setzen/ Aufheben der Sperre    |
| sowie                                                                                                    | der Wirksinn können       | über Parameter konfigurier   | t werden.            |                                                  |
| 86                                                                                                    | Schwellwert-              | Schalten                     | 1 bit – 1.001        | KLÜ                                              |
|                                                                                                    | schalter 1.1              | Wert                         | 1 byte – 5.010       |                                                  |
|                                                                                                    |                           | Zwangsführung                | 2 bit – 2.001        |                                                  |
| Dies is                                                                                                    | st das erste Ausgangs     | objekt eines Schwellwertso   | chalters. Die Funkt  | tion des Objekts hängt von der über Parameter    |
| ausgewählten Telegrammart ab.                                                                                        |                           |                              |                      |                                                  |
| Ist die Funktion "Wert" ausgewählt, so kann das Objekt einen Wert zwischen 0 und 255 annehmen.                       |                           |                              |                      |                                                  |
| Ist die Funktion "Zwangsführung" ausgewählt, so gelten folgende Zuordnungen:                                         |                           |                              |                      |                                                  |
| · 0                                                                                                    | • 0 = keine Zwangsführung |                              |                      |                                                  |
| · 2                                                                                                    | = zwangsgeführt AUS       |                              |                      |                                                  |
| • 3                                                                                                    | = zwangsgeführt EIN       |                              |                      |                                                  |
| 87                                                                                                    | Schwellwert-              | Schalten                     | 1 bit – 1.001        | KLÜ                                              |
|                                                                                                    | schalter 1.2              | Wert                         | 1 byte – 5.010       |                                                  |
|                                                                                                    |                           | Zwangsführung                | 2 bit – 2.001        |                                                  |
| Dies ist das zweite Ausgangsobjekt eines Schwellwertschalters. Die Funktion des Objekts hängt von der über Parameter |                           |                              |                      |                                                  |
| ausgewählten Telegrammart ab und ist unabhängig von der Einstellung für Objekt 86. Es gelten die gleichen            |                           |                              |                      |                                                  |
| Zuordnungen wie bei Objekt 86.                                                                                       |                           |                              |                      |                                                  |
| Die Zy                                                                                                    | kluszeit und das Speri    | rverhalten sind für beide Ob | ojekte (86 und 87)   | gemeinsam gültig.                                |

Die Objekte 88 bis 99 für die Schwellwertschalter 2 bis 4 sind in ihrer Funktion identisch mit den oben beschriebenen Objekten von Schwellwertschalter 1.

Gamma <u>instabus</u> Applikationsprogrammbeschreibung

Februar 2017

## 07 01 Wetterzentrale GPS 140C12

#### 3.7 Parameter und Objekte "Logikmodul"

Der Logikmodulblock bildet eine eigene Einheit, die unabhängig von den Wetterdaten ist. Die Logikmodule können somit für verschiedenste Aufgaben innerhalb einer KNX-Anlage verwendet werden.

Prinzip:

Es können bis zu vier 1-Bit Eingangsgrößen miteinander logisch verknüpft werden.

Diese Eingangsgrößen können sein:

- Eingangsobjekte der Logikmodule
- · Status der Sensorauswertungen (Bedingung erfüllt/ Bedingung nicht erfüllt)
- Status der Schwellwertschalter (überschritten/ unterschritten)
- Verknüpfungsergebnis der anderen Logikmodule (ein Logikmodul kann nicht mit sich selbst verknüpft werden)

Das Verhalten der Ausgangsobjekte bei Verknüpfungsergebnis "1" bzw. "0" wird auf der Parameterseite "Objekte" eingestellt. Die Logikmodule werden auf der Parameterseite "Allgemein" aktiviert.

Die Objekte und Parameter für die 6 Logikmodule werden auf die gleiche Weise konfiguriert. Deshalb werden hier nur diejenigen von Logikmodul 1 beschrieben.

| Parameter                                                                                                    | Einstellungen                                         |  |  |
|----------------------------------------------------------------------------------------------------|-------------------------------------------------------|--|--|
| Art der Verknüpfung                                                                                                   | UND                                                   |  |  |
|                                                                                                    | ODER                                                  |  |  |
|                                                                                                    | XOR                                                   |  |  |
| Dieser Parameter legt die Art der logischen Verknüpfung der 4 Eingangsgrößen                                          | (siehe nachfolgende Parameter) fest.                  |  |  |
| Wird die Verknüpfung "XOR" ausgewählt, so können nur die Eingänge 1 und 2 n                                           | niteinander verknüpft werden.                         |  |  |
| Eingang 1 verwenden                                                                                                   | ja                                                    |  |  |
|                                                                                                    | ja, invertiert                                        |  |  |
| Dieser Parameter legt fest, ob der Wert des Eingangs 1 vor der logischen Verknüpfung invertiert werden soll.          |                                                       |  |  |
| Eingang 2 verwenden                                                                                                   | ja                                                    |  |  |
|                                                                                                    | ja, invertiert                                        |  |  |
| Dieser Parameter legt fest, ob der Wert des Eingangs 2 vor der logischen Verknü                                       | pfung invertiert werden soll.                         |  |  |
| Eingang 3 verwenden                                                                                                   | nein                                                  |  |  |
|                                                                                                    | ja                                                    |  |  |
|                                                                                                    | ja, invertiert                                        |  |  |
| Dieser Parameter ist nur sichtbar wenn obiger Paramteter "Art der Verknüpfung" nicht auf "XOR" gesetzt wurde.         |                                                       |  |  |
| Er legt fest, ob Eingang 3 für die logische Verknüpfung verwendet werden soll und wenn ja, ob der Wert des Eingangs 3 |                                                       |  |  |
| vor der logischen Verknüpfung invertiert werden soll.                                                                 |                                                       |  |  |
| Eingang 4 verwenden                                                                                                   | nein                                                  |  |  |
|                                                                                                    | ja                                                    |  |  |
|                                                                                                    | ja, invertiert                                        |  |  |
| Dieser Parameter ist nur sichtbar wenn obiger Paramteter "Art der Verknüpfung" nicht auf "XOR" gesetzt wurde.         |                                                       |  |  |
| Er legt fest, ob Eingang 4 für die logische Verknüpfung verwendet werden soll und wenn ja, ob der Wert des Eingangs 4 |                                                       |  |  |
| vor der logischen Verknüpfung invertiert werden soll.                                                                 | vor der logischen Verknüpfung invertiert werden soll. |  |  |

# 07 01 Wetterzentrale GPS 140C12

| Parameter                                                                                                    | Einstellungen                        |  |
|----------------------------------------------------------------------------------------------------|--------------------------------------|--|
| Eingangsgröße für Eingang 1                                                                                                    | Eingangsobjekt                       |  |
|                                                                                                    | Sensorauswertung 1                   |  |
|                                                                                                    | Sensorauswertung 2                   |  |
|                                                                                                    | Sensorauswertung 3                   |  |
|                                                                                                    | Sensorauswertung 4                   |  |
|                                                                                                    | Sensorauswertung 5                   |  |
|                                                                                                    | Sensorauswertung 6                   |  |
|                                                                                                    | Sensorauswertung 7                   |  |
|                                                                                                    | Sensorauswertung 8                   |  |
|                                                                                                    | Sensorauswertung 9                   |  |
|                                                                                                    | Sensorauswertung 10                  |  |
|                                                                                                    | Status Schwellwertschalter 1         |  |
|                                                                                                    | Status Schwellwertschalter 2         |  |
|                                                                                                    | Status Schwellwertschalter 3         |  |
|                                                                                                    | Status Schwellwertschalter 4         |  |
|                                                                                                    | Verknüpfungsergebnis Logikmodul 2    |  |
|                                                                                                    | Verknüpfungsergebnis Logikmodul 3    |  |
|                                                                                                    | Verknüpfungsergebnis Logikmodul 4    |  |
|                                                                                                    | Verknüpfungsergebnis Logikmodul 5    |  |
|                                                                                                    | Verknüpfungsergebnis Logikmodul 6    |  |
| Dieser Parameter legt fest, welche Eingangsgröße für Eingang 1 des Logikmodu                                                                        | ls 1 verwendet werden soll. Folgende |  |
| Werte können ausgewählt werden:                                                                                                    | -                                    |  |
| Wert des ersten Eingangsobjekts dieses Logikmoduls (Logikmodul 1 – Einga                                                                            | ng 1, Obj. 100)                      |  |
| Status einer Sensorauswertung (1 bis 10): erfüllt entspricht "1", nicht erfüllt                                                                     | entspricht "O"                       |  |
| • Status eines Schwellwertschalters (1 bis 4): überschritten entspricht "1", unt                                                                    | erschritten entspricht "O"           |  |
| Verknüpfungsergebnis eines anderen Logikmoduls (2 bis 6)                                                                                            |                                      |  |
| Eingangsgröße für Eingang 2                                                                                                    | Eingangsobjekt                       |  |
|                                                                                                    | Sensorauswertung 1                   |  |
|                                                                                                    | Sensorauswertung 2                   |  |
|                                                                                                    | Sensorauswertung 3                   |  |
|                                                                                                    | Sensorauswertung 4                   |  |
|                                                                                                    | Sensorauswertung 5                   |  |
|                                                                                                    | Sensorauswertung 6                   |  |
|                                                                                                    | Sensorauswertung 7                   |  |
|                                                                                                    | Sensorauswertung 8                   |  |
|                                                                                                    | Sensorauswertung 9                   |  |
|                                                                                                    | Sensorauswertung 10                  |  |
|                                                                                                    | Status Schwellwertschalter 1         |  |
|                                                                                                    | Status Schwellwertschalter 2         |  |
|                                                                                                    | Status Schwellwertschalter 3         |  |
|                                                                                                    | Status Schwellwertschalter 4         |  |
|                                                                                                    | Verknüpfungsergebnis Logikmodul 2    |  |
|                                                                                                    | Verknüpfungsergebnis Logikmodul 3    |  |
|                                                                                                    | Verknüpfungsergebnis Logikmodul 4    |  |
|                                                                                                    | Verknüpfungsergebnis Logikmodul 5    |  |
|                                                                                                    | Verknüpfungsergebnis Logikmodul 6    |  |
| Dieser Parameter legt fest, welche Eingangsgröße für Eingang 2 des Logikmoduls 1 verwendet werden soll. Folgende<br>Werte können ausgewählt werden: |                                      |  |
| Wert des zweiten Eingangsobjekts dieses Logikmoduls (Logikmodul 1 – Eingang 2, Obj. 101)                                                            |                                      |  |
| Status einer Sensorauswertung (1 bis 10): erfüllt entspricht "1", nicht erfüllt entspricht "0"                                                      |                                      |  |
| • Status eines Schwellwertschalters (1 bis 4): überschritten entspricht "1", unt                                                                    | erschritten entspricht "O"           |  |
| Verknüpfungsergebnis eines anderen Logikmoduls (2 bis 6)                                                                                            |                                      |  |

• Verknüpfungsergebnis eines anderen Logikmoduls (2 bis 6)

### 07 01 Wetterzentrale GPS 140C12

| Devenue a terre                                                                                                  | Einerte II. un eren               |  |
|----------------------------------------------------------------------------------------------------|-----------------------------------|--|
| Parameter                                                                                                    | Einstellungen                     |  |
| Eingangsgröße für Eingang 3                                                                                      | Eingangsobjekt                    |  |
|                                                                                                    | Sensorauswertung 1                |  |
|                                                                                                    | Sensorauswertung 2                |  |
|                                                                                                    | Sensorauswertung 3                |  |
|                                                                                                    | Sensorauswertung 4                |  |
|                                                                                                    | Sensorauswertung 5                |  |
|                                                                                                    | Sensorauswertung 6                |  |
|                                                                                                    | Sensorauswertung 7                |  |
|                                                                                                    | Sensorauswertung 8                |  |
|                                                                                                    | Sensorauswertung 9                |  |
|                                                                                                    | Sensorauswertung 10               |  |
|                                                                                                    | Status Schwellwertschalter 1      |  |
|                                                                                                    | Status Schwellwertschalter 2      |  |
|                                                                                                    | Status Schwellwertschalter 3      |  |
|                                                                                                    | Status Schwellwertschalter 4      |  |
|                                                                                                    | Verknüpfungsergebnis Logikmodul 2 |  |
|                                                                                                    | Verknüpfungsergebnis Logikmodul 3 |  |
|                                                                                                    | Verknüpfungsergebnis Logikmodul 4 |  |
|                                                                                                    | Verknüpfungsergebnis Logikmodul 5 |  |
|                                                                                                    | Verknüpfungsergebnis Logikmodul 6 |  |
| Dieser Parameter wird nur angezeigt, wenn obiger Parameter "Eingang 3 verwenden" nicht auf "nein" gesetzt wurde. |                                   |  |
| Dieser Parameter legt fest, welche Eingangsgröße für Eingang 3 des Logikmoduls 1 verwendet werden soll. Folgende |                                   |  |
| Werte können ausgewählt werden:                                                                                  |                                   |  |
| Wert des dritten Eingangsobjekts dieses Logikmoduls (Logikmodul 1 – Eing                                         | ang 3, Obj. 102)                  |  |

.

Status einer Sensorauswertung (1 bis 10): erfüllt entspricht "1", nicht erfüllt entspricht "0" Status eines Schwellwertschalters (1 bis 4): überschritten entspricht "1", unterschritten entspricht "0" .

Verknüpfungsergebnis eines anderen Logikmoduls (2 bis 6)

## 07 01 Wetterzentrale GPS 140C12

| Parameter                                                                                                    | Einstellungen                     |  |
|----------------------------------------------------------------------------------------------------|-----------------------------------|--|
| Eingangsgröße für Eingang 4                                                                                      | Eingangsobjekt                    |  |
|                                                                                                    | Sensorauswertung 1                |  |
|                                                                                                    | Sensorauswertung 2                |  |
|                                                                                                    | Sensorauswertung 3                |  |
|                                                                                                    | Sensorauswertung 4                |  |
|                                                                                                    | Sensorauswertung 5                |  |
|                                                                                                    | Sensorauswertung 6                |  |
|                                                                                                    | Sensorauswertung 7                |  |
|                                                                                                    | Sensorauswertung 8                |  |
|                                                                                                    | Sensorauswertung 9                |  |
|                                                                                                    | Sensorauswertung 10               |  |
|                                                                                                    | Status Schwellwertschalter 1      |  |
|                                                                                                    | Status Schwellwertschalter 2      |  |
|                                                                                                    | Status Schwellwertschalter 3      |  |
|                                                                                                    | Status Schwellwertschalter 4      |  |
|                                                                                                    | Verknüpfungsergebnis Logikmodul 2 |  |
|                                                                                                    | Verknüpfungsergebnis Logikmodul 3 |  |
|                                                                                                    | Verknüpfungsergebnis Logikmodul 4 |  |
|                                                                                                    | Verknüpfungsergebnis Logikmodul 5 |  |
|                                                                                                    | Verknüpfungsergebnis Logikmodul 6 |  |
| Dieser Parameter wird nur angezeigt, wenn obiger Parameter "Eingang 4 verwenden" nicht auf "nein" gesetzt wurde. |                                   |  |
| Dieser Parameter legt fest, welche Eingangsgröße für Eingang 4 des Logikmoduls 1 verwendet werden soll. Folgende |                                   |  |
| Werte können ausgewählt werden:                                                                                  |                                   |  |

• Wert des vierten Eingangsobjekts dieses Logikmoduls (Logikmodul 1 – Eingang 4, Obj. 103)

• Status einer Sensorauswertung (1 bis 10): erfüllt entspricht "1", nicht erfüllt entspricht "0"

- Status eines Schwellwertschalters (1 bis 4): überschritten entspricht "1", unterschritten entspricht "0"
- Verknüpfungsergebnis eines anderen Logikmoduls (2 bis 6)

#### 3.7.1 Parameter "Objekte – Logikmodul"

Alle Logikmodule (1 bis 6) besitzen eine Parameterseite von diesem Typ. Hier wird eingestellt welche Reaktion bei Verknüpfungsergebnis "1" bzw. "0" der zuvor konfigurierten logischen Verknüpfungen erfolgen soll.

Die Parameter für die einzelnen Logikmodule werden auf die gleiche Weise konfiguriert. Deshalb werden hier nur diejenigen von Logikmodul 1 beschrieben.

| Parameter                                                                                                    | Einstellungen                                                                   |  |
|----------------------------------------------------------------------------------------------------|---------------------------------------------------------------------------------|--|
| Telegrammart Logikmodul 1.1                                                                                                    | Schaltbefehl (1 bit)<br>Wert (1 byte)<br>Zwangsführung (2 bit)                  |  |
| <ul> <li>Dieser Parameter legt fest, welche Funktion (Datenpunkttyp) das entsprechende Objekt haben soll. Folgende<br/>Auswahlmöglichkeiten stehen zur Verfügung:</li> <li>Schaltbefehl (1 bit, EIN/ AUS)</li> <li>Wert (1 byte, 0 255)</li> <li>Zwangsführung (2 bit)</li> </ul> |                                                                                 |  |
| Verhalten bei erfüllter Bedingung                                                                                                    | kein Telegramm senden<br>einmalig Telegramm senden<br>Telegramm zyklisch senden |  |
| Dieser Parameter legt das Sendeverhalten fest, wenn die logische Verknüpfung der definierten Eingangsgrößen den<br>Wert "1" ergibt.                                                                                                    |                                                                                 |  |

| Parameter                                                                                                    | Einstellungen                        |  |
|----------------------------------------------------------------------------------------------------|--------------------------------------|--|
| Telegrammwert                                                                                                    | AUS/ EIN                             |  |
|                                                                                                    | 0 255                                |  |
|                                                                                                    | Zwangsführung inaktiv,               |  |
|                                                                                                    | zwangsgeführt AUS                    |  |
|                                                                                                    | zwangsgeführt EIN                    |  |
| Dieser Parameter legt den Wert des Telegramms fest, wenn die logische Verknüpf                                                                                                    | ung der definierten Eingangsgrößen   |  |
| den Wert "1" ergibt. Die Werte können je nach Auswahl der Telegrammart festgele                                                                                                    | egt werden.                          |  |
| Verhalten bei nicht erfüllter Bedingung                                                                                                    | kein Telegramm senden                |  |
|                                                                                                    | einmalig Telegramm senden            |  |
|                                                                                                    | Telegramm zyklisch senden            |  |
| Dieser Parameter legt das Sendeverhalten fest, wenn die logische Verknüpfung de<br>Wert "O" ergibt.                                                                                                    | er definierten Eingangsgrößen den    |  |
| Telegrammwert                                                                                                    | AUS/ EIN                             |  |
|                                                                                                    | 0 255                                |  |
|                                                                                                    | Zwangsführung inaktiv,               |  |
|                                                                                                    | zwangsgeführt AUS,                   |  |
|                                                                                                    | zwangsgeführt EIN                    |  |
| Dieser Parameter legt den Wert des Telegramms fest, wenn die logische Verknüpfung der definierten Eingangsgrößen<br>den Wert 0 <sup>e</sup> ergibt. Die Werte können is nach Auswahl der Telegrammart festgelegt werden |                                      |  |
| Zweites Telegramm aktivieren                                                                                                    | ia                                   |  |
|                                                                                                    | nein                                 |  |
| Über diesen Parameter kann ein zweites Sendeobjekt für das Logikmodul 1 aktivie                                                                                                    | rt werden. Wird das zweite           |  |
| Sendeobjekt aktiviert, so erscheinen auch weitere Parameter zur Konfiguration die                                                                                                    | eses Sendeobjekts. Die parametrierte |  |
| Zykluszeit und das Sperrverhalten gelten für beide Sendeobjekte des Logikmoduls                                                                                                    | 1.                                   |  |
| Telegrammart Logikmodul 1.2                                                                                                    | Schaltbefehl (1 bit)                 |  |
|                                                                                                    | Wert (1 byte)                        |  |
|                                                                                                    | Zwangsführung (2 bit)                |  |
| Dieser Parameter legt fest, welche Funktion (Datenpunkttyp) das entsprechende (                                                                                                    | Objekt haben soll. Folgende          |  |
| Auswahlmöglichkeiten stehen zur Verfügung:                                                                                                    |                                      |  |
| Schaltbefehl (1 bit, EIN/ AUS)                                                                                                    |                                      |  |
| • Wert (1 byte, 0 255)                                                                                                    |                                      |  |
| Zwangsfuhrung (2 bit)                                                                                                    |                                      |  |
| Verhalten bei erfüllter Bedingung                                                                                                    | kein Telegramm senden                |  |
| · · · · · · · · · · · · · · · · · · ·                                                                                                    | einmalig Telegramm senden            |  |
|                                                                                                    | Telegramm zyklisch senden            |  |
| Dieser Parameter legt das Sendeverhalten fest, wenn die logische Verknüpfung de Wert "1" ergibt.                                                                                                    | er definierten Eingangsgrößen den    |  |
| Telegrammwert                                                                                                    | AUS/ FIN                             |  |
|                                                                                                    | 0255                                 |  |
|                                                                                                    | Zwangsführung inaktiv.               |  |
|                                                                                                    | zwangsgeführt AUS                    |  |
|                                                                                                    | zwangsgeführt EIN                    |  |
| Dieser Parameter legt den Wert des Telegramms fest, wenn die logische Verknüpf                                                                                                    | ung der definierten Eingangsgrößen   |  |
| Vorbalton hai nicht arfülltar Padingung                                                                                                    | koin Tologramm sondon                |  |
|                                                                                                    | ainmalia Talaaramm sondon            |  |
|                                                                                                    | Telegramm zyklisch senden            |  |
| Dieser Parameter legt das Sendeverhalten fest, wenn die legische Verknünfung de                                                                                                    | r definierten Eingangsgrößen den     |  |
| Wert "O" ergibt.                                                                                                    |                                      |  |

| Parameter                                                                                                    | Einstellungen                        |  |
|----------------------------------------------------------------------------------------------------|--------------------------------------|--|
| Telegrammwert                                                                                                    | AUS/ EIN                             |  |
| 5                                                                                                    | 0 255                                |  |
|                                                                                                    | Zwangsführung inaktiv,               |  |
|                                                                                                    | zwangsgeführt AUS,                   |  |
|                                                                                                    | zwangsgeführt EIN                    |  |
| Dieser Parameter legt den Wert des Telegramms fest, wenn die logische Verknüpf                                       | ung der definierten Eingangsgrößen   |  |
| den Wert "O" ergibt. Die Werte können je nach Auswahl der Telegrammart festgele                                      | egt werden.                          |  |
| Sperrfunktion aktivieren                                                                                             | ja                                   |  |
|                                                                                                    | nein                                 |  |
| Wird dieser Parameter auf "ja" gesetzt, so werden Sperrparameter und Sperrobjekt                                     | t für das Logikmodul 1 eingeblendet. |  |
| Das Sperrverhalten ist für beide Objekte des Logikmoduls 1 gemeinsam gültig und                                      | d wird daher auch nur einmal         |  |
| parametriert.                                                                                                    |                                      |  |
| Sperrtelegramm                                                                                                    | sperren mit EIN-Telegramm            |  |
|                                                                                                    | sperren mit AUS-Telegramm            |  |
| Über diesen Parameter wird festgelegt, ob ein "EIN"- oder ein "AUS"-Telegramm di                                     | e Sperre aktiviert.                  |  |
| Verhalten bei Setzen der Sperre                                                                                      | nicht senden                         |  |
|                                                                                                    | wie bei nicht erfüllter Bedingung    |  |
|                                                                                                    | wie bei erfüllter Bedingung          |  |
| Über diesen Parameter wird das Verhalten des Logikmoduls1 bei aktivierter Sperrf                                     | unktion festgelegt.                  |  |
| Verhalten bei Aufheben der Sperre                                                                                    | nicht senden                         |  |
|                                                                                                    | Kanal aktualisieren                  |  |
| Über diesen Parameter wird das Verhalten des Logikmoduls 1 bei Aufheben der Sp                                       | perrfunktion festgelegt.             |  |
| Ist "Kanal aktualisieren" ausgewählt, so werden die aktuellen Werte über Obj. 105                                    | (Logikmodul 1.1) und Obj. 106        |  |
| (Logikmodul 1.2) sofort nach Aufheben der Sperre gesendet.                                                           |                                      |  |
| Zykluszeit                                                                                                    | jede Minute                          |  |
|                                                                                                    | alle 2 min                           |  |
|                                                                                                    | alle 3 min                           |  |
|                                                                                                    | alle 5 min                           |  |
|                                                                                                    | alle 10 min                          |  |
|                                                                                                    | alle 15 min                          |  |
|                                                                                                    | alle 20 min                          |  |
|                                                                                                    | alle 30 min                          |  |
|                                                                                                    | alle 45 min                          |  |
|                                                                                                    | alle 60 min                          |  |
| Mit diesem Parameter wird das gewünschte Zeitintervall für das zyklische Senden der Objekte 105 (Logikmodul 1.1) und |                                      |  |
| 106 (Logikmodul 1.2) eingestellt.                                                                                    |                                      |  |
| Verhalten nach Reset bzw. Download                                                                                   | nicht senden                         |  |
|                                                                                                    | wie bei nicht erfüllter Bedingung    |  |
|                                                                                                    | wie bei erfüllter Bedingung          |  |
| Über diesen Parameter wird das Verhalten des Logikmoduls 1 nach einem Reset bzw. einem Download festgelegt.          |                                      |  |

### 07 01 Wetterzentrale GPS 140C12

#### 3.7.2 Objekte "Logikmodul"

| Obi                                                                                                    | Objektname                                                                                  | Funktion                                               | Tvp                              | Flag                                          |  |
|----------------------------------------------------------------------------------------------------|---------------------------------------------------------------------------------------------|--------------------------------------------------------|----------------------------------|-----------------------------------------------|--|
| 100                                                                                                    |                                                                                             | FIN/ AUS                                               | 1 bit - 1 002                    | KISA                                          |  |
| 100                                                                                                    | Eingang 1                                                                                   |                                                        |                                  |                                               |  |
| Dieses                                                                                                    | Objekt dient als erste                                                                      | es Eingangsobjekt des Logik                            | moduls 1.                        |                                               |  |
| 101                                                                                                    | Logikmodul -                                                                                | EIN/ AUS                                               | 1 bit - 1.002                    | KLSA                                          |  |
|                                                                                                    | Eingang 2                                                                                   |                                                        |                                  |                                               |  |
| Dieses                                                                                                    | Objekt dient als zwei                                                                       | tes Eingangsobjekt des Log                             | ikmoduls 1.                      |                                               |  |
| 102                                                                                                    | Logikmodul 1 -<br>Eingang 3                                                                 | EIN/ AUS                                               | 1 bit - 1.002                    | KLSA                                          |  |
| Dieses<br>werde                                                                                                    | objekt dient als drit<br>n.                                                                 | tes Eingangsobjekt des Lo                              | gikmoduls 1. Bei                 | XOR Verknüpfungen kann es nicht verwendet     |  |
| 103                                                                                                    | Logikmodul 1 -<br>Eingang 4                                                                 | EIN/ AUS                                               | 1 bit - 1.002                    | KLSA                                          |  |
| Dieses Objekt dient als viertes Eingangsobjekt des Logikmoduls 1. Bei XOR Verknüpfungen kann es nicht verwendet werden. |                                                                                             |                                                        |                                  |                                               |  |
| 104                                                                                                    | Logikmodul 1<br>sperren                                                                     | Sperren = 0<br>Sperren = 1                             | 1 bit - 1.003                    | KLS                                           |  |
| Dieses<br>sowie                                                                                                    | Öbjekt ist nur vorha<br>der Wirksinn können                                                 | anden wenn die Sperrfunk<br>über Parameter konfigurier | tion aktiviert ist.<br>t werden. | Das Verhalten bei Setzen/Aufheben der Sperre  |  |
| 105                                                                                                    | Logikmodul 1.1                                                                              | schalten                                               | 1 bit – 1.001                    | KLÜ                                           |  |
|                                                                                                    |                                                                                             | Wert                                                   | 1 byte – 5.010                   |                                               |  |
| Diag                                                                                                    | at dae arete Aueron                                                                         | Zwangsrunrung                                          | 2 DII - 2.00 I                   | des Obiekte hängt von der über Deremeter      |  |
|                                                                                                    | wählten Teleorammar                                                                         | ysobjekt des Logikmoduls<br>Hah                        | I. DIE FUIKLION                  | des Objekts hangt von der über Parameter      |  |
| lst die                                                                                                    | Funktion Wert ausgev                                                                        | vählt, so kann das Obiekt e                            | inen Wert zwische                | en 0 und 255 annehmen.                        |  |
| lst die                                                                                                    | Funktion "Zwangsfüh                                                                         | rung" ausgewählt, so gelte                             | n folgende Zuordr                | nungen:                                       |  |
| • 0 = keine Zwangsführung                                                                                               |                                                                                             |                                                        |                                  |                                               |  |
| · 2 = zwangsgeführt AUS                                                                                                 |                                                                                             |                                                        |                                  |                                               |  |
| • 3 = zwangsgeführt EIN                                                                                                 |                                                                                             |                                                        |                                  |                                               |  |
| 106                                                                                                    | Logikmodul 1.2                                                                              | schalten                                               | 1 bit – 1.001                    | KLÜ                                           |  |
|                                                                                                    |                                                                                             | Wert<br>Zwengeführung                                  | 1 byte – 5.010                   |                                               |  |
| Diag                                                                                                    | t dae zweite Auere                                                                          | Zwangstuntung                                          | 2  Dia Fundation                 | a des Objekts hängt von der über Desemater    |  |
| ausgewählten Telegrammart ab und ist unabhängig von der Einstellung für Objekt 105. Es gelten die gleichen              |                                                                                             |                                                        |                                  |                                               |  |
| Zuord                                                                                                    | nungen wie bei Obiek                                                                        | t 105.                                                 |                                  | inding for object 100. L3 generi die gleichen |  |
|                                                                                                    | Die Zykluszeit und das Spernverhalten sind für beide Obiekte (105 und 106) gemeinsam gültig |                                                        |                                  |                                               |  |

Die Zykluszeit und das Sperrverhalten sind für beide Objekte (105 und 106) gemeinsam gültig.

Die Objekte 107 bis 141 für die Logikmodule 2 bis 6 sind in ihrer Funktion identisch mit den oben beschriebenen Objekten von Logikmodul 1.